# ΗUAWEI P8 lite Εγχειρίδιο χρήσης

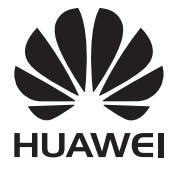

# Περιεχόμενα

### Πρόλογος

### Κύρια σημεία

| Νέες λειτουργίες κάμερας    | 2 |
|-----------------------------|---|
| Λειτουργία δείκτη           | 3 |
| Ασφαλής αποθηκευτικός χώρος | 5 |

### Έναρξη

| Κλείδωμα και ξεκλείδωμα της οθόνης        | 6  |
|-------------------------------------------|----|
| Ρυθμίσεις διπλής SIM                      | 7  |
| Σύνδεση με δίκτυο Wi-Fi                   | 8  |
| Ενεργοποίηση δεδομένων κινητής τηλεφωνίας | 8  |
| Σύνδεση του τηλεφώνου σας σε υπολογιστή   | 8  |
| Εισαγωγή επαφών από το παλιό σας τηλέφωνο | 9  |
| Κινήσεις οθόνης αφής                      | 10 |
| Έλεγχος κινήσεων                          | 12 |
| Εικονίδια κατάστασης                      | 13 |
| Αρχική οθόνη                              | 14 |
| Ειδοποιήσεις                              | 17 |
| Πρόσβαση σε εφαρμογές                     | 19 |
| Εξατομίκευση του τηλεφώνου σας            | 21 |
| Εισαγωγή κειμένου                         | 22 |

### Κλήσεις και επαφές

| Πραγματοποίηση κλήσης              | 26 |
|------------------------------------|----|
| Απάντηση ή απόρριψη κλήσης         | 28 |
| Μενού κλήσης σε εξέλιξη            | 28 |
| Απάντηση κλήσης τρίτου μέρους      | 29 |
| Πραγματοποίηση κλήσης συνδιάσκεψης | 30 |
| Χρήση αρχείου καταγραφής κλήσεων   | 30 |
| Ενεργοποίηση λειτουργίας τσέπης    | 31 |
| Ρυθμίσεις κλήσης                   | 31 |
| Διαχείριση επαφών                  | 32 |
| Εισαγωγή ή εξαγωγή επαφών          | 33 |
| Προσθήκη επαφής στα αγαπημένα σας  | 35 |

36

### Αποστολή μηνυμάτων και email

| Αποστολή μηνύματος κειμένου | 38 |
|-----------------------------|----|
| Απάντηση σε μήνυμα          | 38 |
| Διαχείριση μηνυμάτων        | 38 |
| Ρύθμιση λογαριασμού email   | 40 |
| Αποστολή email              | 41 |
| Έλεγχος των email σας       | 41 |
| Ρυθμίσεις λογαριασμού       | 42 |

### Κάμερα και συλλογή

| Οθόνη λήψης                         | 43 |
|-------------------------------------|----|
| Λήψη φωτογραφίας                    | 44 |
| Εκκίνηση της κάμερας από τη συλλογή | 44 |
| Λειτουργίες λήψης                   | 44 |
| Βιντεοσκόπηση                       | 48 |
| Λειτουργίες λήψης βίντεο            | 48 |
| Ρυθμίσεις κάμερας                   | 48 |
| Συλλογή                             | 49 |
| Σάρωση κωδικού QR                   | 52 |

### Μουσική και βίντεο

| Προσθήκη τραγουδιών               | 53 |
|-----------------------------------|----|
| Ακρόαση μουσικής                  | 53 |
| Δημιουργία λίστας αναπαραγωγής    | 54 |
| Εκτέλεση λίστας αναπαραγωγής      | 55 |
| Διαγραφή λίστας αναπαραγωγής      | 55 |
| Ορισμός τραγουδιού ως ήχου κλήσης | 55 |
| Αναπαραγωγή βίντεο                | 56 |

### Δίκτυο και κοινή χρήση

| Ενεργοποίηση δεδομένων κινητής τηλεφωνίας  | 57 |
|--------------------------------------------|----|
| Δίκτυο Wi-Fi                               | 57 |
| Κοινή χρήση της σύνδεσης δεδομένων κινητής |    |
| τηλεφωνίας του τηλεφώνου σας               | 58 |
| Μεταφορά δεδομένων μέσω Bluetooth          | 60 |
| Μεταφορά δεδομένων με Wi-Fi Direct         | 61 |

| Μεταφορά δεδομένων μεταξύ τηλεφώνου και |    |
|-----------------------------------------|----|
| υπολογιστή                              | 62 |
| Οθόνη πολλαπλής προβολής                | 63 |
| Huawei Beam                             | 64 |

## Εφαρμογές

| Διαχείριση εφαρμογών            | 65 |
|---------------------------------|----|
| Δημιουργία αντιγράφων ασφαλείας | 66 |
| Πρόγραμμα διαχείρισης τηλεφώνου | 67 |
| Ημερολόγιο                      | 68 |
| Ρολόι                           | 70 |
| Καιρός                          | 71 |
| Σημειώσεις                      | 72 |
| Ραδιόφωνο FM                    | 73 |

## Ρυθμίσεις τηλεφώνου

| Ενεργοποίηση υπηρεσιών εντοπισμού θέα       | σης 75    |
|---------------------------------------------|-----------|
| Τροποποίηση ρυθμίσεων ήχου                  | 75        |
| Τροποποίηση ρυθμίσεων οθόνης                | 76        |
| Ενεργοποίηση περιβάλλοντος λειτουργίας ενός | χεριού 77 |
| Λειτουργία απενεργοποίησης αφής             | 78        |
| Ενεργοποίηση λειτουργίας γαντιού            | 78        |
| Χρήση του αιωρούμενου κουμπιού              | 79        |
| Αλλαγή στυλ οθόνης κλειδώματος              | 80        |
| Ενεργοποίηση ή απενεργοποίηση λειτουργίας   | πτήσης 81 |
| Ορισμός του ΡΙΝ της κάρτας SIM              | 81        |
| Ρύθμιση λογαριασμού                         | 82        |
| Επαναφορά εργοστασιακών ρυθμίσεων           | 83        |
| Ενημέρωση του τηλεφώνου σας                 | 84        |
| Ορισμός της ημερομηνίας και της ώρας        | 85        |
| Αλλαγή της γλώσσας συστήματος               | 85        |
| Προστασία απορρήτου                         | 85        |
| Προσβασιμότητα                              | 87        |

## Νομική σημείωση

# Πρόλογος

Αυτός ο οδηγός προορίζεται για χρήση με τηλέφωνα που εκτελούν ΕΜUI 3.1.

Όλες οι εικόνες και οι φωτογραφίες παρέχονται μόνο ενημερωτικά και ενδέχεται να διαφέρουν από το τελικό προϊόν.

Η λειτουργία που περιγράφεται σε αυτόν τον οδηγό ενδέχεται να μην είναι διαθέσιμη σε όλα τα τηλέφωνα ή τους φορείς λόγω της τοπικής πολιτικής παροχής της υπηρεσίας.

#### Σύμβολα και ορισμοί

| i | Σημείωση | Επισημαίνει σημαντικές πληροφορίες και συμβουλές<br>και παρέχει επιπλέον πληροφορίες.                                                                     |
|---|----------|----------------------------------------------------------------------------------------------------|
| A | Προσοχή  | Υποδεικνύει πιθανά προβλήματα που μπορεί να<br>προκύψουν, όπως βλάβη της συσκευής ή απώλεια<br>δεδομένων, αν δεν δοθεί η κατάλληλη προσοχή ή<br>φροντίδα. |

#### Για περισσότερες πληροφορίες

Μπορείτε να ανατρέξετε στον Οδηγό γρήγορης έναρξης που περιλαμβάνεται στη συσκευασία του τηλεφώνου σας.

Ανοίξτε το HiCare για να διαβάσετε τον οδηγό χρήσης και τις πληροφορίες εξυπηρέτησης ή για να λάβετε βοήθεια από το online φόρουμ.

Επισκεφθείτε τη διεύθυνση http://consumer.huawei.com/en/ για να λάβετε τα εγχειρίδια προϊόντων (συμπεριλαμβανομένων πληροφοριών ασφαλείας), να διαβάσετε τις Συχνές ερωτήσεις και να δείτε την Πολιτική απορρήτου.

Μεταβείτε στην ενότητα **Ρυθμίσεις > Σχετικά με το τηλέφωνο > Νομικές πληροφορίες** για να δείτε σημαντικές νομικές πληροφορίες.

Επισκεφθείτε τη διεύθυνση

http://consumer.huawei.com/en/support/hotline/ για τις πλέον ενημερωμένες πληροφορίες επαφών για τη χώρα ή την περιοχή σας.

# Κύρια σημεία

# Νέες λειτουργίες κάμερας

👔 Αυτές οι νέες λειτουργίες μπορεί να μην υποστηρίζονται από όλα τα τηλέφωνα.

### Η τέλεια selfie

Ορίστε τις δικές σας προσαρμοσμένες ρυθμίσεις ομορφιάς για βελτιώσεις προσώπου και εφέ ωραιοποίησης, όταν τραβάτε φωτογραφίες σε λειτουργία **Λειτ. ομορφιάς**.

- 1 Στην αρχική οθόνη, πατήστε 🧶 Κάμερα.
- 2 Πατήστε Ξ > ۞ > Η τέλεια selfie.
- **3** Ενεργοποιήστε το στοιχείο **Η τέλεια selfie**.
- 4 Πατήστε Η τέλεια selfie για να τραβήξετε τρεις λήψεις αυτοπορτραίτου.
- 5 Στην οθόνη Ορισμός εφέ ομορφιάς, προσαρμόστε τις ρυθμίσεις ομορφιάς και, στη συνέχεια, πατήστε
- 6 Στη λειτουργία **Λειτ. ομορφιάς**, πατήστε 🔘 για τη λήψη φωτογραφιών.

### Λειτουργία παρέλευσης χρόνου

Χρησιμοποιήστε αυτήν τη λειτουργία, για να δημιουργήσετε με επιτάχυνση ένα βίντεο για μια σκηνή που αλλάζει αργά, όπως ένα ηλιοβασίλεμα ή μια ανατολή.

- 1 Στην αρχική οθόνη, πατήστε 🧶 Κάμερα.
- 2 Σύρετε το δάχτυλό σας προς τα αριστερά ή προς τα δεξιά για να επιλέξετε Παρέλευση χρόνου.
- 3 Πατήστε 🛑 για να αρχίσει η εγγραφή.
- 4 Πατήστε για να σταματήσετε την εγγραφή. Το βίντεο που τραβήχτηκε θα αναπαραχθεί με ρυθμό επιτάχυνσης.

# Λειτουργία δείκτη

Η λειτουργία δείκτη κάνει ευκολότερη τη χρήση τηλεφώνων με μεγάλες οθόνες και τη γρήγορη κοινοποίηση καρτών επαφών QR με φίλους.

### Διάταξη ενός χεριού

- 1 Στην αρχική οθόνη, πατήστε 🔘 Ρυθμίσεις.
- 2 Στο στοιχείο Όλα, πατήστε One-hand UI > Διάταξη με το ένα χέρι.
- 3 Ενεργοποιήστε το στοιχείο Διάταξη με το ένα χέρι. Μπορείτε, στη συνέχεια, να σύρετε την εικονική γραμμή πλοήγησης σε μία από τις δύο πλευρές για αλλαγή της διάταξης οθόνης, φέρνοντας τα πάντα κοντά σας.

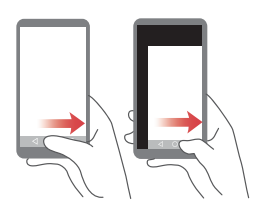

Αυτή η λειτουργία είναι διαθέσιμη μόνο σε τηλέφωνα που υποστηρίζουν εικονική γραμμή πλοήγησης. Αν η εικονική γραμμή πλοήγηση αντικατασταθεί με τα πλήκτρα πλοήγησης μεμβράνης, αυτή η λειτουργία δεν θα είναι διαθέσιμη.

### Αλλαγή πληκτρολογίου

- 1 Στην αρχική οθόνη, πατήστε 🔘 Ρυθμίσεις.
- 2 Στο στοιχείο Όλα, πατήστε One-hand UI > Αλλαγή πληκτρολογίου.
- 3 Ενεργοποιήστε το στοιχείο Αλλαγή πληκτρολογίου. Μπορείτε, στη συνέχεια, να πατήσετε το βέλος σε μία από τις πλευρές της οθόνης, για να μετακινήσετε το μενού πληκτρολογίου, τηλεφώνου ή κλήσης σε εξέλιξη στην πλευρά που είναι κοντά σας.

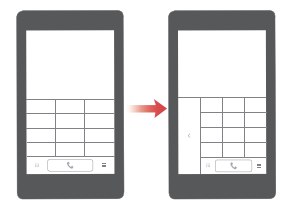

👔 Αυτή η λειτουργία ενδέχεται να μην είναι διαθέσιμη σε όλα τα τηλέφωνα.

### Μετακίνηση της οθόνης προς τα κάτω

Στην οθόνη επαφών, πληκτρολογίου, μηνυμάτων ή email, αν δεν μπορείτε να φτάσετε στοιχεία που είναι κοντά στην κορυφή της οθόνης, πατήστε στο πάνω μέρος της οθόνης, σύρετε το δάχτυλό σας προς τα κάτω και απελευθερώστε το (μετά από 1 δευτερόλεπτο) για να φέρετε ολόκληρη τη διεπαφή πιο κοντά στον δείκτη σας.

Από την οθόνη τηλεφώνου, επαφών ή μηνυμάτων, σύρετε το δάχτυλό σας προς τα κάτω και απελευθερώστε το για εμφάνιση της προσωπικής σας κάρτας επαφής QR. Οι φίλοι σας μπορούν να σαρώσουν αυτό το στοιχείο, για να λάβουν τον αριθμό τηλεφώνου σας άμεσα.

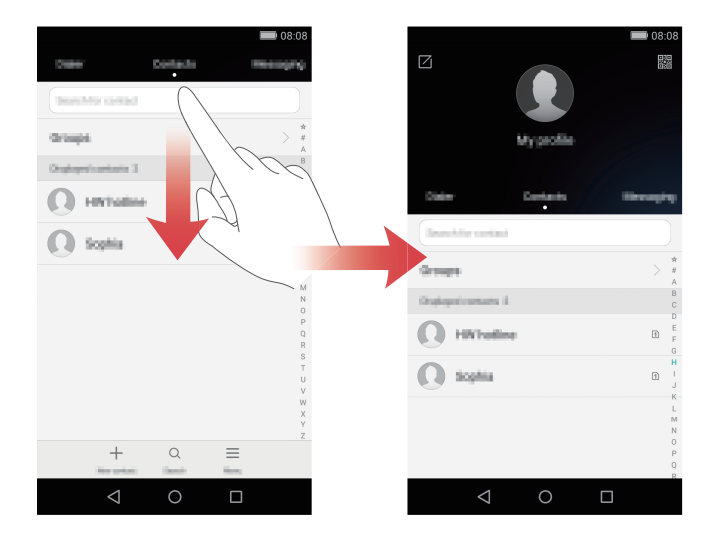

# Ασφαλής αποθηκευτικός χώρος

Ο ασφαλής αποθηκευτικός χώρος σάς βοηθά να διατηρήσετε προστατευμένο το απόρρητο και τα σημαντικά αρχεία σας.

### Ενεργοποίηση του ασφαλούς αποθηκευτικού χώρου

- 1 Στην αρχική οθόνη, πατήστε 😑 Αρχεία.
- 2 Στο στοιχείο Κατηγορίες, πατήστε Τοπικό ή Ασφαλής αποθηκευτικός χώρος.
- **3** Πατήστε Ενεργοποίηση.
- Ακολουθήστε τις οδηγίες της οθόνης, για να εισαγάγετε τον κωδικό σας
   πρόσβασης και να ορίσετε την ερώτηση ασφαλείας και, στη συνέχεια, πατήστε
   Ολοκλήρωση.

### Προσθήκη αρχείων στον ασφαλή αποθηκευτικό χώρο

- 1 Στην αρχική οθόνη, πατήστε 😑 Αρχεία.
- 2 Στο στοιχείο Κατηγορίες, πατήστε Τοπικό ή Ασφαλής αποθηκευτικός χώρος.
- **3** Εισαγάγετε τον κωδικό πρόσβασης και, στη συνέχεια, πατήστε Ολοκλήρωση.
- 4 Πατήστε Προσθήκη.
- 5 Ακολουθήστε τις οδηγίες της οθόνης και επιλέξτε τα αρχεία που θέλετε να προσθέσετε στον ασφαλή αποθηκευτικό χώρο.
- 6 Πατήστε ΠΡΟΣΘΉΚΗ για προσθήκη των επιλεγμένων αρχείων στον ασφαλή αποθηκευτικό χώρο.

# Έναρξη

# Κλείδωμα και ξεκλείδωμα της οθόνης

### Κλείδωμα της οθόνης

- Μέθοδος 1: Πατήστε το κουμπί λειτουργίας για να κλειδώσετε μη αυτόματα την οθόνη.
- Μέθοδος 2: Αν το τηλέφωνό σας παραμείνει αδρανές για συγκεκριμένη χρονική περίοδο, η οθόνη του θα κλειδώσει αυτόματα.

### Ξεκλείδωμα της οθόνης

Όταν η οθόνη είναι απενεργοποιημένη, πατήστε το κουμπί λειτουργίας για να την ενεργοποιήσετε. Σύρετε το δάχτυλό σας προς οποιαδήποτε κατεύθυνση για να ξεκλειδώσετε την οθόνη.

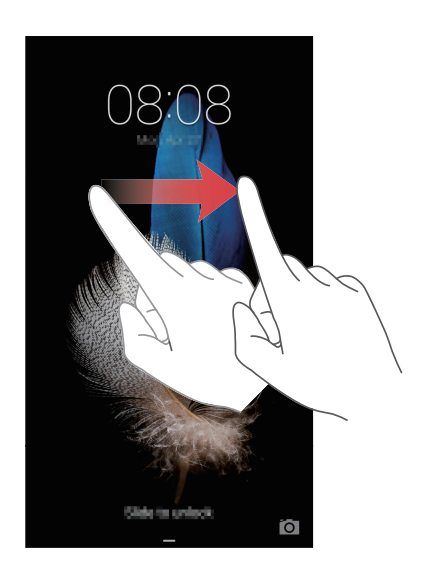

# Ρυθμίσεις διπλής SIM

🧊 Αυτή η λειτουργία ισχύει μόνο για τηλέφωνα που υποστηρίζουν δύο κάρτες SIM.

### Ενεργοποίηση ή απενεργοποίηση κάρτας SIM

Μπορείτε να ενεργοποιήσετε μία ή και τις δύο κάρτες SIM . Όταν απενεργοποιείτε μια κάρτα SIM, δεν θα μπορείτε να την χρησιμοποιήσετε για την πραγματοποίηση ή τη λήψη κλήσεων, την αποστολή μηνυμάτων κειμένου ή για την πρόσβαση στο Internet.

1 Στην αρχική οθόνη, πατήστε 🔘 Ρυθμίσεις.

- 2 Στο στοιχείο Όλα, πατήστε Διαχείριση διπλής κάρτας.
- 3 Πατήστε τον διακόπτη δίπλα στο στοιχείο Κάρτα 1 ή Κάρτα 2 για να ενεργοποιήσετε ή να απενεργοποιήσετε μια κάρτα SIM.
- Οι ρυθμίσεις που εμφανίζονται ενδέχεται να ποικίλλουν ανάλογα με τον φορέα και το μοντέλο τηλεφώνου.

# Ορισμός της προεπιλεγμένης κάρτας SIM για υπηρεσίες δεδομένων

Μπορείτε να ορίσετε την προεπιλεγμένη κάρτα SIM για υπηρεσίες δεδομένων.

1 Στην αρχική οθόνη, πατήστε 🔘 Ρυθμίσεις.

2 Στο στοιχείο Όλα, πατήστε Διαχείριση διπλής κάρτας.

3 Πατήστε Κάρτα 1 ή Κάρτα 2 δίπλα στο στοιχείο Προεπιλ. δεδ. κιν. τηλεφ.

👔 Αυτή η λειτουργία ενδέχεται να μην υποστηρίζεται από κάποιους φορείς.

# Ορισμός της προεπιλεγμένης κάρτας SIM για κλήσεις και μηνύματα

Μπορείτε να ορίσετε την προεπιλεγμένη κάρτα SIM για κλήσεις ή μηνύματα.

- 1 Στην αρχική οθόνη, πατήστε 🔘 Ρυθμίσεις.
- 2 Στο στοιχείο Όλα, πατήστε Διαχείριση διπλής κάρτας.
- 3 Πατήστε Κάρτα 1 ή Κάρτα 2 δίπλα στο στοιχείο Προεπιλ. κλήσεις/μηνύματα.
- 👔 Αυτή η λειτουργία ενδέχεται να μην υποστηρίζεται από κάποιους φορείς.

# Σύνδεση με δίκτυο Wi-Fi

- Σύρετε το δάχτυλό σας προς τα κάτω από τη γραμμή κατάστασης για να ανοίξετε τον πίνακα ειδοποιήσεων.
- 2 Στο στοιχείο Συντομεύσεις, πατήστε παρατεταμένα το στοιχείο ? για να εισέλθετε στις ρυθμίσεις Wi-Fi.
- 3 Ενεργοποιήστε το Wi-Fi. Το τηλέφωνό σας, στη συνέχεια, σαρώνει για διαθέσιμα δίκτυα Wi-Fi και τα εμφανίζει στην οθόνη.
- 4 Επιλέξτε το δίκτυο Wi-Fi με το οποίο θέλετε να συνδεθείτε. Αν το δίκτυο Wi-Fi είναι κρυπτογραφημένο, εισαγάγετε το κωδικό πρόσβασης όταν σας ζητηθεί.

# Ενεργοποίηση δεδομένων κινητής τηλεφωνίας

- Σύρετε το δάχτυλό σας προς τα κάτω από τη γραμμή κατάστασης για να ανοίξετε τον πίνακα ειδοποιήσεων.
- 2 Στις ρυθμίσεις Συντομεύσεις, πατήστε (1) για την ενεργοποίηση των δεδομένων κινητής τηλεφωνίας.
- Όταν δεν χρειάζεται να έχετε πρόσβαση στο Internet, απενεργοποιήστε τα δεδομένα κινητής τηλεφωνίας για να εξοικονομήσετε ισχύ μπαταρίας και για να μειώσετε τη χρήση δεδομένων.

# Σύνδεση του τηλεφώνου σας σε υπολογιστή

Χρησιμοποιήστε ένα καλώδιο USB για να συνδέσετε το τηλέφωνό σας σε έναν υπολογιστή. Ακολουθήστε τις οδηγίες στην οθόνη και επιλέξτε μια λειτουργία σύνδεσης για τη μεταφορά φωτογραφιών, βίντεο, τραγουδιών και άλλων αρχείων μεταξύ τηλεφώνου και υπολογιστή.

Διαβάστε, διαχειριστείτε και μεταφέρετε αρχεία πολυμέσων στον
 Φωτογρ. χώρο αποθήκευσης του τηλεφώνου σας. Για λεπτομέρειες, δείτε
 Σύνδεση σε λειτουργία μεταφοράς φωτογραφιών.

| Αρχεία   | Διαβάστε, διαχειριστείτε και μεταφέρετε αρχεία στον χώρο<br>αποθήκευσης του τηλεφώνου σας. Για λεπτομέρειες, δείτε<br>Σύνδεση σε λειτουργία μεταφοράς μέσων.                                                                                                    |
|----------|----------------------------------------------------------------------------------------------------|
| Mov. USB | Αν έχετε εγκατεστημένη μια κάρτα microSD, μπορείτε να<br>χρησιμοποιήσετε το τηλέφωνό σας ως συσκευή αποθήκευσης<br>USB, να διαβάσετε δεδομένα από την κάρτα microSD και να<br>μεταφέρετε δεδομένα από και προς έναν υπολογιστή. Για<br>λεπτομέρειες, δείτε Σύνδεση σε λειτουργία μονάδας flash USB. |

# Εισαγωγή επαφών από το παλιό σας τηλέφωνο

Η εισαγωγή επαφών από το παλιό σας τηλέφωνο μπορεί να πραγματοποιηθεί με έναν από τους παρακάτω τρόπους:

| Κάρτα SIM                             | Αντιγράψτε τις επαφές σας από την κάρτα SIM στο νέο σας<br>τηλέφωνο. Για λεπτομέρειες, δείτε Εισαγωγή επαφών από κάρτα<br>SIM.                                                                                                    |
|---------------------------------------|----------------------------------------------------------------------------------------------------|
| Συσκευή<br>αποθήκευσης                | Αν το παλιό σας τηλέφωνο έχει υποδοχή κάρτας microSD,<br>εξαγάγετε τις επαφές του παλιού σας τηλεφώνου σε μια κάρτα<br>microSD ως αρχείο vCard και, στη συνέχεια, εισαγάγετε τις<br>επαφές στο νέο σας τηλέφωνο. Για λεπτομέρειες, δείτε<br>Εισαγωγή επαφών από συσκευή αποθήκευσης. |
| Bluetooth                             | Ενεργοποιήστε το Bluetooth στο παλιό και το νέο σας τηλέφωνο<br>και κάντε εισαγωγή των επαφών σας χρησιμοποιώντας το<br>Bluetooth. Για λεπτομέρειες, δείτε Εισαγωγή επαφών από<br>συσκευή Bluetooth.                                                                                 |
| Δημιουργία<br>αντιγράφων<br>ασφαλείας | Αν το παλιό σας τηλέφωνο υποστηρίζει τη δημιουργία<br>αντιγράφων ασφαλείας, δημιουργήστε αντίγραφα ασφαλείας των<br>επαφών σας και πραγματοποιήστε επαναφορά στο νέο σας<br>τηλέφωνο. Για λεπτομέρειες, δείτε Δημιουργία αντιγράφων<br>ασφαλείας.                                    |

| Υπολογιστής          | Συγχρονίστε τις επαφές σας από το παλιό σας τηλέφωνο σε έναν<br>υπολογιστή και χρησιμοποιήστε ένα λογισμικό διαχείρισης<br>τηλεφώνου στον υπολογιστή, όπως το HiSuite για να τις<br>συγχρονίσετε στο νέο σας τηλέφωνο.                      |
|----------------------|----------------------------------------------------------------------------------------------------|
| Άλλοι<br>λογαριασμοί | <ul> <li>Εγκαταστήστε εφαρμογές κοινωνικής δικτύωσης και<br/>συγχρονίστε τις επαφές σας από τους λογαριασμούς σας<br/>κοινωνικής δικτύωσης.</li> <li>Συνδεθείτε στον λογαριασμό σας Exchange και συγχρονίστε τις<br/>επαφές σας.</li> </ul> |

## Κινήσεις οθόνης αφής

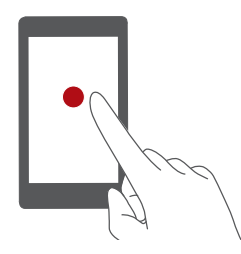

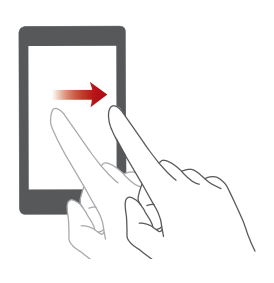

Πάτημα: Πατήστε ελαφρά ένα στοιχείο μία φορά. Για παράδειγμα, πατήστε για να επιβεβαιώσετε μια επιλογή ή για να ανοίξετε μια εφαρμογή.

Παρατεταμένο πάτημα: Πατήστε παρατεταμένα πάνω στην οθόνη με το δάχτυλό σας για 2 δευτερόλεπτα ή περισσότερο. Για παράδειγμα, πατήστε παρατεταμένα σε μια κενή περιοχή της αρχικής οθόνης για να εισέλθετε στη λειτουργία επεξεργασίας.

**Σάρωση**: Μετακινήστε το δάχτυλό σας κατακόρυφα ή οριζόντια στην οθόνη. Για παράδειγμα, μπορείτε κάνετε σάρωση προς τα αριστερά ή προς τα δεξιά στο στοιχείο **Ειδοποιήσεις** στον πίνακα ειδοποιήσεων για να απορρίψετε μια ειδοποίηση. Σύρετε το δάχτυλό σας οριζόντια ή κάθετα για να μεταβείτε από μια αρχική οθόνη σε άλλη, για κάνετε κύλιση σε ένα έγγραφο και άλλα πολλά.

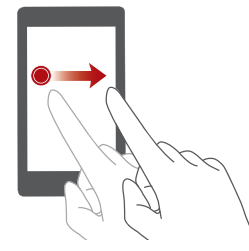

**Μεταφορά**: Πατήστε παρατεταμένα ένα στοιχείο και, στη συνέχεια, μετακινήστε το σε άλλη θέση. Για παράδειγμα, με αυτόν τον τρόπο μπορείτε να κάνετε αναδιάταξη εφαρμογών και widget στην αρχική οθόνη.

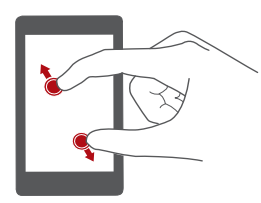

Σύμπτυξη και απομάκρυνση δύο δακτύλων: Απομακρύνετε δύο δάχτυλα το ένα από το άλλο πάνω στην οθόνη. Για παράδειγμα, συμπτύξτε και απομακρύνετε δύο δάχτυλα πάνω στην οθόνη για να μεγεθύνετε μια εικόνα ή ιστοσελίδα.

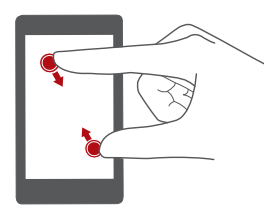

Σύμπτυξη δύο δακτύλων: Συμπτύξτε δύο δάχτυλα πάνω στην οθόνη. Για παράδειγμα, συμπτύξτε δύο δάχτυλα πάνω στην οθόνη για να σμικρύνετε μια εικόνα ή μια ιστοσελίδα.

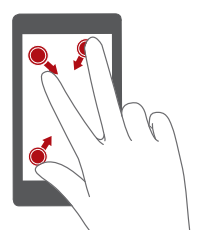

**Σύμπτυξη τριών δακτύλων**: Στην αρχική οθόνη, συμπτύξτε τρία δάχτυλα πάνω στην οθόνη για να εμφανίσετε τις μικρογραφίες οθόνης.

# Έλεγχος κινήσεων

Ο έλεγχος κινήσεων σας παρέχει τη δυνατότητα να ελέγχετε το τηλέφωνό σας χρησιμοποιώντας απλές κινήσεις και χειρονομίες.

- 1 Στην αρχική οθόνη, πατήστε 🔘 Ρυθμίσεις.
- 2 Στο στοιχείο Όλα, πατήστε Έλεγχος κίνησης.
- 3 Στην οθόνη Έλεγχος κίνησης, επιλέξτε μια επιλογή και μια κίνηση για να το ενεργοποιήσετε.
  - Αναστροφή: Πραγματοποιήστε σίγαση ήχων και διακοπή δόνησης για εισερχόμενες κλήσεις, αφυπνίσεις και χρονοδιακόπτες.

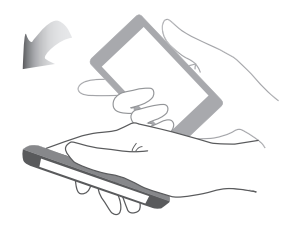

 Ανακίνηση: Πατήστε παρατεταμένα μια κενή περιοχή στην αρχική οθόνη για να εισέλθετε στη λειτουργία επεξεργασίας. Ανακινήστε το τηλέφωνό σας για να οργανώσετε τα εικονίδιά σας.

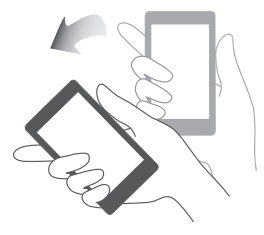

• Διπλό άγγιγμα: Πατήστε δύο φορές την οθόνη για να την ενεργοποιήσετε.

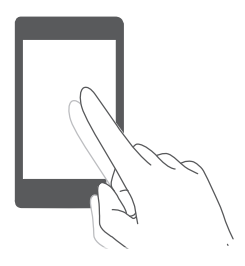

 Σχεδίαση: Όταν η οθόνη του τηλεφώνου σας είναι απενεργοποιημένη, σχεδιάστε ένα γράμμα για να ανοίξετε την αντίστοιχη εφαρμογή.

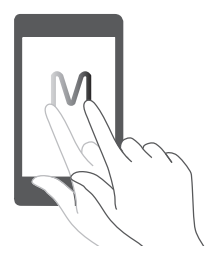

🥡 Το τηλέφωνό σας ενδέχεται να μην υποστηρίζει όλες αυτές τις κινήσεις.

## Εικονίδια κατάστασης

Τα εικονίδια κατάστασης ενδέχεται να ποικίλλουν ανάλογα με την περιοχή ή τον φορέα σας.

| itti     | Ισχύς σήματος                          | 11          | Δεν υπάρχει σήμα                       |
|----------|----------------------------------------|-------------|----------------------------------------|
| ×        | Η λειτουργία πτήσης<br>ενεργοποιήθηκε  | *           | Το Bluetooth ενεργοποιήθηκε            |
| <b>Q</b> | Λήψη δεδομένων θέσης από<br>GPS        | <i>ا</i> ل  | Η λειτουργία δόνησης<br>ενεργοποιήθηκε |
| ₽        | Η λειτουργία σίγασης<br>ενεργοποιήθηκε | È           | Οι αφυπνίσεις ενεργοποιήθηκαν          |
|          | Γίνεται φόρτιση                        |             | Η μπαταρία είναι πλήρως<br>φορτισμένη  |
|          | Χαμηλό επίπεδο μπαταρίας               | ¢,          | Κλήση σε εξέλιξη                       |
| ň        | Αναπάντητες κλήσεις                    | $\bigcirc$  | Νέα μηνύματα                           |
| $\sim$   | Νέα μηνύματα email                     | 00          | Νέο φωνητικό μήνυμα                    |
|          | Επιλογή μεθόδου εισαγωγής              | (fre-       | Υπάρχει διαθέσιμο δίκτυο Wi-Fi         |
| (((*     | Σύνδεση με δίκτυο Wi-Fi                | <u>†</u>    | Αποστολή δεδομένων                     |
| Ŧ        | Λήψη δεδομένων                         | <b>.O</b> ! | Μνήμη τηλεφώνου πλήρης                 |

| 1   | Προσεχή συμβάντα                    |       | Δεν βρέθηκε κάρτα SIM                                   |
|-----|-------------------------------------|-------|---------------------------------------------------------|
|     | Πρόβλημα σύνδεσης ή<br>συγχρονισμού | Ð     | Συγχρονισμός δεδομένων                                  |
| ţiþ | Αποτυχία συγχρονισμού               | ((•)) | Φορητό σημείο πρόσβασης Wi-Fi<br>ενεργό                 |
|     | Περισσότερες ειδοποιήσεις           | 0     | Σύνδεση με VPN                                          |
| •   | Τα ακουστικά συνδέθηκαν             |       | Ενεργοποιήθηκε η λειτουργία<br>εντοπισμού σφαλμάτων USB |
|     |                                     |       |                                                         |

# Αρχική οθόνη

Οι αρχικές οθόνες είναι το μέρος όπου θα βρείτε τα αγαπημένα σας widget και όλες τις εφαρμογές σας. Καταργήσαμε τη λίστα εφαρμογών για να έχετε πιο εύκολη και άμεση πρόσβαση στις εφαρμογές σας.

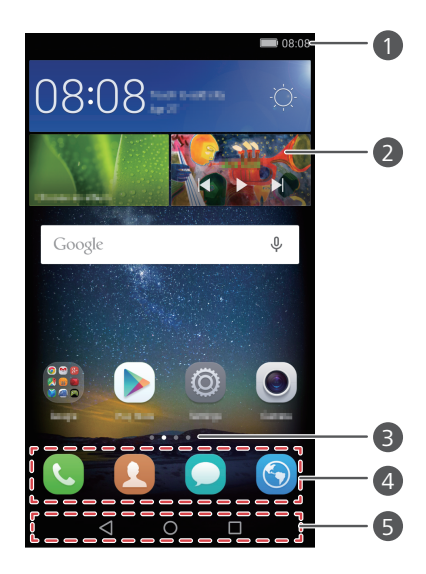

| 0 | Γραμμή κατάστασης: εμφανίζει ειδοποιήσεις και εικονίδια. Σύρετε το<br>δάχτυλό σας προς τα κάτω από τη γραμμή κατάστασης για να ανοίξετε<br>τον πίνακα ειδοποιήσεων. |
|---|----------------------------------------------------------------------------------------------------|
| 2 | Περιοχή εμφάνισης: εμφανίζει εικονίδια εφαρμογών, φακέλους και<br>widget.                                                                                           |
| 3 | Ένδειξη θέσης οθόνης: υποδεικνύει ποια αρχική οθόνη εμφανίζεται.                                                                                                    |
| 4 | Βάση σύνδεσης: εμφανίζει εφαρμογές που χρησιμοποιούνται συχνά.                                                                                                    |
| 5 | Γραμμή πλοήγησης: εμφανίζει εικονικά πλήκτρα (διατίθεται μόνο σε<br>τηλέφωνα με εικονικά πλήκτρα πλοήγησης).                                                        |

### Εναλλαγή μεταξύ αρχικών οθονών

Σύρετε το δάκτυλό σας προς τα αριστερά ή προς τα δεξιά για να εμφανίσετε την εκτεταμένη αρχική οθόνη. Πατήστε **Αρχική** για επιστροφή στην προεπιλεγμένη αρχική οθόνη.

Σύρετε το δάκτυλό σας προς τα αριστερά ή προς τα δεξιά για να εμφανίσετε όλες τις αρχικές οθόνες. Το στοιχείο

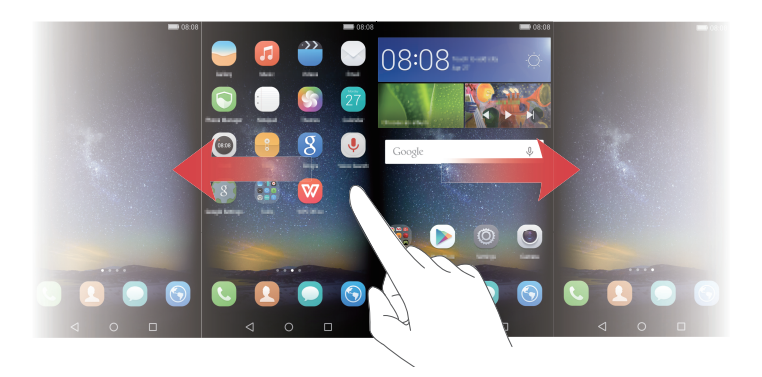

### Αυτόματη περιστροφή οθόνης

Αν περιστρέψετε το τηλέφωνό σας ενώ περιηγείστε σε μια ιστοσελίδα ή βλέπετε μια φωτογραφία, ο προσανατολισμός της οθόνης σας θα αλλάξει αυτόματα σε οριζόντια ή κάθετη προβολή. Αυτή η λειτουργία σάς επιτρέπει να απολαμβάνετε εφαρμογές που ελέγχονται με κλίση, όπως τα παιχνίδια αγώνων ταχύτητας.

- 1 Σύρετε το δάχτυλό σας προς τα κάτω από τη γραμμή κατάστασης για να ανοίξετε τον πίνακα ειδοποιήσεων.
- 2 Στο στοιχείο Συντομεύσεις, πατήστε Αυτ. περ. για να ενεργοποιήσετε ή να απενεργοποιήσετε την περιστροφή οθόνης.

### Οργάνωση εφαρμογών και widget στην αρχική οθόνη

Οι παρακάτω λειτουργίες σάς επιτρέπουν να οργανώσετε τις εφαρμογές, τα widget ή τους φακέλους σας:

- Προσθήκη widget: Στην αρχική οθόνη, συμπτύξτε δύο δάχτυλα για να εισέλθετε στη λειτουργία επεξεργασίας αρχικής οθόνης. Πατήστε Widgets και επιλέξτε ένα widget. Το widget θα προστεθεί σε ένα κενό σημείο στην αρχική οθόνη.
- Θα πρέπει να έχετε αρκετό χώρο στην αρχική οθόνη για να προσθέσετε το widget. Αν δεν υπάρχει αρκετός χώρος, προσθέστε κι άλλη αρχική οθόνη ή απελευθερώστε χώρο στην τρέχουσα οθόνη.
- Μετακίνηση εφαρμογής ή widget: Στην αρχική οθόνη, πατήστε παρατεταμένα ένα εικονίδιο εφαρμογής ή widget, έως ότου το τηλέφωνο αρχίσει να δονείται. Στη συνέχεια, μπορείτε να σύρετε το εικονίδιο εφαρμογής ή το widget στην επιθυμητή θέση.
- Διαγραφή εφαρμογής ή widget: Στην αρχική οθόνη, πατήστε παρατεταμένα το εικονίδιο εφαρμογής ή το widget που θέλετε να διαγράψετε μέχρι να εμφανιστεί το στοιχείο []].
   Σύρετε το εικονίδιο της ανεπιθύμητης εφαρμογής ή το widget στο στοιχείο []].
- Δημιουργία φακέλου: Στην αρχική οθόνη, σύρετε ένα εικονίδιο πάνω σε ένα άλλο για να δημιουργήσετε έναν φάκελο που περιέχει και τις δύο εφαρμογές. Για τη μετονομασία του φακέλου, ανοίξτε το φάκελο και, στη συνέχεια, πατήστε παρατεταμένα το όνομα του φακέλου.
- Απόκρυψη εικονιδίων εφαρμογών: Τοποθετήστε δύο δάχτυλα πάνω στην αρχική οθόνη, συμπτύξτε και απομακρύνετέ τα. Πατήστε +, επιλέξτε τα εικονίδια των εφαρμογών που θέλετε να αποκρύψετε και, στη συνέχεια, πατήστε ΟΚ. Οι εφαρμογές δεν θα εμφανίζονται στην αρχική οθόνη μετά την απόκρυψή τους.

### Διαχείριση αρχικών οθονών

Στην αρχική οθόνη, συμπτύξτε τρία δάχτυλα για να εμφανίσετε τις μικρογραφίες της αρχικής οθόνης.

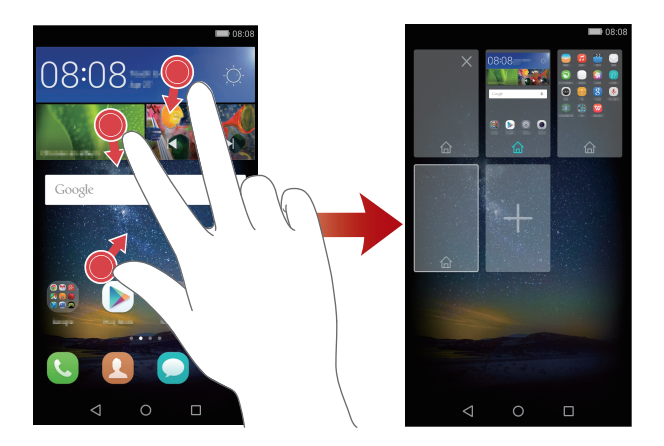

- Μετακίνηση αρχικής οθόνης: Πατήστε παρατεταμένα την αρχική οθόνη, έως ότου δονηθεί το τηλέφωνό σας. Σύρετε τις αρχικές οθόνες για να προσαρμόσετε τις θέσεις τους.
- Προσθήκη αρχικής οθόνης: Πατήστε + για να προσθέσετε μια αρχική οθόνη.
- Διαγραφή αρχικής οθόνης: Πατήστε × για να διαγράψετε μια κενή αρχική οθόνη.

# Ειδοποιήσεις

### Ένδειξη κατάστασης

Η ένδειξη κατάστασης στο τηλέφωνό σας υποδεικνύει τις παρακάτω πληροφορίες κατάστασης:

Κόκκινο που αναβοσβήνει: Το επίπεδο της μπαταρίας είναι χαμηλό.

- Σταθερό κόκκινο (κατά τη φόρτιση): Το επίπεδο της μπαταρίας είναι χαμηλό.
- Σταθερό κίτρινο (κατά τη φόρτιση): Το επίπεδο της μπαταρίας είναι μεσαίο.
- Σταθερό πράσινο (κατά τη φόρτιση): Το επίπεδο της μπαταρίας είναι σχεδόν πλήρες ή ήδη πλήρες.
- Πράσινο που αναβοσβήνει: Υπάρχουν μη αναγνωσμένα μηνύματα ή ειδοποιήσεις.

### Πίνακας ειδοποιήσεων

Σύρετε το δάχτυλό σας προς τα κάτω από τη γραμμή κατάστασης για να ανοίξετε τον πίνακα ειδοποιήσεων. Σύρετε το δάκτυλό σας προς τα αριστερά ή προς τα δεξιά για να μεταβείτε από την καρτέλα ειδοποιήσεων στην καρτέλα συντομεύσεων και αντίστροφα.

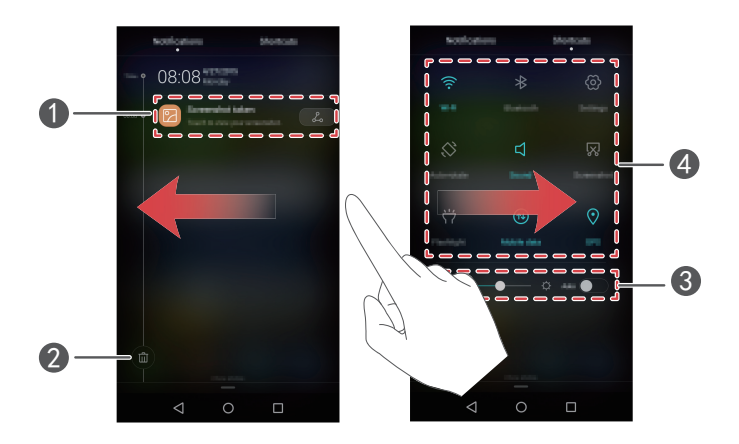

| 0 | Πατήστε για προβολή των λεπτομερειών της ειδοποίησης και σύρετε<br>το δάκτυλό σας προς τα αριστερά ή προς τα δεξιά σε μια ειδοποίηση<br>για να την απορρίψετε. |
|---|----------------------------------------------------------------------------------------------------|
| 2 | Εκκαθαρίστε όλες τις ειδοποιήσεις.                                                                                                    |
| 3 | Ενεργοποιήστε ή απενεργοποιήστε την αυτόματη φωτεινότητα οθόνης.                                                                                               |
| 4 | Πατήστε τους διακόπτης συντομεύσεων για ενεργοποίηση ή<br>απενεργοποίηση των λειτουργιών.                                                                      |

### Ειδοποιήσεις οθόνης κλειδώματος

Χρησιμοποιήστε τη λειτουργία ειδοποιήσεων οθόνης κλειδώματος για την τοποθέτηση νέων μηνυμάτων, αναπάντητων κλήσεων και άλλων ειδοποιήσεων στην οθόνη κλειδώματος.

- 1 Στην αρχική οθόνη, πατήστε 🔘 Ρυθμίσεις.
- 2 Στο στοιχείο Γενικά, πατήστε Κλείδ. οθόνης και κωδ. πρόσβ.
- 3 Πατήστε τον διακόπτη Πίνακας ειδοποιήσεων για ενεργοποίηση των ειδοποιήσεων οθόνης κλειδώματος.

# Πρόσβαση σε εφαρμογές

### Άνοιγμα και εναλλαγή μεταξύ εφαρμογών

Στην αρχική οθόνη, πατήστε ένα εικονίδιο για να ανοίξετε την αντίστοιχη εφαρμογή.

Για μετάβαση σε άλλη εφαρμογή, πατήστε το στοιχείο **Αρχική** για να επιστρέψετε στην αρχική οθόνη και πατήστε το εικονίδιο της εφαρμογής που θέλετε να ανοίξετε.

Αν έχετε εγκαταστήσει πολλές εφαρμογές στο τηλέφωνό σας και δεν μπορείτε να βρείτε γρήγορα την εφαρμογή που θέλετε στην αρχική οθόνη, σύρετε το δάκτυλό σας από το πάνω μέρος της οθόνης προς τα κάτω και κάντε αναζήτηση για την εφαρμογή στην γραμμή αναζήτησης.

### Προβολή πρόσφατα χρησιμοποιημένων εφαρμογών

Πατήστε το στοιχείο **Πρόσφατες** για να προβάλετε τη λίστα με τις πρόσφατα χρησιμοποιημένες εφαρμογές. Στη συνέχεια, μπορείτε να κάνετε τα εξής:

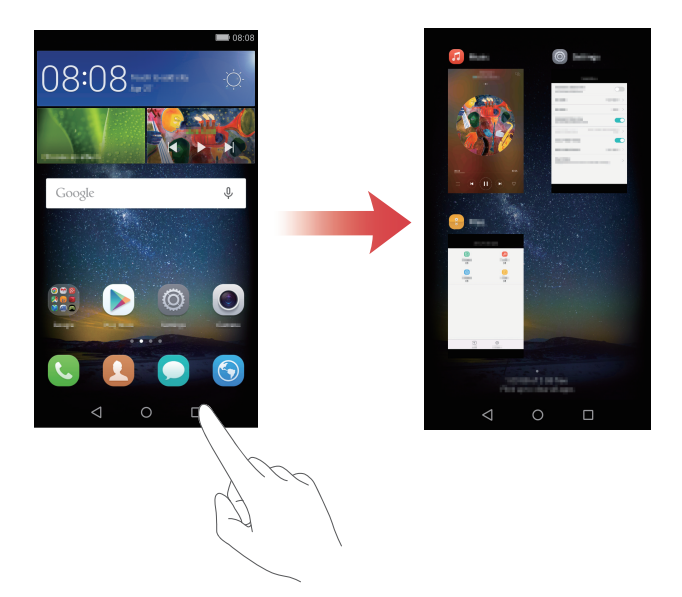

- Πατήστε μια μικρογραφία για να ανοίξετε την αντίστοιχη εφαρμογή.
- Σύρετε το δάκτυλό σας προς τα αριστερά ή προς τα δεξιά για να εμφανίσετε τις πρόσφατα χρησιμοποιημένες εφαρμογές.
- Σύρετε το δάκτυλό σας προς τα πάνω σε μια μικρογραφία για να κλείσετε την αντίστοιχη εφαρμογή.
- Σύρετε το δάκτυλό σας προς τα κάτω σε μια μικρογραφία για να εμφανίσετε το στοιχείο πάνω από τη μικρογραφία και να κλειδώσετε την αντίστοιχη εφαρμογή. Σύρετε ξανά το δάκτυλό σας προς τα κάτω σε μια μικρογραφία για να ξεκλειδώσετε την εφαρμογή.
- Σύρετε το δάκτυλό σας προς τα πάνω από το κάτω μέρος της οθόνης μέχρι να εμφανιστεί το στοιχείο ()) για να κλείσετε όλες οι εφαρμογές της λίστας. Οι κλειδωμένες εφαρμογές δεν θα κλείσουν.

# Εξατομίκευση του τηλεφώνου σας

### Αλλαγή του στυλ αρχικής οθόνης

Μπορείτε να επιλέξετε ένα από τα τυπικά και απλά στυλ αρχικής οθόνης κατά βούληση.

- 1 Στην αρχική οθόνη, πατήστε 🔘 Ρυθμίσεις.
- 2 Στο στοιχείο Όλα, πατήστε Στυλ αρχικής οθόνης.
- **3** Επιλέξτε **Απλό** και, στη συνέχεια, πατήστε 🗹 .
- Πατήστε Βασική αρχ. οθό.. για αλλαγή από απλή αρχική οθόνη στην τυπική αρχική οθόνη.

### Αλλαγή της ταπετσαρίας

- 1 Στην αρχική οθόνη, πατήστε 🔘 Ρυθμίσεις.
- 2 Στο στοιχείο Γενικά, πατήστε Ταπετσαρία.
- **3** Στην οθόνη **Ταπετσαρίες**, μπορείτε να κάνετε τα εξής:
  - Πατήστε Ταπετσαρία κλειδ. οθ. για να ορίσετε την ταπετσαρία της οθόνης κλειδώματος.
  - Πατήστε Ταπετσαρία αρχ. οθόν. για να ορίσετε την ταπετσαρία της αρχικής οθόνης.
  - Πατήστε τον διακόπτη Ανακίνηση για αλλαγή για να αλλάζει η ταπετσαρία της αρχικής οθόνης, όταν ανακινείτε το τηλέφωνό σας.
  - Πατήστε τον διακόπτη Τυχαία αλλαγή για να αλλάζει η ταπετσαρία της αρχικής οθόνης αυτόματα κατά διαστήματα.

### Αλλαγή του ήχου κλήσης

- 1 Στην αρχική οθόνη, πατήστε 🔘 Ρυθμίσεις.
- 2 Στο στοιχείο Γενικά, πατήστε Ήχος.
- 3 Πατήστε Ήχος κλήσης τηλεφώνου ή Προεπιλ. τόνου ειδοπ. και, στη συνέχεια, επιλέξτε μια από τις παρακάτω καρτέλες:

- Ήχος κουδουνίσματος: Επιλέξτε από τους προκαθορισμένους ήχους κλήσης.
- Μουσική: Επιλέξτε από τα αρχεία ήχου που έχουν αποθηκευτεί στο τηλέφωνό σας.
- Αν το τηλέφωνό σας υποστηρίζει διπλές κάρτες SIM, μπορείτε να ορίσετε διαφορετικούς ήχους κλήσης για κάθε κάρτα SIM.
- 4 Πατήστε 🗸 .

### Αλλαγή μεγέθους γραμματοσειράς

- 1 Στην αρχική οθόνη, πατήστε 🔘 Ρυθμίσεις.
- 2 Στο στοιχείο Γενικά, πατήστε Γραμματοσειρά.
- **3** Πατήστε **Μέγεθος γραμματοσειράς**.
- 4 Ακολουθήστε τις οδηγίες της οθόνης για να επιλέξετε το μέγεθος γραμματοσειράς.

# Εισαγωγή κειμένου

Πατήστε ένα πλαίσιο εισαγωγής κειμένου για να εμφανιστεί το πληκτρολόγιο της οθόνης. Για να αποκρύψετε το πληκτρολόγιο οθόνης, πατήστε 🗸.

### Εναλλαγή μεταξύ μεθόδων εισαγωγής

Το τηλέφωνό σας περιλαμβάνει πολλές μεθόδους εισαγωγής κειμένου. Μπορείτε να επιλέξετε μία από αυτές για την εισαγωγή κειμένου.

- Στην οθόνη εισαγωγής κειμένου, σύρετε το δάκτυλό σας προς τα κάτω από τη γραμμή κατάστασης για να ανοίξετε τον πίνακα ειδοποιήσεων.
- 2 Στο στοιχείο Ειδοποιήσεις, πατήστε Επιλογή μεθόδου εισόδου.
- 3 Επιλέξτε μέθοδο εισαγωγής.
- 👔 Για να αλλάξετε την προεπιλεγμένη μέθοδο εισαγωγής του τηλεφώνου σας,

πατήστε **Ο Ρυθμίσεις** στην αρχική οθόνη. Στο στοιχείο Όλα, πατήστε **Γλώσσα** και εισαγωγή > Προεπιλεγμένο πληκτρολόγιο και, στη συνέχεια, επιλέξτε μέθοδο εισαγωγής.

### Μέθοδος εισαγωγής Swype της Huawei

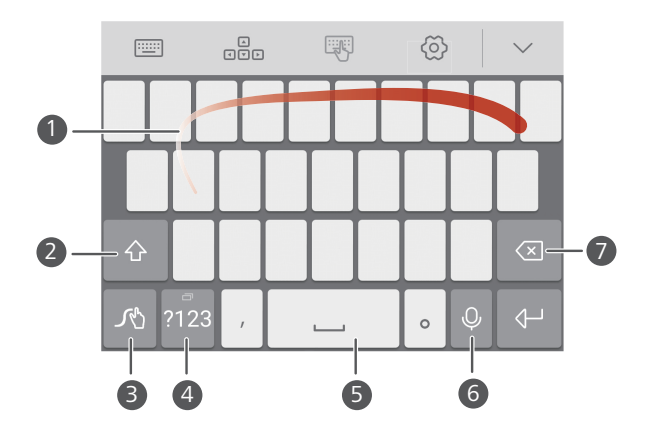

| 0 | Σύρετε το δάχτυλό σας πάνω στα γράμματα για να πληκτρολογήσετε<br>μια λέξη.                                |
|---|----------------------------------------------------------------------------------------------------|
| 2 | Πραγματοποιήστε εναλλαγή μεταξύ πεζών και κεφαλαίων γραμμάτων.                                             |
| 3 | Πατήστε παρατεταμένα για να εισέλθετε στις ρυθμίσεις μεθόδου<br>εισαγωγής.                                 |
| 4 | Εισαγάγετε αριθμούς και σύμβολα.                                                                           |
| 6 | Πατήστε παρατεταμένα για να εμφανίσετε περισσότερες επιλογές<br>εισαγωγής γλώσσας.                         |
| 6 | Μεταβείτε σε φωνητική εισαγωγή.                                                                            |
|   | • Πατήστε για να διαγράψετε τον χαρακτήρα στα αριστερά του δρομέα.                                         |
| 0 | <ul> <li>Πατήστε παρατεταμένα για να διαγράψετε πολλούς χαρακτήρες στα<br/>αριστερά του δρομέα.</li> </ul> |

### Μέθοδος εισαγωγής Android

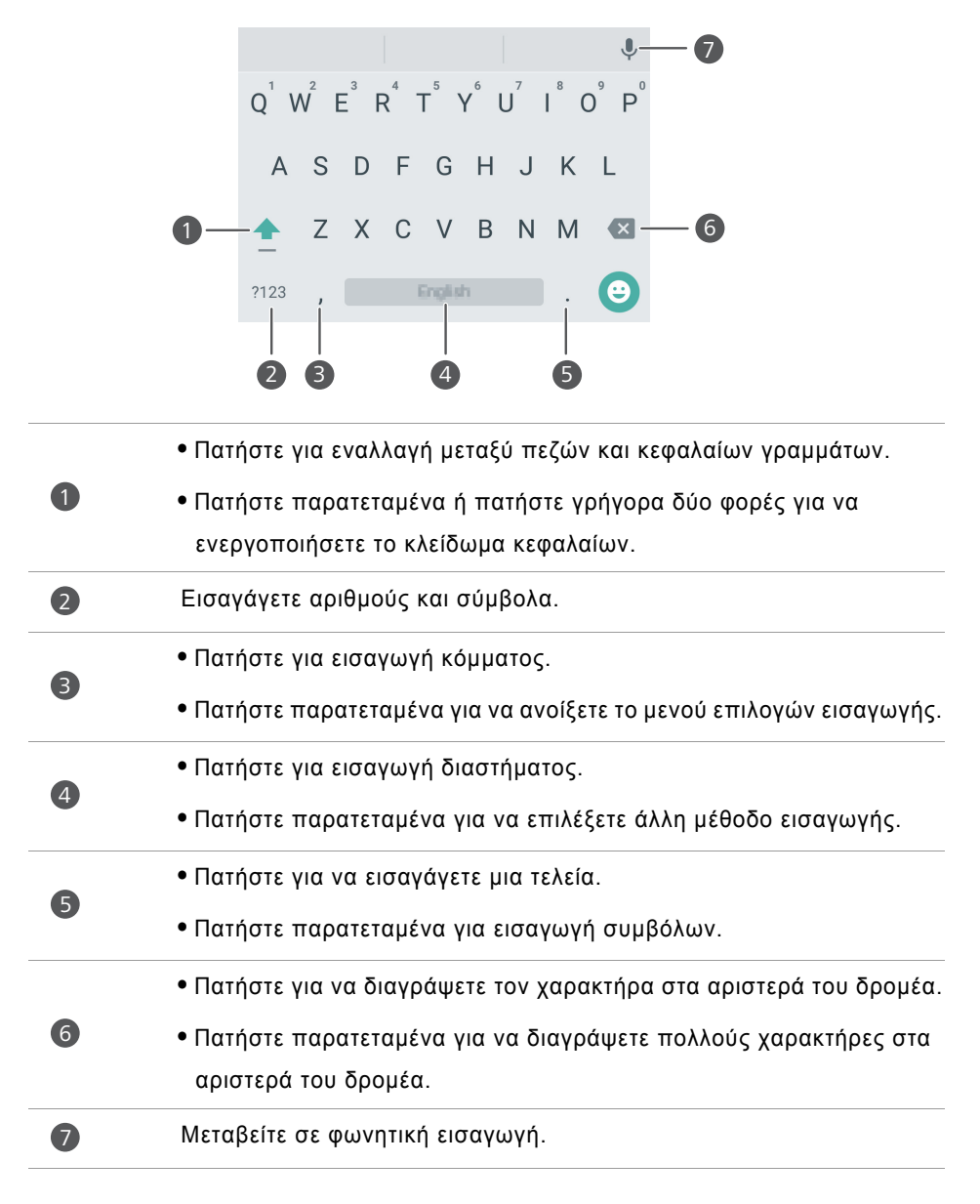

Η μέθοδος εισαγωγής Android ενδέχεται να μην είναι διαθέσιμη σε όλα τα τηλέφωνα.

### Επεξεργασία κειμένου

Μπορείτε να επιλέξετε, να αποκόψετε, να αντιγράψετε και να επικολλήσετε κείμενο στο τηλέφωνό σας.

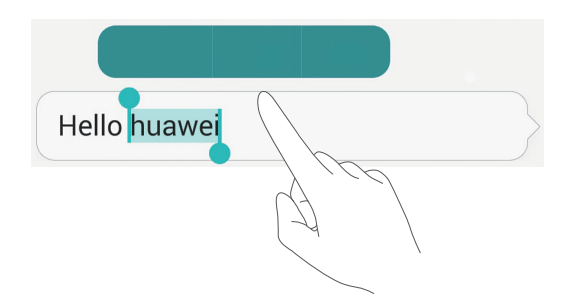

• Επιλογή κειμένου: Πατήστε παρατεταμένα το κείμενο για να εμφανίσετε το

στοιχείο **Υ**. Στη συνέχεια, σύρετε το στοιχείο **Υ** ή **ι** για να επιλέξετε περισσότερο ή λιγότερο κείμενο ή πατήστε **Επιλογή όλων** για να επιλέξετε όλο το κείμενο σε ένα πλαίσιο κειμένου.

- Αντιγραφή κειμένου: Επιλέξτε κείμενο και πατήστε Αντιγραφή.
- Αποκοπή κειμένου: Επιλέξτε κείμενο και πατήστε Αποκοπή.
- Επικόλληση κειμένου: Πατήστε παρατεταμένα στο σημείο στο οποίο θέλετε να εισαγάγετε το κείμενο και, στη συνέχεια, πατήστε Επικόλληση.

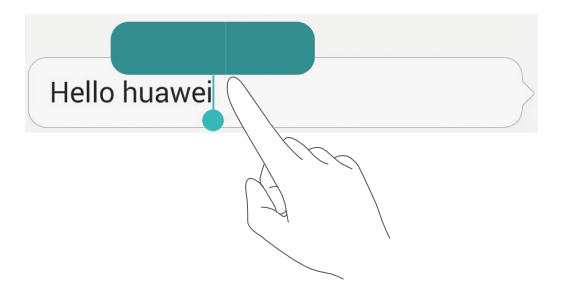

# Κλήσεις και επαφές

# Πραγματοποίηση κλήσης

### Έξυπνες κλήσεις

Οι έξυπνες κλήσεις σάς επιτρέπουν να βρίσκετε γρήγορα επαφές εισάγοντας τα ονόματα ή τους αριθμούς τους εν μέρει.

- 1 Στην αρχική οθόνη, πατήστε 🕓 Τηλέφωνο.
- Στο στοιχείο Τηλέφωνο, εισαγάγετε τα αρχικά ή τα πρώτα γράμματα του ονόματος της επαφής ή τμήμα του αριθμού τηλεφώνου της επαφής. Τυχόν αντιστοιχίσεις στις Επαφές ή στο αρχείο καταγραφής κλήσεων θα εμφανιστούν, στη συνέχεια, πάνω από το τηλέφωνο.
- 3 Από τη λίστα, επιλέξτε την επαφή που θέλετε να καλέσετε. Αν το τηλέφωνό σας υποστηρίζει διπλές κάρτες SIM, πατήστε () ή για να πραγματοποιήσετε μια κλήση.
- 4 Για να τερματίσετε την κλήση, πατήστε 📭.

### Πραγματοποίηση κλήσης από Επαφές

- 1 Στην αρχική οθόνη, πατήστε 🕓 Τηλέφωνο.
- **2** Στο στοιχείο **Επαφές**, πατήστε την επαφή που θέλετε να καλέσετε.
- 3 Πατήστε τον αριθμό τηλεφώνου. Αν το τηλέφωνό σας υποστηρίζει διπλές κάρτες SIM, πατήστε 🤇 ή 🔇 για να πραγματοποιήσετε μια κλήση.

### Πραγματοποίηση κλήσης από το αρχείο κλήσεων

- 1 Στην αρχική οθόνη, πατήστε 🕓 Τηλέφωνο.
- 2 Στο στοιχείο Τηλέφωνο, από το αρχείο καταγραφής κλήσεων, επιλέξτε την επαφή ή τον αριθμό που θέλετε να καλέσετε. Αν το τηλέφωνό σας υποστηρίζει διπλές

κάρτες SIM, πατήστε 🕓 ή 🕓 για να πραγματοποιήσετε μια κλήση.

### Πραγματοποίηση κλήσης έκτακτης ανάγκης

Σε περίπτωση έκτακτης ανάγκης, μπορείτε να πραγματοποιήσετε κλήσεις έκτακτης ανάγκης από το τηλέφωνό σας, ακόμη και χωρίς κάρτα SIM. Ωστόσο, πρέπει να βρίσκεστε σε περιοχή με κάλυψη κινητής τηλεφωνίας.

- 1 Στην αρχική οθόνη, πατήστε 🕓 Τηλέφωνο.
- 2 Στο στοιχείο Τηλέφωνο, εισαγάγετε τον τοπικό αριθμό σας έκτακτης ανάγκης και πατήστε

### Ταχεία κλήση

- 1 Στην αρχική οθόνη, πατήστε 🕓 Τηλέφωνο.
- 2 Στο στοιχείο Τηλέφωνο, πατήστε = > Ρυθμίσεις ταχείας κλήσης.
- 3 Πατήστε (+). Επιλέξτε μια επαφή από τη λίστα και αντιστοιχίστε ένα αριθμητικό πλήκτρο στην επαφή.
- Το αριθμητικό πλήκτρο 1 είναι το προεπιλεγμένο πλήκτρο για τον αυτόματο τηλεφωνητή. Δεν μπορείτε να το ορίσετε ως αριθμό ταχείας κλήσης.
- 4 Στο αριθμητικό πληκτρολόγιο, πατήστε παρατεταμένα το αριθμητικό πλήκτρο που αντιστοιχεί σε μια επαφή για να καλέσετε γρήγορα την επαφή.
- Αν το τηλέφωνό σας υποστηρίζει διπλές κάρτες SIM, στο πληκτρολόγιο πατήστε παρατεταμένα το αριθμητικό πλήκτρο που αντιστοιχεί σε μια επαφή και, στη συνέχεια, πατήστε () για να καλέσετε γρήγορα την επαφή.

### Πραγματοποίηση διεθνούς κλήσης

- 1 Στην αρχική οθόνη, πατήστε 🕓 Τηλέφωνο.
- 2 Στο τηλέφωνο, πατήστε παρατεταμένα το 0, για να εισαγάγετε το +.
- 3 Εισαγάγετε τον κωδικό χώρας ή περιοχής και τον αριθμό τηλεφώνου διαδοχικά.
- 4 Πατήστε 🔽 . Αν το τηλέφωνό σας υποστηρίζει διπλές κάρτες SIM, πατήστε 🕓 ή 🔇 .
- Κατά την περιαγωγή, μπορείτε να επιλέξετε τον αριθμό τηλεφώνου από μια αποθηκευμένη επαφή, για να καλέσετε απευθείας την επαφή.

# Απάντηση ή απόρριψη κλήσης

Όταν υπάρχει εισερχόμενη κλήση, μπορείτε να πατήσετε το κουμπί έντασης για σίγαση του ήχου κλήσης.

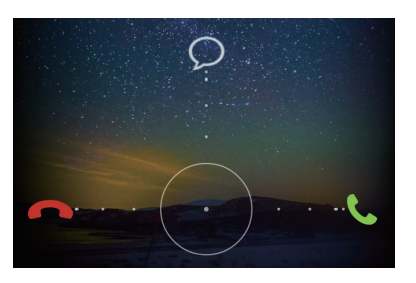

- Σύρετε το στοιχείο Προς τα πάνω για να απορρίψετε την κλήση και να στείλετε στον καλούντα ένα μήνυμα.
- Στην οθόνη του τηλεφώνου, πατήστε = > Ρυθμίσεις κλήσης > Απόρριψη κλήσεων με SMS για επεξεργασία του μηνύματος που θα αποσταλεί.

# Μενού κλήσης σε εξέλιξη

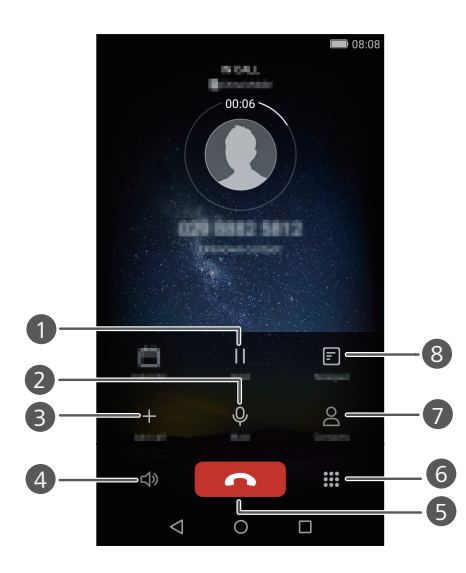

| 1 | Θέστε την τρέχουσα κλήση σε αναμονή. Για συνέχεια της κλήσης,<br>πατήστε ξανά    . (Βεβαιωθείτε ότι ο φορέας σας υποστηρίζει αυτήν<br>τη λειτουργία.) |
|---|----------------------------------------------------------------------------------------------------|
| 2 | Θέστε την κλήση σε σίγαση, για να μην μπορεί να σας ακούσει το<br>άλλο μέρος.                                                                         |
| 3 | Αρχίστε τριμερή κλήση. (Βεβαιωθείτε ότι ο φορέας σας υποστηρίζει<br>αυτήν τη λειτουργία.)                                                             |
| 4 | Ενεργοποιήστε το μικρόφωνο για κλήση ανοιχτής συνομιλίας.                                                                                             |
| 5 | Τερματίστε την τρέχουσα κλήση.                                                                                                    |
| 6 | Ανοίξτε το τηλέφωνο.                                                                                                    |
| 0 | Εμφανίστε τις επαφές σας.                                                                                                    |
| 8 | Δείτε τις σημειώσεις σας.                                                                                                    |

Κατά τη διάρκεια της κλήσης, πατήστε τα στοιχεία Ο Αρχική ή < Επιστροφή για απόκρυψη του μενού κλήσης σε εξέλιξη. Για να επιστρέψετε στο μενού, σύρετε το δάχτυλό σας προς τα κάτω από τη γραμμή κατάστασης, για να ανοίξετε τον πίνακα ειδοποιήσεων και, στη συνέχεια, πατήστε Τρέχουσα κλήση.

## Απάντηση κλήσης τρίτου μέρους

- Πριν να απαντήσετε μια κλήση τρίτου μέρους, βεβαιωθείτε ότι έχετε ενεργοποιήσει την αναμονή κλήσης. Για λεπτομέρειες, επικοινωνήστε με τον φορέα σας.
- 1 Αν έχετε μια εισερχόμενη κλήση, ενώ μιλάτε ήδη στο τηλέφωνο, σύρετε το προς τα δεξιά για να απαντήσετε στη νέα κλήση και να θέσετε την πρώτη κλήση σε αναμονή.
- 2 Πατήστε 📛 για εναλλαγή μεταξύ των δύο κλήσεων.

## Πραγματοποίηση κλήσης συνδιάσκεψης

Είναι εύκολη η ρύθμιση μιας κλήσης συνδιάσκεψης χρησιμοποιώντας τη λειτουργία κλήσεων πολλαπλών μερών του τηλεφώνου σας. Καλέστε έναν αριθμό (ή λάβετε μια κλήση) και έπειτα καλέστε έναν άλλο αριθμό, για να τον προσθέσετε στην κλήση συνδιάσκεψης.

- Η κλήση συνδιάσκεψης ενδέχεται να μην υποστηρίζεται από όλα τα προγράμματα κινητής τηλεφωνίας. Βεβαιωθείτε ότι έχετε εγγραφεί σε αυτήν την υπηρεσία. Για λεπτομέρειες, επικοινωνήστε με τον φορέα σας.
- 1 Καλέστε τον πρώτο συμμετέχοντα.
- 2 Όταν η κλήση συνδεθεί, πατήστε + για να καλέσετε τον δεύτερο συμμετέχοντα. Ο πρώτος συμμετέχων θα τεθεί σε αναμονή.
- 3 Όταν η δεύτερη κλήση συνδεθεί, πατήστε για να ξεκινήσετε μια κλήση συνδιάσκεψης.
- Για να προσθέσετε περισσότερα άτομα στην κλήση, επαναλάβετε τα βήματα 2 και
   3.
- 5 Πατήστε 📭 για να τερματίσετε την κλήση.

# Χρήση αρχείου καταγραφής κλήσεων

Καταγράφει όλες τις εξερχόμενες, εισερχόμενες και αναπάντητες κλήσεις που έχουν αποθηκευτεί στο αρχείο καταγραφής κλήσεων.

### Προσθήκη επαφής από το αρχείο κλήσεων

- 1 Στην αρχική οθόνη, πατήστε 🕓 Τηλέφωνο.
- 2 Στο στοιχείο Τηλέφωνο, πατήστε (i) δίπλα στον αριθμό που θέλετε να προσθέσετε.
- **3** Πατήστε + ή 😤 .
- Επίσης, μπορείτε να πατήσετε παρατεταμένα τον αριθμό που θέλετε να προσθέσετε και, στη συνέχεια, να πατήσετε Δημιουργία νέας επαφής ή Αποθήκευση στις υπάρχουσες επ..

#### Διαγραφή εγγραφών κλήσεων

1 Στην αρχική οθόνη, πατήστε 🕓 Τηλέφωνο.

- 2 Στο στοιχείο Τηλέφωνο, μπορείτε να κάνετε τα εξής:
  - Πατήστε παρατεταμένα ένα όνομα επαφής ή αριθμό τηλεφώνου και πατήστε
     Διαγραφή καταχώρησης, για να διαγράψετε την εγγραφή κλήσης.
  - Πατήστε = > Διαγραφή ιστορικού κλήσεων, για να διαγράψετε ταυτόχρονα πολλές εγγραφές.

# Ενεργοποίηση λειτουργίας τσέπης

Αν έχετε ανησυχήσει ποτέ για το αν δεν θα απαντήσετε σε σημαντικά τηλεφωνήματα, όταν το τηλέφωνο βρίσκεται στην τσέπη ή την τσάντα σας. δοκιμάστε να ενεργοποιήσετε τη λειτουργία τσέπης. Αφού ενεργοποιηθεί, η λειτουργία τσέπης θα αυξάνει σταδιακά την ένταση του ήχου κλήσης και της δόνησης των εισερχόμενων κλήσεων.

1 Στην αρχική οθόνη, πατήστε 🕓 Τηλέφωνο.

- 2 Στο στοιχείο Τηλέφωνο, πατήστε = > Ρυθμίσεις κλήσης.
- **3** Ενεργοποιήστε το **Λειτουργία τσέπης**.

## Ρυθμίσεις κλήσης

#### Ενεργοποίηση προώθησης κλήσεων

Αν δεν μπορείτε να λάβετε κλήσεις στο τηλέφωνό σας, μπορείτε να τις προωθήσετε σε άλλον αριθμό.

- 1 Στην αρχική οθόνη, πατήστε 🕓 Τηλέφωνο.
- 2 Στο στοιχείο Τηλέφωνο, πατήστε = > Ρυθμίσεις κλήσης.
- 3 Πατήστε Προώθηση κλήσης. Αν το τηλέφωνό σας υποστηρίζει διπλές κάρτες SIM, πατήστε Προώθηση κλήσης στο στοιχείο Ρυθμίσεις Κάρτας 1 ή Ρυθμίσεις Κάρτας 2.
- 4 Επιλέξτε μια λειτουργία προώθησης.
- 5 Εισαγάγετε τον αριθμό τηλεφώνου στον οποίο θέλετε να προωθήσετε κλήσεις και πατήστε Ενεργοποίηση.

### Ενεργοποίηση αναμονής κλήσης

Η λειτουργία αναμονής κλήσης σάς επιτρέπει να απαντήσετε μια εισερχόμενη κλήση, ενώ βρίσκεστε ήδη σε ενεργή κλήση και να πραγματοποιήσετε ελεύθερα εναλλαγή ανάμεσα στις δύο.

- 1 Στην αρχική οθόνη, πατήστε 🕓 Τηλέφωνο.
- 2 Στο στοιχείο Τηλέφωνο, πατήστε = > Ρυθμίσεις κλήσης.
- 3 Πατήστε Πρόσθετες ρυθμίσεις. Αν το τηλέφωνό σας υποστηρίζει διπλές κάρτες SIM, πατήστε Ρυθμίσεις Κάρτας 1 ή Ρυθμίσεις Κάρτας 2 και, στη συνέχεια, Πρόσθετες ρυθμίσεις.
- 4 Πατήστε τον διακόπτη Αναμονή κλήσης για να ενεργοποιήσετε αυτήν τη λειτουργία.

### Διαχείριση επαφών

### Δημιουργία επαφής

- 1 Στην αρχική οθόνη, πατήστε 🕗 Επαφές.
- **2** Πατήστε +.
- **3** Επιλέξτε μια τοποθεσία, για να αποθηκεύσετε την επαφή από το μενού επιλογών.
- 4 Εισαγάγετε το όνομα επαφής, τον αριθμό τηλεφώνου και άλλες λεπτομέρειες.
- 5 Πατήστε 🗸 .

#### Επεξεργασία επαφής

- 1 Στην αρχική οθόνη, πατήστε 🕓 Επαφές.
- 2 Πατήστε παρατεταμένα την επαφή που θέλετε να επεξεργαστείτε και πατήστε Επεξεργασία.
- **3** Επεξεργαστείτε τα στοιχεία της επαφής.
- 4 Πατήστε 🗸 .
#### Διαγραφή επαφών

1 Στην αρχική οθόνη, πατήστε 🕓 Επαφές.

- 2 Πατήστε = > Διαγραφή.
- 3 Επιλέξτε τις επαφές που θέλετε να διαγράψετε ή πατήστε Επιλογή όλων για να επιλέξετε όλες τις επαφές.
- 4 Πατήστε 🔟 .
- 5 Πατήστε Διαγραφή.

### Εισαγωγή ή εξαγωγή επαφών

Το τηλέφωνό σας υποστηρίζει αρχεία επαφών **.vcf**. **.vcf** είναι μια τυπική μορφή αρχείου για την αποθήκευση πληροφοριών επαφών, συμπεριλαμβανομένων ονομάτων, διευθύνσεων και αριθμών τηλεφώνου.

#### Εισαγωγή επαφών από συσκευή αποθήκευσης

- 1 Στην αρχική οθόνη, πατήστε 🕗 Επαφές.
- 2 Πατήστε = > Εισαγωγή/Εξαγωγή > Εισαγωγή από τον χώρο αποθ..
- **3** Επιλέξτε ένα ή περισσότερα αρχεία .vcf και πατήστε OK.

#### Εισαγωγή επαφών από κάρτα SIM

- 1 Στην αρχική οθόνη, πατήστε </u> Επαφές.
- 2 Πατήστε Ξ > Εισαγωγή/Εξαγωγή > Εισαγωγή από κάρτα SIM. Αν το τηλέφωνό σας υποστηρίζει διπλές κάρτες SIM, μπορείτε να επιλέξετε αν θα γίνει εισαγωγή από την SIM 1 ή την SIM 2.
- 3 Επιλέξτε τις επαφές που θέλετε να εισαγάγετε ή πατήστε Επιλογή όλων για να επιλέξετε όλες τις επαφές και, στη συνέχεια, πατήστε -.
- 4 Επιλέξτε τη θέση στην οποία θέλετε να εισαχθούν οι επαφές σας. Το τηλέφωνό σας θα εισαγάγει αυτόματα τις επαφές.

### Εισαγωγή επαφών από συσκευή Bluetooth

- 1 Στην αρχική οθόνη, πατήστε </u> Επαφές.
- 2 Πατήστε \Xi > Εισαγωγή/Εξαγωγή > Εισαγωγή από άλλο τηλέφωνο.
- 3 Επιλέξτε Υποστηρίζει Bluetooth και, στη συνέχεια, πατήστε Επόμενο.
- 4 Ενεργοποιήστε το Bluetooth στη συσκευή από την οποία θέλετε να εισαγάγετε επαφές και ορίστε η συσκευή να είναι ορατή σε άλλες συσκευές Bluetooth.
- 5 Πατήστε Επόμενο. Στη συνέχεια στο τηλέφωνο ενεργοποιείται η λειτουργία Bluetooth και πραγματοποιείται σάρωση για συσκευές Bluetooth.
- 6 Πατήστε τη συσκευή Bluetooth από την οποία θέλετε να εισαγάγετε επαφές.

Όταν γίνει σύζευξη δύο συσκευών, το τηλέφωνό σας θα εισαγάγει αυτόματα επαφές από την άλλη συσκευή Bluetooth.

#### Εισαγωγή επαφών με χρήση Wi-Fi Direct

- 1 Στην αρχική οθόνη, πατήστε 🕓 Επαφές.
- 2 Πατήστε = > Εισαγωγή/Εξαγωγή > Εισαγωγή από άλλο τηλέφωνο.
- 3 Επιλέξτε Εισαγωγή μέσω Wi-Fi Direct και, στη συνέχεια, πατήστε Επόμενο. Το τηλέφωνο σας, στη συνέχεια, σας ζητά να ενεργοποιήσετε τη λειτουργία Wi-Fi και κάνει σάρωση για συσκευές Wi-Fi Direct.
- 4 Πατήστε τη συσκευή Wi-Fi Direct από την οποία θέλετε να εισαγάγετε επαφές.

Όταν γίνει σύζευξη δύο συσκευών, το τηλέφωνό σας θα εισαγάγει αυτόματα επαφές από την άλλη συσκευή.

#### Εξαγωγή επαφών σε συσκευή αποθήκευσης

- 1 Στην αρχική οθόνη, πατήστε 🕗 Επαφές.
- 2 Πατήστε 🗮 > Εισαγωγή/Εξαγωγή > Εξαγωγή στον χώρο αποθ..
- **3** Πατήστε **Εξαγωγή**.
- 4 Επιλέξτε από πού θέλετε να εξαγάγετε τις επαφές και πατήστε OK.

Το αρχείο **.vcf** που έχει εξαχθεί αποθηκεύεται στον ριζικό κατάλογο του εσωτερικού χώρου αποθήκευσης του τηλεφώνου σας από προεπιλογή. Μπορείτε να ανοίξετε το στοιχείο **Αρχεία** για να δείτε το αρχείο εξαγωγής.

#### Εξαγωγή επαφών σε κάρτα SIM

- 1 Στην αρχική οθόνη, πατήστε 🕗 Επαφές.
- 2 Πατήστε = > Εισαγωγή/Εξαγωγή > Εξαγωγή σε κάρτα SIM. Αν το τηλέφωνό σας υποστηρίζει διπλές κάρτες SIM, μπορείτε να επιλέξετε αν θα γίνει εξαγωγή από την SIM 1 ή την SIM 2.
- 3 Επιλέξτε τις επαφές που θέλετε να εισαγάγετε ή πατήστε Επιλογή όλων για να επιλέξετε όλες τις επαφές και, στη συνέχεια, πατήστε .
- 4 Πατήστε ΟΚ.

### Κοινή χρήση επαφών

- 1 Στην αρχική οθόνη, πατήστε </u> Επαφές.
- 2 Πατήστε = > Εισαγωγή/Εξαγωγή > Κοινή χρήση επαφών.
- 3 Επιλέξτε τις επαφές που θέλετε να μοιραστείτε ή πατήστε Επιλογή όλων για να επιλέξετε όλες τις επαφές.

### Προσθήκη επαφής στα αγαπημένα σας

- 1 Στην αρχική οθόνη, πατήστε 🕓 Επαφές.
- 2 Πατήστε παρατεταμένα την επαφή που θέλετε να προσθέσετε στα αγαπημένα σας και πατήστε Προσθήκη στα αγαπημένα.

Κατά την προβολή των λεπτομερειών επαφών, μπορείτε επίσης να πατήσετε για να προσθέσετε τις επαφές στα αγαπημένα σας.

### Ομάδες επαφών

Μπορείτε να προσθέσετε τις επαφές του τηλεφώνου σας σε μια ομάδα επαφών. Αυτό διευκολύνει την αποστολή μηνυμάτων ή email σε όλα τα μέλη της ομάδας ταυτόχρονα.

#### Δημιουργία ομάδας επαφών

- 1 Στην αρχική οθόνη, πατήστε 🕓 Επαφές.
- 2 Πατήστε Ομάδες και, στη συνέχεια, +.
- **3** Ονομάστε την ομάδα και πατήστε **ΟΚ**.
- **4** Πατήστε +.
- 5 Επιλέξτε τις επαφές που θέλετε να προσθέσετε στην ομάδα ή πατήστε Επιλογή όλων για να επιλέξετε όλες τις επαφές και, στη συνέχεια, πατήστε

### Επεξεργασία ομάδας επαφών

- 1 Στην αρχική οθόνη, πατήστε 🕗 Επαφές.
- 2 Πατήστε Ομάδες και επιλέξτε την ομάδα επαφών που θέλετε να επεξεργαστείτε.
- **3** Πατήστε + και προσθέστε νέα μέλη στην ομάδα.
- 4 Πατήστε 🗮 . Στη συνέχεια, μπορείτε να κάνετε τα εξής:
  - Πατήστε Κατάργηση μελών για την κατάργηση μελών από την ομάδα.
  - Πατήστε Διαγραφή ομάδας για διαγραφή της ομάδας.
  - Πατήστε Μετονομασία για να επεξεργαστείτε το όνομα ομάδας.

#### Αποστολή μηνυμάτων ή email σε μια ομάδα επαφών

- 1 Στην αρχική οθόνη, πατήστε 🕗 Επαφές.
- 2 Πατήστε Ομάδες και επιλέξτε την ομάδα επαφών στην οποία θέλετε να στείλετε μήνυμα ή email.
- **3** Πατήστε 🖓 για να στείλετε ένα μήνυμα ή πατήστε 🖄 για να στείλετε ένα email.

### Διαγραφή ομάδας επαφών

- 1 Στην αρχική οθόνη, πατήστε 🔼 Επαφές.
- 2 Πατήστε Ομάδες.
- 3 Πατήστε παρατεταμένα την ομάδα επαφών που θέλετε να διαγράψετε και πατήστε Διαγραφή.
- 4 Πατήστε Διαγραφή.
- Η διαγραφή μια ομάδας επαφών δεν θα καταργήσει τις επαφές της ομάδας από το τηλέφωνό σας.

## Αποστολή μηνυμάτων και email

### Αποστολή μηνύματος κειμένου

- 1 Στην αρχική οθόνη, πατήστε 읻 Μηνύματα.
- 2 Στη λίστα των νημάτων μηνυμάτων, πατήστε +.
- 3 Επιλέξτε το πλαίσιο παραλήπτη και εισαγάγετε το όνομα επαφής ή τον αριθμό τηλεφώνου. Μπορείτε επίσης να πατήσετε <sup>○</sup>/<sub>2</sub> για να ανοίξετε τη λίστα επαφών και να επιλέξετε μια επαφή ή μια ομάδα επαφών.
- 4 Επιλέξτε το πεδίο κειμένου, για να αρχίσετε να συνθέτετε το μήνυμά σας.
- Πατήστε + για να επιλέξετε έναν τύπο συνημμένου και, στη συνέχεια, επιλέξτε το συνημμένο που θέλετε να προσθέσετε. Αν επισυνάψετε εικόνες, βίντεο ή άλλα αρχεία πολυμέσων, το μήνυμα θα μετατραπεί αυτόματα σε μήνυμα πολυμέσων.
- 5 Πατήστε 冷.

### Απάντηση σε μήνυμα

- 1 Στην αρχική οθόνη, πατήστε 읻 Μηνύματα.
- 2 Στη λίστα των νημάτων μηνυμάτων, πατήστε ένα όνομα επαφής ή έναν αριθμό τηλεφώνου για να δείτε το νήμα της συνομιλίας.
- 3 Επιλέξτε το πεδίο κειμένου, για να αρχίσετε να συνθέτετε το μήνυμά σας.
- 4 Πατήστε 冷 .

### Διαχείριση μηνυμάτων

### Προώθηση μηνύματος

1 Στην αρχική οθόνη, πατήστε Ο Μηνύματα.

- 2 Στη λίστα των νημάτων μηνυμάτων, πατήστε ένα όνομα επαφής ή έναν αριθμό τηλεφώνου για να δείτε το νήμα της συνομιλίας.
- **3** Πατήστε παρατεταμένα το μήνυμα που θέλετε να προωθήσετε και, στη συνέχεια, πατήστε  $\rightarrow$ .
- 4 Πατήστε το πλαίσιο κειμένου του παραλήπτη και εισαγάγετε το όνομα επαφής ή τον αριθμό τηλεφώνου.
- 5 Πατήστε 冷 .

### Προσθήκη μηνύματος στα αγαπημένα σας

Μπορείτε να προσθέσετε σημαντικά μηνύματα στα αγαπημένα σας. Τα αγαπημένα σας μηνύματα δεν θα διαγραφούν, όταν διαγράφετε συνομιλίες.

- 1 Στην αρχική οθόνη, πατήστε 💭 Μηνύματα.
- 2 Στη λίστα των νημάτων μηνυμάτων, πατήστε ένα όνομα επαφής ή έναν αριθμό τηλεφώνου για να δείτε το νήμα της συνομιλίας.
- 3 Πατήστε παρατεταμένα το μήνυμα που θέλετε να προσθέσετε στα αγαπημένα σας

και πατήστε 🗮 > Αντιγραφή στα Αγαπημένα.

Στη λίστα των νημάτων μηνυμάτων, πατήστε = > Αγαπημένα για προβολή των αγαπημένων σας μηνυμάτων.

### Διαγραφή μηνύματος

- 1 Στην αρχική οθόνη, πατήστε 🖸 Μηνύματα.
- 2 Στη λίστα των νημάτων μηνυμάτων, πατήστε ένα όνομα επαφής ή έναν αριθμό τηλεφώνου για να δείτε τις συνομιλίες σας.
- 3 Πατήστε παρατεταμένα το μήνυμα που θέλετε να διαγράψετε και πατήστε 前.
- 4 Πατήστε Διαγραφή.

### Διαγραφή νήματος

1 Στην αρχική οθόνη, πατήστε 읻 Μηνύματα.

- 2 Από τη λίστα μηνυμάτων, πατήστε 🗮 > Διαγραφή.
- **3** Επιλέξτε το νήμα που θέλετε να διαγράψετε και πατήστε 揃 .
- **4** Πατήστε **Διαγραφή**.

### Ρύθμιση λογαριασμού email

### Προσθήκη λογαριασμού email

Κατά την προσθήκη ενός λογαριασμού, επικοινωνήστε με τον πάροχο της υπηρεσίας σας email, αν δεν είστε βέβαιοι για τις απαιτούμενες ρυθμίσεις.

- 1 Στην αρχική οθόνη, πατήστε 🔛 Email.
- 2 Πατήστε Άλλα.
- 3 Εισαγάγετε τη διεύθυνση email και τον κωδικό πρόσβασης και, στη συνέχεια, πατήστε Επόμενο.
- 4 Ακολουθήστε τις οδηγίες στην οθόνη για ρύθμιση του λογαριασμού σας. Στη συνέχεια, το σύστημα θα συνδεθεί αυτόματα στο διακομιστή.

Μόλις ρυθμιστεί ο λογαριασμός σας, θα εμφανιστεί το στοιχείο Εισερχόμενα.

👩 Αφού προστεθεί ένας λογαριασμός email, στο στοιχείο Εισερχόμενα, πατήστε

Pυθμίσεις > Προσθήκη λογαριασμού για να συνεχίσετε να προσθέτετε άλλους λογαριασμούς.

### Προσθήκη λογαριασμού Exchange

To Exchange είναι ένα σύστημα email που αναπτύχθηκε από τη Microsoft για επιχειρήσεις. Ορισμένοι φορείς παροχής υπηρεσιών email παρέχουν επίσης λογαριασμούς Exchange για άτομα και οικογένειες.

Κατά την προσθήκη ενός λογαριασμού, επικοινωνήστε με τον πάροχο της υπηρεσίας σας email, αν δεν είστε βέβαιοι για τις απαιτούμενες ρυθμίσεις.

1 Στην αρχική οθόνη, πατήστε 🔛 Email.

2 Πατήστε Exchange.

- 3 Εισαγάγετε τη διεύθυνση email, το όνομα τομέα, το όνομα χρήστη και τον κωδικό πρόσβασής σας και, στη συνέχεια, πατήστε Επόμενο.
- 4 Ακολουθήστε τις οδηγίες στην οθόνη για ρύθμιση του λογαριασμού σας. Στη συνέχεια, το σύστημα θα συνδεθεί αυτόματα στο διακομιστή.

Μόλις ρυθμιστεί ο λογαριασμός σας Exchange, θα εμφανιστεί το στοιχείο Εισερχόμενα.

### Αποστολή email

- 1 Στην αρχική οθόνη, πατήστε 🔛 Email.
- **2** Πατήστε +.
- 3 Πατήστε Από: για να επιλέξετε ένα λογαριασμό email.
- 4 Εισαγάγετε έναν ή περισσότερους παραλήπτες.
- Για Ιδιαίτερη Κοινοποίηση ή Κοινοποίηση του email σε πολλούς παραλήπτες, πατήστε Κοιν./Ιδιαίτ. Κοιν..
- 5 Συνθέστε το email σας και πατήστε 🧼 για να προσθέσετε συνημμένα.
- 6 Πατήστε 冷 .

### Έλεγχος των email σας

- 1 Στην αρχική οθόνη, πατήστε 🔛 Email.
- 2 Στο στοιχείο Εισερχόμενα, πατήστε Ξ στη γωνία επάνω αριστερά, για να επιλέξετε έναν λογαριασμό email.
- 3 Πατήστε το email που θέλετε να διαβάσετε. Στη συνέχεια, μπορείτε να κάνετε τα εξής:
  - Πατήστε 🛄 , για να το διαγράψετε.
  - Πατήστε 🗠, για να το απαντήσετε.
  - Πατήστε 🗠, για να απαντήσετε σε όλους.

- Πατήστε 🖾, για να το προωθήσετε.
- Σύρετε το δάχτυλό σας προς τα δεξιά ή προς τα αριστερά στην οθόνη, για να διαβάσετε το προηγούμενο ή το επόμενο email.
- Στο στοιχείο Εισερχόμενα, σύρετε το δάχτυλό σας προς τα κάτω για να ανανεώσετε τη λίστα email.

### Ρυθμίσεις λογαριασμού

### Εναλλαγή μεταξύ λογαριασμών email

Αν έχετε προσθέσει πολλαπλούς λογαριασμούς email στο τηλέφωνό σας, βεβαιωθείτε ότι βρίσκεστε στον σωστό λογαριασμό πριν δείτε ή στείλετε email.

- 1 Στην αρχική οθόνη, πατήστε 🔛 Email.
- 2 Στο στοιχείο Εισερχόμενα, πατήστε Ξ στη γωνία επάνω αριστερά, για να ανοίξετε τη λίστα λογαριασμών.
- 3 Επιλέξτε το λογαριασμό email που θέλετε να χρησιμοποιήσετε.

#### Κατάργηση λογαριασμού email

1 Στην αρχική οθόνη, πατήστε 🔛 Email.

- 2 Στο στοιχείο Εισερχόμενα, πατήστε 🗮 > Ρυθμίσεις.
- **3** Επιλέξτε τον λογαριασμό που θέλετε να καταργήσετε.
- 4 Πατήστε Κατάργηση λογαριασμού και, στη συνέχεια, OK.

Αφού καταργήσετε έναν λογαριασμό email, το τηλέφωνό σας δεν θα μπορεί πλέον να στέλνει ή να λαμβάνει email χρησιμοποιώντας αυτόν το λογαριασμό.

#### Εξατομίκευση του λογαριασμού σας email

Εξατομίκευση των εισερχομένων σας: εμφανίστε εικόνες επαφών, επιλέξτε τι θα εμφανίζεται αφού διαγραφεί ένα email, αλλάξτε την υπογραφή σας, ορίστε τη συχνότητα της ενημέρωσης των εισερχομένων σας και αλλάξτε τον ήχο ειδοποιήσεων email.

- 1 Στην αρχική οθόνη, πατήστε 🔛 Email.
- 2 Στο στοιχείο Εισερχόμενα, πατήστε Ξ > Ρυθμίσεις και, στη συνέχεια, επιλέξτε τις ρυθμίσεις που επιθυμείτε.

## Κάμερα και συλλογή

### Οθόνη λήψης

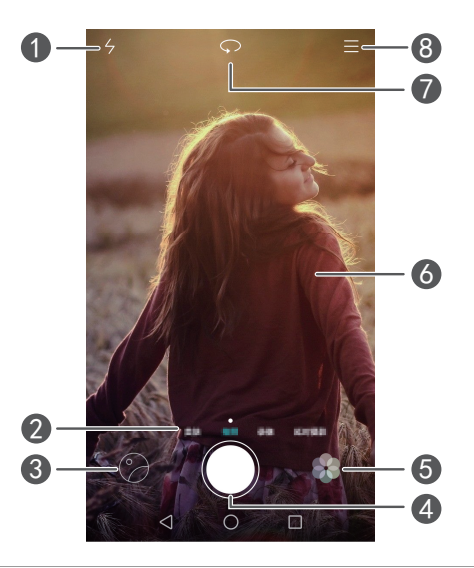

| 1 | Εναλλαγή μεταξύ λειτουργιών φλας.                                                                       |
|---|----------------------------------------------------------------------------------------------------|
| 2 | Σύρετε το δάχτυλό σας προς τα αριστερά ή προς τα δεξιά για<br>εναλλαγή μεταξύ κοινών λειτουργιών λήψης. |
| 3 | Προβολή φωτογραφιών ή βίντεο που ελήφθησαν.                                                             |
|   | • Πατήστε για λήψη φωτογραφίας.                                                                         |
| 4 | • Πατήστε παρατεταμένα για λήψεις ριπής. Απελευθερώστε το δάχτυλό                                       |
|   | σας για να σταματήσετε να τραβάτε φωτογραφίες.                                                          |
| 5 | Εφαρμογή εφέ φίλτρου.                                                                                   |
|   | • Πατήστε ένα αντικείμενο στην οθόνη για να εστιάσετε την κάμερα σε αυτό.                               |
| 6 | • Απομακρύνετε δύο δάχτυλα το ένα από το άλλο για μεγέθυνση ή                                           |
|   | συμπτύξτε τα για σμίκρυνση.                                                                             |
| 7 | Εναλλαγή μεταξύ των μπροστά και πίσω καμερών.                                                           |
| 8 | Προβολή περισσότερων επιλογών.                                                                          |

### Λήψη φωτογραφίας

- 1 Στην αρχική οθόνη, πατήστε 🧶 Κάμερα.
- 2 Πλαισιώστε τη σκηνή που θέλετε να καταγράψετε. Αφήστε την κάμερα να εστιάσει αυτόματα ή πατήστε στην οθόνη για να εστιάσετε σε ένα αντικείμενο.

즑 Αν το πλαίσιο εστίασης γίνει κόκκινο, η κάμερα δεν ήταν δυνατόν να εστιάσει.

- 3 Πατήστε 🔘 .
- Αν ο διακόπτης Ετικέτα GPS ήταν ενεργοποιημένος, όταν τραβήχτηκε η φωτογραφία, η φωτογραφία μπορεί να προβληθεί στο στοιχείο Συλλογή, στο μενού Χάρτης.

### Εκκίνηση της κάμερας από τη συλλογή

- 1 Στην αρχική οθόνη, πατήστε 🤤 Συλλογή.
- 2 Στο στοιχείο Φωτογρ., σύρετε το δάχτυλό σας προς τα κάτω στα άλμπουμ, για να εμφανιστεί το σκόπευτρο σε λειτουργία μισής οθόνης και, στη συνέχεια, μετακινήστε το δάχτυλο ξανά προς τα κάτω για να εκκινήσετε την κάμερα.
- 즑 Δεν είναι διαθέσιμες όλες οι λειτουργίες κάμερας στη λειτουργία μισής οθόνης.
- 3 Πατήστε () για να τραβήξετε μια φωτογραφία.
- 4 Πατήστε Επιστροφή για επιστροφή στη Συλλογή.

### Λειτουργίες λήψης

- Το τηλέφωνό σας ενδέχεται να μην περιλαμβάνει όλες αυτές τις λειτουργίες λήψης.
- Λειτ. ομορφιάς: Σύρετε το ρυθμιστικό για να προσαρμόσετε το επίπεδο ομορφιάς
   και να εφαρμόσετε βελτιώσεις προσώπου.
- Πανόραμα: Χρησιμοποιήστε αυτήν τη λειτουργία για τη λήψη ευρύτερων λήψεων.
- HDR: Βελτιστοποιήστε μια φωτογραφία που τραβήχτηκε σε συνθήκες ανεπαρκούς ή υπερβολικού φωτισμού.

- Απόλυτη εστίαση: Μπορείτε να επαναπροσαρμόσετε το σημείο εστίασης των φωτογραφιών που ελήφθησαν με αυτήν τη λειτουργία αργότερα.
- Καλύτερη φωτογραφία: Το τηλέφωνό σας τραβάει πολλές φωτογραφίες σε γρήγορη αλληλουχία και επιλέγει για εσάς την καλύτερη φωτογραφία.
- Υδατογράφημα: Προσθέστε διάφορα υδατογραφήματα στις φωτογραφίες σας.
- Ηχ. σημείωμα: Μπορείτε να εγγράψετε ένα σύντομο κλιπ ήχου, αφού τραβήξετε μια φωτογραφία.
- Έλεγχος ήχου: Πατήστε () και ενεργοποιήστε αυτήν τη λειτουργία στο στοιχείο
   Ρυθμίσεις. Μπορείτε να δώσετε φωνητικές εντολές, για να τραβήξει η κάμερά σας
   φωτογραφίες για εσάς.
- Χρονόμετρο: Πατήστε 💮 και ενεργοποιήστε αυτήν τη λειτουργία στο στοιχείο
   Ρυθμίσεις για να ορίσετε έναν χρονοδιακόπτη αντίστροφης μέτρησης για τη λήψη μιας φωτογραφίας.
- Αγγίξτε για λήψη: Πατήστε 💮 και ενεργοποιήστε αυτήν τη λειτουργία στο στοιχείο
   Ρυθμίσεις. Πατήστε την οθόνη για τη λήψη φωτογραφίας.
- Λήψη χαμόγ.: Πατήστε () και ενεργοποιήστε αυτήν τη λειτουργία στο στοιχείο
   Ρυθμίσεις. Η κάμερα θα τραβήξει αυτόματα μια φωτογραφία, όταν ανιχνεύσει χαμόγελο.
- Παρακολ. αντικειμένου: Πατήστε 💮 και ενεργοποιήστε αυτήν τη λειτουργία στο στοιχείο Ρυθμίσεις. Πατήστε ένα αντικείμενο στην οθόνη. Η κάμερά σας θα παρακολουθεί το αντικείμενο και θα παραμείνει εστιασμένη σε αυτό.
- Στιγμιότυπο Ultra: Πατήστε () και ενεργοποιήστε αυτήν τη λειτουργία στο στοιχείο Ρυθμίσεις. Όταν η οθόνη είναι απενεργοποιημένη ή κλειδωμένη, πλαισιώστε το αντικείμενο που θέλετε να τραβήξετε και πατήστε το κουμπί έντασης ήχου δύο φορές, για να τραβήξετε μια φωτογραφία.

### Λήψη πανοραμικής φωτογραφίας

- 1 Στην αρχική οθόνη, πατήστε 🔘 Κάμερα.
- 2 Πατήστε = > Πανόραμα για μετάβαση στη λειτουργία πανοραμικής λήψης.
- 3 Πατήστε 🔘 για να αρχίσει η λήψη.

- 4 Ακολουθήστε τις οδηγίες της οθόνης και μετακινήστε το τηλέφωνό σας αργά, για να τραβήξετε πολλαπλές φωτογραφίες.
- 5 Πατήστε (□), για να διακόψετε τη λήψη. Η κάμερα συρράφει αυτόματα τις φωτογραφίες, για να δημιουργήσει μία πανοραμική φωτογραφία.

#### Χρήση της λειτουργίας βέλτιστης φωτογραφίας

- 1 Στην αρχική οθόνη, πατήστε 🧶 Κάμερα.
- 2 Πατήστε Ξ > Καλύτερη φωτογραφία για μετάβαση στη λειτουργία βέλτιστης φωτογραφίας.
- **3** Πατήστε () για λήψη. Το τηλέφωνό σας τραβά πολλές φωτογραφίες στη σειρά και αυτόματα επιλέγει την καλύτερη.

4 Πατήστε 🗸 .

Μπορείτε επίσης να επιλέξετε άλλες φωτογραφίες. Το τηλέφωνο θα αποθηκεύσει αυτόματα τις επιλεγμένες φωτογραφίες και θα διαγράψει τις υπόλοιπες.

#### Προσθήκη υδατογραφημάτων σε φωτογραφίες

- 1 Στην αρχική οθόνη, πατήστε 🧶 Κάμερα.
- 3 Σύρετε το δάχτυλό σας προς τα αριστερά η προς τα δεξιά και επιλέξτε το υδατογράφημα της επιλογής σας.
- 4 Σύρετε το υδατογράφημα, για να προσαρμόσετε τη θέση του.
- 5 Πατήστε 🔘 .

#### Λήψη φωτογραφίας χρησιμοποιώντας έλεγχο ήχου

- 1 Στην αρχική οθόνη, πατήστε 🧶 Κάμερα.
- 2 Πατήστε = > 💮 > Έλεγχος ήχου.
- 3 Πατήστε Έλεγχος ήχου για μετάβαση στη λειτουργία ελέγχου ήχου. Στη συνέχεια, μπορείτε να κάνετε τα εξής:

- Το τηλέφωνο σας μπορεί να τραβήξει φωτογραφία, όταν δίνετε μια φωνητική εντολή.
- Το τηλέφωνό σας μπορεί να τραβήξει φωτογραφία όταν ο ήχος του περιβάλλοντος φτάσει σε ένα συγκεκριμένο επίπεδο decibel.
- 4 Πλαισιώστε τη σκηνή που θέλετε να καταγράψετε. Το τηλέφωνό σας θα τραβήξει φωτογραφία αυτόματα, όταν δίνετε μια φωνητική εντολή ή όταν ο ήχος του περιβάλλοντος φτάσει σε ένα συγκεκριμένο επίπεδο decibel.

#### Λειτουργία παρακολούθησης αντικειμένου

- 1 Στην αρχική οθόνη, πατήστε 🔘 Κάμερα.
- **2** Πατήστε Ξ > ∅.
- 3 Πατήστε Παρακολ. αντικειμένου για να ενεργοποιήσετε τη λειτουργία παρακολούθησης αντικειμένου.
- 4 Πατήστε ένα αντικείμενο στην οθόνη. Η κάμερά σας θα παρακολουθεί το αντικείμενο και θα παραμείνει εστιασμένη σε αυτό, ενώ πραγματοποιείτε λήψη.
- Η λειτουργία παρακολούθησης αντικειμένου και η λήψη χαμόγελου δεν μπορούν να χρησιμοποιηθούν ταυτόχρονα.

### Λειτουργία απόλυτης εστίασης

- 1 Στην αρχική οθόνη, πατήστε 🧶 Κάμερα.
- 2 Πατήστε = > Απόλυτη εστίαση για μετάβαση στη λειτουργία απόλυτης εστίασης.
- 3 Πατήστε 🔘 για να τραβήξετε μια φωτογραφία.
- 4 Μεταβείτε στη συλλογή και επιλέξτε μια φωτογραφία που έχει ληφθεί σε λειτουργία απόλυτης εστίασης.
- Το στοιχείο () υποδεικνύει φωτογραφίες που τραβήχτηκαν σε λειτουργία απόλυτης εστίασης.
- 5 Πατήστε 📖 για να εισέλθετε σε λειτουργία επεξεργασίας απόλυτης εστίασης.
- 6 Πατήστε άλλη περιοχή της φωτογραφίας στην οποία θέλετε να επικεντρωθείτε.
- 7 Πατήστε 💾 .

### Βιντεοσκόπηση

- 1 Στην αρχική οθόνη, πατήστε 🧶 Κάμερα.
- 2 Σύρετε το δάχτυλό σας προς τα αριστερά ή προς τα δεξιά και επιλέξτε Βίντεο.
- 3 Πατήστε 🛑 για να αρχίσει η εγγραφή.
- 4 Κατά την εγγραφή, πατήστε ένα αντικείμενο ή μια θέση στην οθόνη, για να εστιάσετε εκεί. Πατήστε (Ⅱ) για παύση της εγγραφής και πατήστε (▷) για συνέχεια.
- 5 Πατήστε 📕 για να σταματήσετε την εγγραφή.
- Κατά την εγγραφή, μπορείτε να πατήσετε για να τραβήξετε μια σταθερή φωτογραφία.

### Λειτουργίες λήψης βίντεο

Το τηλέφωνό σας ενδέχεται να μην περιλαμβάνει όλες αυτές τις λειτουργίες λήψης.

Στην οθόνη λήψης βίντεο, πατήστε ≡ > ۞ για να επιλέξετε μια λειτουργία λήψης βίντεο.

- Λειτ. ομορφιάς: Αυτόματη βελτίωση προσώπου κατά την εγγραφή.
- Παρακολ. αντικειμένου: Πατήστε ένα αντικείμενο στην οθόνη. Η κάμερά σας θα παρακολουθεί το αντικείμενο και θα παραμείνει εστιασμένη σε αυτό, ενώ πραγματοποιείτε λήψη του βίντεο.

### Ρυθμίσεις κάμερας

Στην οθόνη λήψης, πατήστε = > 💮 για να διαμορφώσετε τις παρακάτω ρυθμίσεις:

- Ανάλυση: Ορίστε την ανάλυση της κάμερας. Για να αλλάξετε την ανάλυση βίντεο,
   πατήστε = > 
   > Ανάλυση στην οθόνη λήψης βίντεο.
- Ετικέτα GPS: Εμφανίστε την τοποθεσία όπου τραβήχτηκε η φωτογραφία ή το βίντεο.

- Προτιμ. θέση αποθήκ.: Ορίστε την προτιμώμενη τοποθεσία αποθήκευσης για φωτογραφίες και βίντεο.
- Η τέλεια selfie: Ενεργοποιήστε αυτήν τη λειτουργία στη λειτουργία Λειτ. ομορφιάς για αυτόματη αναγνώριση προσώπου και προσαρμοσμένη βελτίωση πορτραίτου.
- ISO: Ορίστε το ISO μιας φωτογραφίας. Η αύξηση του ISO μπορεί να ελαττώσει το θάμπωμα που προκαλείται από σκοτεινές συνθήκες ή κίνηση.
- Ισορ. λευκού: Προσαρμόστε την ισορροπία λευκού μιας φωτογραφίας.
   Προσαρμόστε την ισορροπία λευκού σύμφωνα με τη φωτεινότητα του περιβάλλοντος.
- Ρύθμιση εικόνας: Προσαρμόστε την αντιστάθμιση έκθεσης, τον κορεσμό, την αντίθεση και τη φωτεινότητα.

### Συλλογή

### Προβολή φωτογραφιών

- 1 Στην αρχική οθόνη, πατήστε 🤤 Συλλογή.
- 2 Στη συνέχεια, μπορείτε να κάνετε τα εξής:
  - Επιλέξτε την καρτέλα **Φωτογρ.** και δείτε φωτογραφίες σε χρονοδιάγραμμα.
  - Επιλέξτε την καρτέλα Φωτογρ., επιλέξτε Χάρτης και δείτε φωτογραφίες ομαδοποιημένες ανάλογα με την τοποθεσία.
  - Επιλέξτε την καρτέλα Άλμπουμ και δείτε φωτογραφίες ομαδοποιημένες κατά άλμπουμ.

### Αναπαραγωγή προβολής παρουσίασης

- 1 Στην αρχική οθόνη, πατήστε 🤤 Συλλογή.
- 2 Στο στοιχείο Φωτογρ., πατήστε = > Προβολή διαφανειών.
- **3** Πατήστε την οθόνη για να σταματήσετε την προβολή διαφανειών.

### Επεξεργασία φωτογραφίας

Μπορείτε να ρυθμίσετε τη φωτεινότητα της φωτογραφίας, τον κορεσμό, το μέγεθος και πολλά άλλα. Μπορείτε επίσης να χρησιμοποιήσετε τη λειτουργία βελτιώσεων προσώπου, για να βελτιώσετε τις φωτογραφίες πορτραίτου με διάφορους τρόπους.

1 Στην αρχική οθόνη, πατήστε 🤤 Συλλογή.

- 2 Επιλέξτε τη φωτογραφία που θέλετε να επεξεργαστείτε και, στη συνέχεια, πατήστε
- 3 Στη συνέχεια, μπορείτε να κάνετε τα εξής:
  - Πατήστε 🔘 για να περιστρέψετε τη φωτογραφία.
  - Πατήστε 🛄 για να περικόψετε τη φωτογραφία.
  - Πατήστε 🛞 για να επιλέξετε ένα φίλτρο.
  - Πατήστε ① για να ρυθμίσετε τον κορεσμό, το χρώμα και πολλά άλλα.
  - Πατήστε για να προσθέσετε λεύκανση, εξομάλυνση και άλλα εφέ ωραιοποίησης σε πρόσωπα.
  - Πατήστε 🛱 για να προσθέσετε εφέ μωσαϊκού στη φωτογραφία.
  - Πατήστε 🙆 για να προσθέσετε υδατογράφημα στη φωτογραφία.
  - Πατήστε 🏷 για να προσθέσετε μια ετικέτα στη φωτογραφία.

#### Απόκρυψη φωτογραφιών

- 1 Στην αρχική οθόνη, πατήστε 🥪 Συλλογή.
- 2 Στο στοιχείο Άλμπουμ, πατήστε = > Απόκρυψη άλμπουμ.
- **3** Πατήστε τον διακόπτη δίπλα στο άλμπουμ για απόκρυψη των φωτογραφιών.
- Δεν είναι δυνατή η απόκρυψη όλων των τοπικών άλμπουμ στον εσωτερικό χώρο αποθήκευσης του τηλεφώνου σας.

### Διαγραφή φωτογραφίας

- 1 Στην αρχική οθόνη, πατήστε 🤤 Συλλογή.
- 2 Επιλέξτε τη φωτογραφία που θέλετε να διαγράψετε και, στη συνέχεια, πατήστε 
   > Διαγραφή.

### Κοινή χρήση φωτογραφιών και βίντεο

Μπορείτε να πραγματοποιήσετε κοινή χρήση των φωτογραφιών ή των βίντεό σας με διάφορους τρόπους.

- 1 Στην αρχική οθόνη, πατήστε 🤤 Συλλογή.
- 2 Επιλέξτε τη φωτογραφία ή το βίντεο που θέλετε να μοιραστείτε.

### Ορισμός φωτογραφίας ως ταπετσαρίας

- 1 Στην αρχική οθόνη, πατήστε 🥪 Συλλογή.
- 2 Επιλέξτε τη φωτογραφία που θέλετε να ορίσετε ως ταπετσαρία.
- 3 Πατήστε ≡ > Ορισμός ως και ακολουθήστε τις οδηγίες της οθόνης για να ορίσετε τη φωτογραφία ως ταπετσαρία.

### Λήψη στιγμιότυπου οθόνης

Πατήστε ταυτόχρονα τα κουμπιά λειτουργίας και μείωσης της έντασης ήχου για τη λήψη ενός στιγμιότυπου οθόνης. Ανοίξτε τον πίνακα ειδοποιήσεων και πατήστε

<sub>2</sub>για να κοινοποιήσετε το στιγμιότυπο οθόνης. Από προεπιλογή, τα ληφθέντα αρχεία αποθηκεύονται στον φάκελο **Στιγμιότυπα οθόνης**, στη θέση **Συλλογή**.

Μπορείτε επίσης να μετακινήστε το δάχτυλό σας προς τα κάτω από τη γραμμή κατάστασης, για να ανοίξετε τον πίνακα ειδοποιήσεων και να πατήσετε 🔀 στο στοιχείο Συντομεύσεις.

### Σάρωση κωδικού QR

### Σάρωση κωδικού QR χρησιμοποιώντας τη συλλογή

- 1 Στην αρχική οθόνη, πατήστε 🥪 Συλλογή.
- 2 Επιλέξτε μια φωτογραφία κωδικού QR.
- **3** Πατήστε τη φωτογραφία. Η Συλλογή θα σαρώσει αυτόματα τον κωδικό QR.
- 4 Πατήστε τον σύνδεσμο κωδικού QR, για να δείτε περισσότερες πληροφορίες για τον κωδικό.

#### Σάρωση κωδικού QR χρησιμοποιώντας την κάμερα

- 1 Στην αρχική οθόνη, πατήστε 🧶 Κάμερα.
- 2 Πλαισιώστε τον κωδικό QR χρησιμοποιώντας την κάμερα. Η κάμερα θα σαρώσει αυτόματα τον κωδικό QR.
- 3 Πατήστε τον σύνδεσμο κωδικού QR, για να δείτε περισσότερες πληροφορίες για τον κωδικό.

# Μουσική και βίντεο

### Προσθήκη τραγουδιών

Για να μπορείτε να ακούσετε τη μουσική σας, πρέπει να αντιγράψετε τα τραγούδια σας στο τηλέφωνό σας. Προσθέστε τραγούδια στο τηλέφωνό σας με τους εξής τρόπους:

- Με αντιγραφή τραγουδιών από τον υπολογιστή σας χρησιμοποιώντας το καλώδιο USB.
- Με λήψη τραγουδιών από το Internet.
- Με αντιγραφή τραγουδιών μέσω Bluetooth. Για λεπτομέρειες, δείτε Λήψη αρχείου με χρήση Bluetooth.
- Με αντιγραφή τραγουδιών από άλλες συσκευές χρησιμοποιώντας Wi-Fi Direct. Για λεπτομέρειες, δείτε Λήψη αρχείου με χρήση του Wi-Fi Direct.

### Ακρόαση μουσικής

- 1 Στην αρχική οθόνη, πατήστε 🚺 Μουσική.
- 2 Επιλέξτε μια κατηγορία.
- **3** Πατήστε το τραγούδι που θέλετε να αναπαραγάγετε.

Πατήστε το τραγούδι που αναπαράγεται, για να εισέλθετε στην κυρίως διεπαφή αναπαραγωγής.

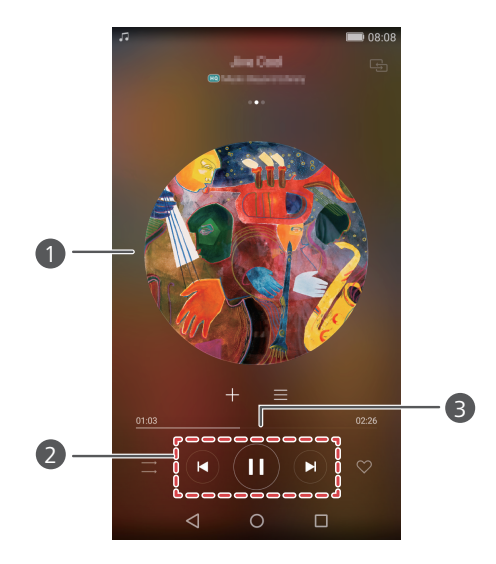

- Σύρετε το δάχτυλό σας προς τα αριστερά ή προς τα δεξιά για εναλλαγή μεταξύ του εξώφυλλου, της λίστας αναπαραγωγής και των στίχων.
   Πατάστε εδώ για προσαουργή της άντασης ήγου, για άνουγμα του
  - Πατήστε εδώ για προσαρμογή της έντασης ήχου, για άνοιγμα του μενού επιλογών και άλλα πολλά.
- 2 Χρησιμοποιήστε τα κουμπιά εδώ, για να ελέγξετε την αναπαραγωγή.
  - Σύρετε το ρυθμιστικό για να ελέγξετε την αναπαραγωγή.

### Δημιουργία λίστας αναπαραγωγής

1 Στην αρχική οθόνη, πατήστε 🛃 Μουσική.

1

2 Πατήστε Λίστ. αναπ. > Νέα λίστα αναπαραγ..

- **3** Ονομάστε τη λίστα αναπαραγωγής και πατήστε **Αποθήκευση**.
- 4 Στο παράθυρο διαλόγου που εμφανίζεται, πατήστε Προσθήκη.
- 5 Επιλέξτε τα τραγούδια που θέλετε να προσθέσετε και πατήστε 🗸 .

### Εκτέλεση λίστας αναπαραγωγής

- 1 Στην αρχική οθόνη, πατήστε 🚺 Μουσική.
- 2 Πατήστε Λίστ. αναπ..
- 3 Επιλέξτε τη λίστα αναπαραγωγής που θέλετε να εκτελέσετε και πατήστε ένα από τα τραγούδια στη λίστα αναπαραγωγής ή πραγματοποιήστε αναπαραγωγή όλων των τραγουδιών με τυχαία σειρά.

### Διαγραφή λίστας αναπαραγωγής

- 1 Στην αρχική οθόνη, πατήστε 🗾 Μουσική.
- 2 Πατήστε Λίστ. αναπ..
- 3 Πατήστε ••• δίπλα στη λίστα αναπαραγωγής που θέλετε να διαγράψετε και, στη συνέχεια, πατήστε Διαγραφή.

### Ορισμός τραγουδιού ως ήχου κλήσης

- 1 Στην αρχική οθόνη, πατήστε 🚺 Μουσική.
- 2 Επιλέξτε μια κατηγορία.
- 3 Στην οθόνη λίστας τραγουδιών, πατήστε ••• δίπλα στο τραγούδι και, στη συνέχεια, πατήστε Ορισμός ήχου κλήσης.

### Αναπαραγωγή βίντεο

- 1 Στην αρχική οθόνη, πατήστε 🎱 Βίντεο.
- 2 Πατήστε το βίντεο που θέλετε να αναπαραγάγετε.
- **3** Για να διακόψετε την αναπαραγωγή βίντεο, πατήστε **ΙΙ**.

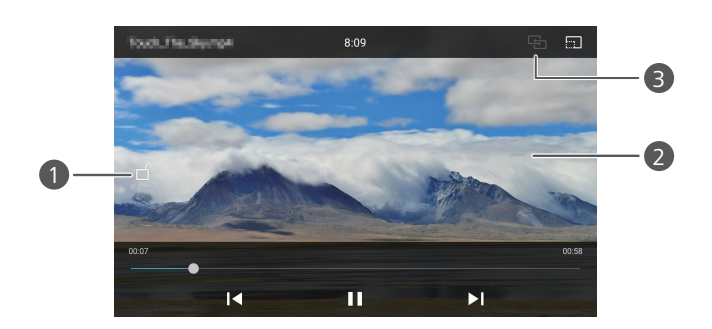

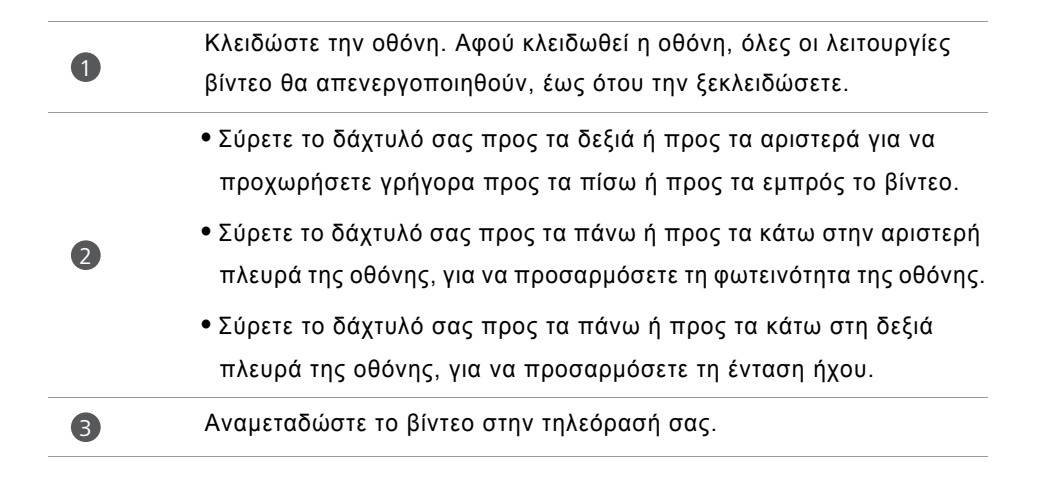

# Δίκτυο και κοινή χρήση

### Ενεργοποίηση δεδομένων κινητής τηλεφωνίας

- Στην αρχική οθόνη, πατήστε Ρυθμίσεις και, στη συνέχεια, μεταβείτε στην καρτέλα Όλα.
- 2 Στο στοιχείο Ασύρματη σύνδεση και δίκτυα, πατήστε Περισσότερα.
- **3** Πατήστε Δίκτυο κινητής τηλεφ..
- 4 Πατήστε τον διακόπτη Ενεργοποίηση δεδομένων για να ενεργοποιήσετε την υπηρεσία δεδομένων κινητής τηλεφωνίας του τηλεφώνου σας.
- Όταν δεν χρειάζεται να έχετε πρόσβαση στο Internet, μπορείτε να απενεργοποιήσετε τα δεδομένα κινητής τηλεφωνίας για να εξοικονομήσετε ισχύ μπαταρίας και να μειώσετε τη χρήση δεδομένων κινητής τηλεφωνίας.

### Δίκτυο Wi-Fi

### Σύνδεση με δίκτυο Wi-Fi

- 1 Στην αρχική οθόνη, πατήστε 🔘 Ρυθμίσεις.
- 2 Πατήστε Wi-Fi.
- 3 Ενεργοποιήστε το στοιχείο Wi-Fi. Το τηλέφωνό σας, στη συνέχεια, σαρώνει για διαθέσιμα δίκτυα Wi-Fi και τα εμφανίζει στην οθόνη.
- 4 Επιλέξτε το δίκτυο Wi-Fi με το οποίο θέλετε να συνδεθείτε.
  - Αν το δίκτυο είναι ανοικτό, θα συνδεθείτε απευθείας με αυτό.
  - Αν το δίκτυο είναι κρυπτογραφημένο, εισαγάγετε τον κωδικό πρόσβασης όταν σας ζητηθεί και, στη συνέχεια, πατήστε Σύνδεση.

### Σύνδεση με δίκτυο Wi-Fi χρησιμοποιώντας το WPS

Με τη ρύθμιση προστατευμένου Wi-Fi (WPS) μπορείτε να συνδεθείτε ευκολότερα με το τηλέφωνό σας σε δίκτυο Wi-Fi. Απλώς πατήστε το κουμπί WPS ή καταχωρίστε το PIN για να συνδέσετε το τηλέφωνό σας με έναν δρομολογητή Wi-Fi που υποστηρίζει WPS.

- 1 Στην αρχική οθόνη, πατήστε 🔘 Ρυθμίσεις.
- 2 Πατήστε Wi-Fi.
- **3** Ενεργοποιήστε το στοιχείο **Wi-Fi**.
- **4** Πατήστε = > **Σύνθετες ρυθμίσεις**. Στη συνέχεια, μπορείτε να κάνετε τα εξής:
  - Πατήστε Σύνδεση WPS και πατήστε το κουμπί WPS στον δρομολογητή Wi-Fi.
  - Πατήστε Σύνδεση με PIN του WPS και εισαγάγετε το PIN που προκύπτει στο τηλέφωνό σας στο δρομολογητή.

# Κοινή χρήση της σύνδεσης δεδομένων κινητής τηλεφωνίας του τηλεφώνου σας

### Σημείο πρόσβασης Wi-Fi

Το τηλέφωνό σας μπορεί επίσης να λειτουργήσει ως σημείο πρόσβασης Wi-Fi για άλλες συσκευές, πραγματοποιώντας κοινή χρήση της σύνδεσης δεδομένων κινητής τηλεφωνίας.

- Στην αρχική οθόνη, πατήστε Ρυθμίσεις και, στη συνέχεια, μεταβείτε στην καρτέλα Όλα.
- 2 Στο στοιχείο Ασύρματη σύνδεση και δίκτυα, πατήστε Περισσότερα.
- 3 Πατήστε Πρόσ. και φορητό σημ. πρόσβ. > Φορητό σημείο πρόσβ. Wi-Fi.
- 4 Ενεργοποιήστε το σημείο πρόσβασης Wi-Fi.
- 5 Πατήστε Διαμ. φορ. σημείου πρόσβ. Wi-Fi.

- 6 Ορίστε το όνομα του σημείου πρόσβασης Wi-Fi, τη λειτουργία κρυπτογράφησης και τον κωδικό πρόσβασης. Έπειτα πατήστε Αποθήκευση.
- Συνιστάται να ορίσετε τη λειτουργία κρυπτογράφησης σε WPA2 PSK για καλύτερη ασφάλεια.

#### Σύνδεση μέσω USB

Μπορείτε να πραγματοποιείτε κοινή χρήση της σύνδεσης δεδομένων του τηλεφώνου σας με υπολογιστή χρησιμοποιώντας καλώδιο USB.

Ανάλογα με το λειτουργικό σύστημα του υπολογιστή σας, ενδέχεται να χρειάζεται να εγκαταστήσετε προγράμματα οδήγησης τηλεφώνου στον υπολογιστή ή να δημιουργήσετε μια σύνδεση δικτύου για να χρησιμοποιήσετε τη σύνδεση μέσω USB.

- Χρησιμοποιήστε ένα καλώδιο USB για να συνδέσετε το τηλέφωνό σας με τον υπολογιστή.
- 2 Στην αρχική οθόνη, πατήστε **Ρυθμίσεις** και, στη συνέχεια, μεταβείτε στην καρτέλα Όλα.
- **3** Στο στοιχείο **Ασύρματη σύνδεση και δίκτυα**, πατήστε Περισσότερα.
- 4 Πατήστε Πρόσ. και φορητό σημ. πρόσβ.
- 5 Πατήστε τον διακόπτη Σύνδεση μέσω USB για κοινή χρήση της σύνδεσης δεδομένων κινητής τηλεφωνίας.
- Δεν μπορείτε να χρησιμοποιήσετε τη λειτουργία σύνδεσης μέσω USB του τηλεφώνου σας ενώ το τηλέφωνο είναι σε λειτουργία μαζικής αποθήκευσης USB.

### Σύνδεση μέσω Bluetooth

Μπορείτε να πραγματοποιείτε κοινή χρήση της σύνδεσης δεδομένων του τηλεφώνου σας με άλλες συσκευές χρησιμοποιώντας Bluetooth.

- 1 Στην αρχική οθόνη, πατήστε 
  Ρυθμίσεις και, στη συνέχεια, μεταβείτε στην καρτέλα Όλα.
- 2 Στο στοιχείο Ασύρματη σύνδεση και δίκτυα, πατήστε Περισσότερα.
- **3** Πατήστε Πρόσ. και φορητό σημ. πρόσβ..

4 Πατήστε τον διακόπτη Σύνδεση μέσω Bluetooth για κοινή χρήση της σύνδεσης δεδομένων κινητής τηλεφωνίας.

### Μεταφορά δεδομένων μέσω Bluetooth

### Ενεργοποίηση του Bluetooth και σύζευξη του τηλεφώνου σας με άλλη συσκευή Bluetooth

- 1 Στην αρχική οθόνη, πατήστε 🔘 Ρυθμίσεις.
- 2 Στο στοιχείο Όλα, πατήστε Bluetooth.
- 3 Πατήστε τον διακόπτη Ενεργοποίηση Bluetooth για ενεργοποίηση του Bluetooth. Το τηλέφωνό σας θα αναζητήσει και θα εμφανίσει αυτόματα διαθέσιμες συσκευές Bluetooth.
- 4 Πατήστε σε μια συσκευή και ακολουθήστε τις οδηγίες της οθόνης για σύζευξη με το τηλέφωνό σας.

Για να καταργήσετε τη σύζευξη των δύο συσκευών, πατήστε () δίπλα στην συσκευή σύζευξης και, στη συνέχεια, πατήστε **Διακοπή σύζευξης**.

#### Μετονομασία του τηλεφώνου σας

Από προεπιλογή, το μοντέλο του τηλεφώνου γίνεται το όνομα του τηλεφώνου σας, όταν ενεργοποιηθεί το Bluetooth. Μπορείτε να αλλάξετε το όνομα, για να κάνετε ευκολότερη την αναγνώριση.

- 1 Στην αρχική οθόνη, πατήστε 🥥 Ρυθμίσεις.
- 2 Στο στοιχείο Όλα, πατήστε Bluetooth.
- **3** Πατήστε Όνομα συσκευής.
- 4 Μετονομάστε το τηλέφωνο και πατήστε ΟΚ.

### Αποστολή αρχείου με χρήση Bluetooth

Για ανταλλαγή δεδομένων με άλλη συσκευή Bluetooth, ενεργοποιήστε το Bluetooth και στις δύο συσκευές και βεβαιωθείτε ότι μπορούν να εντοπιστούν και οι δύο.

Πατήστε παρατεταμένα το αρχείο που θέλετε να στείλετε και, στη συνέχεια, πατήστε Κοινή χρήση > Bluetooth. Το τηλέφωνό σας θα αναζητήσει και θα εμφανίσει αυτόματα διαθέσιμες συσκευές. Επιλέξτε τη συσκευή λήψης.

### Λήψη αρχείου με χρήση Bluetooth

Όταν το τηλέφωνό σας λαμβάνει ένα αίτημα μεταφοράς αρχείου, εμφανίζεται το παράθυρο διαλόγου **Μεταφορά αρχείου**. Πατήστε **Αποδοχή** για να ξεκινήσετε να λαμβάνετε το αρχείο. Ανοίξτε τον πίνακα ειδοποιήσεων και πατήστε **Ειδοποιήσεις** για να ελέγξετε την πρόοδο μεταφοράς αρχείου.

Από προεπιλογή, τα ληφθέντα αρχεία αποθηκεύονται στον φάκελο **bluetooth** στη θέση **Αρχεία**.

### Μεταφορά δεδομένων με Wi-Fi Direct

To Wi-Fi Direct δίνει τη δυνατότητα σε δύο συσκευές να συνδεθούν μεταξύ τους για μετάδοση δεδομένων χωρίς χρήση σημείου πρόσβασης.

#### Σύνδεση δύο συσκευών χρησιμοποιώντας το Wi-Fi Direct

- Πριν από τη σύνδεση, βεβαιωθείτε ότι έχετε ενεργοποιήσει το Wi-Fi Direct και στις δύο συσκευές.
- 1 Στην αρχική οθόνη, πατήστε 🔘 Ρυθμίσεις.
- 2 Στο στοιχείο Όλα, πατήστε Wi-Fi.
- 3 Πατήστε Wi-Fi Direct για να ενεργοποιήσετε το Wi-Fi Direct. Το τηλέφωνό σας θα αναζητήσει διαθέσιμες συσκευές.
- 4 Επιλέξτε τη συσκευή με την οποία θέλετε να συνδεθείτε.

### Αποστολή αρχείου με χρήση Wi-Fi Direct

Πατήστε παρατεταμένα το αρχείο που θέλετε να στείλετε και πατήστε Κοινή χρήση > Wi-Fi Direct. Το τηλέφωνό σας θα αναζητήσει και θα εμφανίσει αυτόματα διαθέσιμες συσκευές. Επιλέξτε τη συσκευή λήψης.

#### Λήψη αρχείου με χρήση του Wi-Fi Direct

Όταν υποβάλλεται αίτημα μεταφοράς αρχείου με τη χρήση του Wi-Fi Direct, θα εμφανιστεί το πλαίσιο διαλόγου **Μεταφορά αρχείου**. Πατήστε **Αποδοχή** για λήψη του αρχείου. Ανοίξτε τον πίνακα ειδοποιήσεων και πατήστε **Ειδοποιήσεις** για να ελέγξετε την πρόοδο μεταφοράς αρχείου.

Από προεπιλογή, τα ληφθέντα αρχεία αποθηκεύονται στον φάκελο Wi-Fi Direct, στη θέση Αρχεία.

# Μεταφορά δεδομένων μεταξύ τηλεφώνου και υπολογιστή

#### Σύνδεση σε λειτουργία μεταφοράς φωτογραφιών

Το Πρωτόκολλο μεταφοράς πολυμέσων (ΡΤΡ) είναι ένα πρωτόκολλο μεταφοράς εικόνων που μπορεί να χρησιμοποιηθεί για τη μεταφορά εικόνων μεταξύ τηλεφώνου και υπολογιστή κάνοντας ευκολότερη την κοινή χρήση.

- Χρησιμοποιήστε ένα καλώδιο USB για να συνδέσετε το τηλέφωνό σας με τον υπολογιστή.
- 2 Σύρετε το δάχτυλό σας προς τα κάτω από τη γραμμή κατάστασης για να ανοίξετε τον πίνακα ειδοποιήσεων. Ορίστε το στοιχείο To USB είναι συνδ. σε Φωτογρ.. Τα προγράμματα οδήγησης που τυχόν απαιτούνται θα εγκατασταθούν αυτόματα στον υπολογιστή.

Μόλις εγκατασταθούν τα προγράμματα οδήγησης, κάντε διπλό κλικ στο νέο εικονίδιο προγράμματος οδήγησης που εμφανίζεται στον υπολογιστή σας, για να δείτε τις εικόνες που έχουν αποθηκευτεί στο τηλέφωνό σας.

### Σύνδεση σε λειτουργία μεταφοράς μέσων

Το Πρωτόκολλο μεταφοράς μέσων (ΜΤΡ) είναι ένα πρωτόκολλο επικοινωνίας που μπορεί να χρησιμοποιηθεί για τη μεταφορά αρχείων μεταξύ του τηλεφώνου και του υπολογιστή σας. Πριν χρησιμοποιήσετε το ΜΤΡ, βεβαιωθείτε ότι έχετε Windows Media Player 11 ή νεότερη έκδοση εγκατεστημένη στον υπολογιστή σας.

- Χρησιμοποιήστε ένα καλώδιο USB για να συνδέσετε το τηλέφωνό σας με τον υπολογιστή.
- 2 Σύρετε το δάχτυλό σας προς τα κάτω από τη γραμμή κατάστασης για να ανοίξετε τον πίνακα ειδοποιήσεων. Ορίστε το στοιχείο To USB είναι συνδ. σε Αρχεία. Τα

προγράμματα οδήγησης που τυχόν απαιτούνται θα εγκατασταθούν αυτόματα στον υπολογιστή.

Μόλις εγκατασταθούν τα προγράμματα οδήγησης, κάντε διπλό κλικ στο νέο εικονίδιο προγράμματος οδήγησης που εμφανίζεται στον υπολογιστή σας, για να δείτε τα αρχεία που έχουν αποθηκευτεί στο τηλέφωνό σας. Μπορείτε να περιηγηθείτε σε περιεχόμενο πολυμέσων στο τηλέφωνό σας εύκολα χρησιμοποιώντας το Windows Media Player.

### Σύνδεση σε λειτουργία μονάδας flash USB

Αν έχετε τοποθετήσει μια κάρτα microSD στο τηλέφωνό σας, μπορείτε να χρησιμοποιήσετε το τηλέφωνό σας ως μονάδα flash USB, για να μεταφέρετε αρχεία μεταξύ της κάρτας microSD και ενός υπολογιστή.

- Χρησιμοποιήστε ένα καλώδιο USB για να συνδέσετε το τηλέφωνό σας με τον υπολογιστή.
- 2 Σύρετε το δάχτυλό σας προς τα κάτω από τη γραμμή κατάστασης για να ανοίξετε τον πίνακα ειδοποιήσεων. Ορίστε το στοιχείο To USB είναι συνδ. σε Mov. USB. Τα προγράμματα οδήγησης που τυχόν απαιτούνται θα εγκατασταθούν αυτόματα στον υπολογιστή.

Αφού γίνει εγκατάσταση των προγραμμάτων οδήγησης, ο υπολογιστής θα αναγνωρίσει το τηλέφωνό σας ως μονάδα flash USB. Κάντε διπλό κλικ στο νέο εικονίδιο προγράμματος οδήγησης που εμφανίζεται στον υπολογιστή σας, για να δείτε τα αρχεία που έχουν αποθηκευτεί στην κάρτα microSD του τηλεφώνου σας.

### Οθόνη πολλαπλής προβολής

Μπορείτε να προωθήσετε φωτογραφίες, βίντεο ή παιχνίδια μέσω του τηλεφώνου σας σε μια μεγάλη οθόνη όπως μια τηλεόραση για να τα βλέπετε πιο άνετα και να τα μοιράζεστε με την οικογένεια και τους φίλους σας.

Αν η τηλεόρασή σας υποστηρίζει HDMI, μπορείτε να αγοράσετε ένα Android TV Box ή μια παρόμοια ασύρματη συσκευή, για να χρησιμοποιήσετε αυτήν τη λειτουργία.

Ανοίξτε τον πίνακα ειδοποιήσεων. Στο στοιχείο **Συντομεύσεις**, πατήστε 🖆, επιλέξτε τη συσκευή λήψης και ξεκινήστε την οθόνη πολλαπλής προβολής.

Για λεπτομέρειες σχετικά με τη σύνδεση του τηλεφώνου σας σε ένα Android TV Box, δείτε το εγχειρίδιο του Android TV Box.

### Huawei Beam

To Huawei Beam σάς επιτρέπει να κοινοποιείτε γρήγορα δεδομένα μεταξύ δύο τηλεφώνων με δυνατότητα Επικοινωνίας κοντινού πεδίου (NFC). Για να χρησιμοποιήσετε το Huawei Beam, απλώς τοποθετήστε τα δύο τηλέφωνα κοντά το ένα στο άλλο. Στη συνέχεια, μπορείτε να κοινοποιήσετε όλων των ειδών τα δεδομένα, όπως φωτογραφίες, βίντεο, ιστοσελίδες και επαφές.

👩 Αυτή η λειτουργία είναι διαθέσιμη μόνο σε τηλέφωνα που υποστηρίζουν NFC.

### Ενεργοποίηση του Huawei Beam

- 1 Στην αρχική οθόνη, πατήστε **Ρυθμίσεις** και, στη συνέχεια, μεταβείτε στην καρτέλα Όλα.
- 2 Στο στοιχείο Ασύρματη σύνδεση και δίκτυα, πατήστε Περισσότερα.
- 3 Πατήστε NFC.
- 4 Ενεργοποιήστε το στοιχείο NFC.
- 5 Ενεργοποιήστε το στοιχείο Huawei Beam.

### Κοινή χρήση φωτογραφιών, ιστοσελίδων ή επαφών μέσω του Huawei Beam

Βεβαιωθείτε ότι και τα δύο τηλέφωνα είναι ξεκλείδωτα και ότι τα NFC και Huawei Beam έχουν ενεργοποιηθεί.

- 1 Επιλέξτε τη φωτογραφία, την ιστοσελίδα ή την επαφή που θέλετε να κοινοποιήσετε.
- 2 Τοποθετήστε τις περιοχές αισθητήρα NFC των δύο τηλεφώνων σε μικρή απόσταση μεταξύ τους. Αφού πραγματοποιηθεί σύνδεση, θα ακουστεί ένας ήχος και το περιεχόμενο που κοινοποιείτε θα εμφανιστεί συρρικνωμένο στην οθόνη.
- 3 Ακολουθήστε τις οδηγίες της οθόνης και πατήστε σε οποιοδήποτε σημείο της οθόνης, για να αρχίσετε τη μεταφορά.

# Εφαρμογές

### Διαχείριση εφαρμογών

### Λήψη εφαρμογών

Η λήψη εφαρμογών μπορεί να γίνει μέσω ποικίλων καναλιών, στα οποία συμπεριλαμβάνονται τα εξής:

- Αγορά εφαρμογών στο τηλέφωνό σας.
- Ιστοσελίδες με τη χρήση του προγράμματος περιήγησης του τηλεφώνου σας.
- Ιστοσελίδες με τη χρήση του υπολογιστή σας.
- Λογισμικό λήψης εφαρμογών τρίτου μέρους στον υπολογιστή σας.

### Εγκατάσταση εφαρμογής

- 1 Στην αρχική οθόνη, πατήστε 📒 Αρχεία.
- 2 Στο στοιχείο Κατηγορίες, πατήστε Εφαρμογές > Εφαρμογές.
- 3 Στη λίστα Εφαρμογές, πατήστε την εφαρμογή που θέλετε να εγκαταστήσετε και ακολουθήστε τις οδηγίες της οθόνης.
- Κατά την εγκατάσταση, ενδέχεται να εμφανιστεί το μήνυμα Η εγκατάσταση αποκλείστηκε. Διαβάστε το μήνυμα προσεκτικά. Αν θέλετε να συνεχίσετε με την εγκατάσταση, ακολουθήστε τις οδηγίες τις οθόνης για να επιτραπεί η εγκατάσταση εφαρμογών από άγνωστες πηγές.

### Κοινή χρήση εφαρμογής

- 2 Σύρετε την εφαρμογή στο στοιχείο 💪.
- 3 Επιλέξτε μια μέθοδο κοινοποίησης και ακολουθήστε τις οδηγίες της οθόνης για να κοινοποιήσετε την εφαρμογή.
- 👔 Ορισμένες προεγκατεστημένες εφαρμογές δεν μπορούν να κοινοποιηθούν.

### Απεγκατάσταση εφαρμογής

- Στην αρχική οθόνη, πατήστε παρατεταμένα το εικονίδιο της εφαρμογής που θέλετε να απεγκαταστήσετε, μέχρι που να δείτε το στοιχείο iii στην κορυφή της οθόνης.
- 2 Σύρετε το εικονίδιο στο iii και ακολουθήστε τις οδηγίες της οθόνης, για να απεγκαταστήσετε την εφαρμογή.

👔 Ορισμένες προεγκατεστημένες εφαρμογές δεν μπορούν να απεγκατασταθούν.

### Δημιουργία αντιγράφων ασφαλείας

### Δημιουργία αντιγράφων ασφαλείας δεδομένων σε τοπικό χώρο αποθήκευσης

1 Στην αρχική οθόνη, πατήστε Εργαλεία > Αντίγραφο ασφαλ...

#### 2 Πατήστε Νέο αντίγραφο ασφαλείας.

- Σε ορισμένα μοντέλα τηλεφώνου, τα αρχεία αντιγράφων ασφαλείας μπορούν να έχουν κρυπτογράφηση και προστασία με κωδικό πρόσβασης. Πρέπει να εισαγάγετε έναν κωδικό πρόσβασης, για να προσπελάσετε τα κρυπτογραφημένα αρχεία αντιγράφων ασφαλείας.
- 3 Επιλέξτε τα δεδομένα για τα οποία θέλετε να δημιουργήσετε αντίγραφα ασφαλείας και, στη συνέχεια, ακολουθήστε τις οδηγίες της οθόνης για να εκτελέσετε τη δημιουργία αντιγράφων ασφαλείας.

Από προεπιλογή, τα δεδομένα αντιγράφων ασφαλείας αποθηκεύονται στο φάκελο HuaweiBackup στο στοιχείο Αρχεία.

Σε ορισμένα μοντέλα τηλεφώνων, η διαδικασία δημιουργίας αντιγράφων ασφαλείας ενδέχεται να διαφέρει ανάλογα με την έκδοση της εφαρμογής δημιουργίας αντιγράφων ασφαλείας.

### Επαναφορά δεδομένων από τον τοπικό χώρο αποθήκευσης

- 1 Στην αρχική οθόνη, πατήστε Εργαλεία > Αντίγραφο ασφαλ...
- 2 Επιλέξτε τα δεδομένα που θέλετε να επαναφέρετε.
- Μπορείτε να ανατρέξετε στον χρόνο δημιουργίας αντιγράφων ασφαλείας που περιλαμβάνεται στο όνομα αρχείου, για να βρείτε τα δεδομένα που θέλετε να επαναφέρετε.

- 3 Αν το αρχείο αντιγράφου ασφαλείας έχει κρυπτογραφηθεί, ακολουθήστε τις οδηγίες της οθόνης, για να εισαγάγετε τον κωδικό πρόσβασης και, στη συνέχεια, πατήστε OK.
- 4 Επιλέξτε τα δεδομένα που θέλετε να επαναφέρετε και, στη συνέχεια, πατήστε Επαναφορά.

### Πρόγραμμα διαχείρισης τηλεφώνου

Το Πρόγραμμα διαχείρισης τηλεφώνου είναι μια μοναδική εφαρμογή διαχείρισης συστήματος που σας δίνει τη δυνατότητα να προστατεύετε και να διαχειρίζεστε καλύτερα το τηλέφωνό σας. Με το Πρόγραμμα διαχείρισης τηλεφώνου, μπορείτε να πραγματοποιήσετε:

- Σάρωση για προβλήματα και εκκαθάριση των απορριμμάτων συστήματος για τη βελτιστοποίηση του συστήματός σας.
- Ενεργοποίηση της λειτουργίας εξοικονόμηση ενέργειας για τη μεγιστοποίηση του χρόνου αναμονής του τηλεφώνου σας.
- Αποκλεισμό ανεπιθύμητων κλήσεων, μηνυμάτων και ειδοποιήσεων.
- Η διαθεσιμότητα των λειτουργιών και των υπηρεσιών του Προγράμματος διαχείρισης τηλεφώνου ενδέχεται να εξαρτάται από τη χώρα/περιοχή σας ή από τον φορέα σας.

### Βελτιστοποίηση του συστήματος

Σάρωση για προβλήματα και βελτιστοποίηση του συστήματος για την διατήρηση της ομαλής λειτουργίας του τηλεφώνου σας.

Στην αρχική οθόνη, πατήστε 💿 **Διαχείριση συσ.**.. Στη συνέχεια, μπορείτε να κάνετε τα εξής:

- Πατήστε Σάρωση ή Άγγιγμα για σάρωση. Μπορείτε να δείτε την κατάσταση λειτουργίας του τηλεφώνου σας, να εκκαθαρίσετε τα απορρίμματα του συστήματος, να βελτιστοποιήσετε το σύστημα και να εξαλείψετε τις απειλές ασφαλείας.
- Πατήστε Επιτάχυνση τηλεφώνου για να εμφανίσετε τις εφαρμογές που εκτελούνται και να κλείσετε εκείνες που δεν χρειάζονται.

 Πατήστε Καθαρισμός χώρου... για να σαρώσετε την cache, να εκκαθαρίσετε τα απορρίμματα του συστήματος και να καταργήσετε εφαρμογές που δεν χρησιμοποιούνται συχνά, πακέτα εγκατάστασης και απορρίμματα.

### Εξοικονόμηση ενέργειας

- 1 Στην αρχική οθόνη, πατήστε 💿 Διαχείριση συσ...
- 2 Πατήστε Εξοικ. ενέργειας, για να ελέγξετε την κατανάλωση ενέργειας του τηλεφώνου σας και να επεκτείνετε τον χρόνο αναμονής του τηλεφώνου σας. Μπορείτε να μεταβείτε σε διαφορετικές λειτουργίες εξοικονόμησης ενέργειας, ανάλογα με τις ανάγκες σας.

### Φίλτρο παρενόχλησης

Στην αρχική οθόνη, πατήστε 💽 **Διαχείριση συσ.**.. Στη συνέχεια, μπορείτε να κάνετε τα εξής:

- Πατήστε Φίλτρο παρενόχλησης για να ορίσετε μια μαύρη λίστα και να αποκλείσετε ανεπιθύμητα μηνύματα και κλήσεις.
- Πατήστε Κέντρο ειδοποιήσεων για να αποκλείσετε ανεπιθύμητες ειδοποιήσεις προώθησης από καθορισμένες εφαρμογές.
- Ενεργοποιήστε το στοιχείο Μην ενοχλείτε. Το τηλέφωνό σας θα χτυπήσει μόνο όταν λάβετε κλήσεις από επιτρεπόμενες επαφές. Οι ήχοι και οι δονήσεις για άλλες κλήσεις, μηνύματα και ειδοποιήσεις θα απενεργοποιηθούν.

### Διαχείριση της χρήσης δεδομένων

- 1 Στην αρχική οθόνη, πατήστε 💿 Διαχείριση συσ...
- 2 Πατήστε Διαχ. όγκου δεδομένων για να διαμορφώσετε τα όρια προγραμμάτων δεδομένων και τις προειδοποιήσεις και να δείτε λεπτομερείς πληροφορίες χρήσης δεδομένων.

### Ημερολόγιο

Το Ημερολόγιο σάς βοηθά να διαχειριστείτε την καθημερινή ζωή και την εργασία σας. Αν έχετε αποθηκεύσει τα γενέθλια των επαφών σας, το ημερολόγιο θα δημιουργήσει αυτόματα υπενθυμίσεις γενεθλίων.
## Δημιουργία ενός συμβάντος

- 1 Στην αρχική οθόνη, πατήστε 😕 Ημερολόγιο.
- **2** Πατήστε +.
- 3 Εισαγάγετε τις λεπτομέρειες συμβάντος όπως το όνομα συμβάντος, την ώρα έναρξης και λήξης, την τοποθεσία και πόσο συχνά επαναλαμβάνεται.
- 4 Πατήστε 🗸 .

## Προβολή του ημερολογίου

- **1** Στην αρχική οθόνη, πατήστε 28 Ημερολόγιο.
- 2 Στην οθόνη Ημερολόγιο, μπορείτε να κάνετε τα εξής:
  - Επιλέξτε Μήνας, Εβδομάδα και Ημέρα για εναλλαγή μεταξύ των προβολών μήνα, εβδομάδας και ημέρας.
  - Στην προβολή μήνα, εβδομάδας ή ημέρας, σύρετε το δάχτυλό σας προς τα αριστερά ή προς τα δεξιά για να αλλάξετε τον μήνα, την εβδομάδα ή την ημέρα που εμφανίζεται.

## Συγχρονισμός ημερολογίων

- 1 Στην αρχική οθόνη, πατήστε 😕 Ημερολόγιο.
- 2 Πατήστε = > Ημερολόγια.
- 3 Επιλέξτε τον λογαριασμό το ημερολόγιο του οποίου θέλετε να εμφανίσετε.
- 4 Πατήστε = > Ημερολόγια για συγχρονισμό.
- 5 Επιλέξτε το λογαριασμό και συγχρονίστε το ημερολόγιό του.

# Ρολόι

## Ξυπνητήρι

1 Στην αρχική οθόνη, πατήστε 💿 Ρολόι.

- 2 Στο στοιχείο Ξυπνητήρι, μπορείτε να κάνετε τα εξής:
  - Προσθέστε ένα ξυπνητήρι: Πατήστε + και ορίστε την ώρα ξυπνητηριού, τον ήχο κλήσης, τις επαναλήψεις και άλλα πολλά. Πατήστε / για να εφαρμόσετε τις ρυθμίσεις.
  - Ενεργοποιήστε ή απενεργοποιήστε ένα ξυπνητήρι: Πατήστε τον διακόπτη δίπλα σε ένα ξυπνητήρι, για να την ενεργοποιήσετε ή να την απενεργοποιήσετε.
  - Διαμορφώστε τις ρυθμίσεις ξυπνητηριού: Πατήστε 💮 για να διαμορφώσετε τη διάρκεια αναβολής, τις ρυθμίσεις αθόρυβης λειτουργίας και τι θα κάνουν τα πλήκτρα έντασης ήχου, όταν χτυπάει ένα ξυπνητήρι.
  - Διαγράψτε ένα ξυπνητήρι: Πατήστε παρατεταμένα το ξυπνητήρι που θέλετε να διαγράψετε και, στη συνέχεια, πατήστε —.

### Παγκόσμιο ρολόι

- 1 Στην αρχική οθόνη, πατήστε 💿 Ρολόι.
- 2 Στο στοιχείο Παγκόσμιο..., μπορείτε να κάνετε τα εξής:
  - Προσθέστε μια πόλη: Πατήστε +. Εισαγάγετε ένα όνομα πόλης ή επιλέξτε μια πόλη από τη λίστα πόλεων.
  - Ορίστε τη ζώνη ώρας: Πατήστε (Ο) για να ορίσετε τη βασική ζώνη ώρας και την ημερομηνία και ώρα του συστήματος.
  - Καταργήστε μια πόλη: Πατήστε Επεξ. πόλεων. Πατήστε ⊖δίπλα στην πόλη που θέλετε να καταργήσετε και, στη συνέχεια, πατήστε √.

### Χρονόμετρο

- 1 Στην αρχική οθόνη, πατήστε 💿 Ρολόι.
- 2 Στο στοιχείο Χρονόμετρο, πατήστε 🕑 για να αρχίσει η χρονομέτρηση.

- **3** Κατά τη χρονομέτρηση, πατήστε 🔘 για να μετρήσετε τους γύρους.
- 4 Πατήστε 🕕 για να θέσετε σε παύση το χρονόμετρο.

Όταν το χρονόμετρο τεθεί σε παύση, πατήστε 回 για εκκαθάριση όλων των εγγραφών χρονομέτρου.

### Χρονοδιακόπτης

- 1 Στην αρχική οθόνη, πατήστε 💿 Ρολόι.
- 2 Στο στοιχείο Αντ. μέτρη..., σύρετε την κουκκίδα δεξιόστροφα στον διακόπτη, για να ρυθμίσετε τον χρόνο της αντίστροφης μέτρησης.
- 🥡 Πατήστε 🚇 , για να ορίσετε έναν ήχο για τον χρονοδιακόπτη.
- 3 Όταν τελειώσετε, πατήστε (>), για να ξεκινήσετε τον χρονοδιακόπτη.
- 4 Όταν ο χρονοδιακόπτης τερματιστεί, το τηλέφωνό σας θα βγάλει έναν ήχο. Ακολουθήστε τις οδηγίες της οθόνης και σύρετε το δάχτυλό σας στην οθόνη, για να σταματήσετε τον ήχο.
- 🦸 Ενώ λειτουργεί ο χρονοδιακόπτης, πατήστε 回 για να τον επαναφέρετε.

## Καιρός

Ο Καιρός σάς επιτρέπει να ελέγχετε τον τρέχοντα καιρό και να έχετε πρόβλεψη πολλών ημερών για την τοποθεσία σας, καθώς και για πολλούς άλλους προορισμούς στον κόσμο.

### Προσθήκη μιας πόλης

Προσθέστε πόλεις που σας ενδιαφέρουν, για να λαμβάνετε πληροφορίες καιρού σε πραγματικό χρόνο.

- 1 Στην αρχική οθόνη, πατήστε Εργαλεία > Καιρός.
- 2 Πατήστε Ξ > ⊕ και εισαγάγετε το όνομα μιας πόλης. Οι πόλεις που αντιστοιχούν εμφανίζονται κάτω από την γραμμή αναζήτησης.
- 3 Επιλέξτε την πόλη που θέλετε να προσθέσετε.

## Κατάργηση πόλεων

- **1** Στην αρχική οθόνη, πατήστε **Εργαλεία > Καιρός**.
- 2 Πατήστε Ξκαι, στη συνέχεια, πατήστε παρατεταμένα την πόλη που θέλετε να καταργήσετε. Επιλέξτε ⊖.
- 3 Πατήστε 🗸 .

### Ενημέρωση καιρού

- 1 Στην αρχική οθόνη, πατήστε Εργαλεία > Καιρός.
- 2 Σύρετε το δάχτυλό σας στα αριστερά ή στα δεξιά, για να βρείτε την πόλη, τον καιρό της οποίας θέλετε να ενημερώσετε.
- 3 Σύρετε το δάχτυλό σας από το πάνω μέρος της οθόνης προς τα κάτω, για να ενημερώσετε μη αυτόματα τον καιρό.
- 🥡 Μπορείτε επίσης να διαμορφώσετε αυτόματες ενημερώσεις καιρού. Πατήστε 🗮

> (a). Ενεργοποιήστε τον διακόπτη Αυτόματη ενημέρωση και, στη συνέχεια, διαμορφώστε το στοιχείο Διάστημα ενημέρωσης. Το τηλέφωνό σας θα ενημερώσει, στη συνέχεια, τα δεδομένα καιρού στο προγραμματισμένο διάστημα.

# Σημειώσεις

## Προσθήκη σημείωσης

- 1 Στην αρχική οθόνη, πατήστε 📒 Σημειωματάριο.
- 2 Πατήστε Νέα σημείωση και, στη συνέχεια, εισαγάγετε το περιεχόμενο της σημείωσης.

🥡 Πατήστε 🛯 για να εισαγάγετε μια εικόνα.

3 Πατήστε 🗸 .

Μόλις αποθηκευτεί η σημείωση, μπορείτε επίσης να ακολουθήσετε τις οδηγίες της οθόνης, για να κοινοποιήσετε ή να διαγράψετε τη σημείωση ή να την προσθέσετε στα αγαπημένα σας.

### Τροποποίηση ρυθμίσεων σημειωματάριου

- 1 Στην αρχική οθόνη, πατήστε 📒 Σημειωματάριο.
- 2 Πατήστε Ξ > Ρυθμίσεις για να προσαρμόσετε το μέγεθος γραμματοσειράς ή να αλλάξετε τη μορφή προβολής.

## Ραδιόφωνο FM

Συνδέστε πρώτα ακουστικά στο τηλέφωνό σας, επειδή το ραδιόφωνο FM χρησιμοποιεί τα ακουστικά ως κεραία.

### Αναζήτηση σταθμών

- 1 Στην αρχική οθόνη, πατήστε Εργαλεία > Ραδιόφωνο FM.
- 2 Πατήστε ≡ > ♀. Το Ραδιόφωνο FM θα αναζητά σταθμούς αυτόματα και θα αποθηκεύει τους σταθμούς που βρίσκει.
- Το τηλέφωνό σας θα αναζητήσει αυτόματα και θα αποθηκεύσει σταθμούς την πρώτη φορά που θα ανοίξετε το ραδιόφωνο FM.

### Ακρόαση ραδιοφώνου FM

Στην αρχική οθόνη, πατήστε Εργαλεία > Ραδιόφωνο FM.

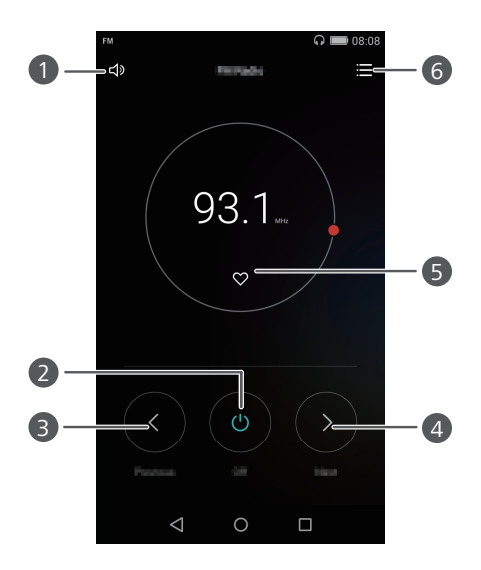

| 1 | Ενεργοποίηση ή απενεργοποίηση του ηχείου.                                                                                                    |
|---|----------------------------------------------------------------------------------------------------|
| 2 | Ενεργοποίηση ή απενεργοποίηση του ραδιοφώνου FM.                                                                                                    |
| 8 | Επιστροφή στον προηγούμενο σταθμό.                                                                                                    |
| 4 | Μετάβαση στον επόμενο σταθμό.                                                                                                    |
| 5 | Προσθήκη του τρέχοντα σταθμού στα αγαπημένα σας.                                                                                                    |
| 6 | Εισαγωγή της διεπαφής ρυθμίσεων: δείτε τη λίστα σταθμών και<br>πραγματοποιήστε αναζήτηση σε αυτήν, δείτε τους αγαπημένους σας<br>σταθμούς και ορίστε έναν χρονοδιακόπτη για την αυτόματη<br>απενεργοποίηση του ραδιοφώνου FM. |

# Ρυθμίσεις τηλεφώνου

# Ενεργοποίηση υπηρεσιών εντοπισμού θέσης

Βεβαιωθείτε ότι έχετε ενεργοποιήσει τις υπηρεσίες εντοπισμού θέσης πριν χρησιμοποιήσετε μια εφαρμογή χάρτη ή πλοήγησης.

- 1 Στην αρχική οθόνη, πατήστε 🔘 Ρυθμίσεις.
- 2 Στο στοιχείο Όλα, πατήστε Πρόσβαση τοποθεσίας.
- 3 Πατήστε Πρόσβαση στην τοποθεσία μου για να ενεργοποιήσετε τις υπηρεσίες εντοπισμού θέσης του τηλεφώνου σας.
- 4 Πατήστε Λειτουργία θέσης. Στη συνέχεια, μπορείτε να κάνετε τα εξής:
  - Πατήστε Υψηλή ακρίβεια, για να εντοπίσετε τη θέση σας με τη βοήθεια του GPS, του Wi-Fi και των δεδομένων κινητής τηλεφωνίας.
  - Πατήστε Εξοικονόμηση μπαταρίας, για να εντοπίσετε τη θέση σας με τη βοήθεια του Wi-Fi και των δεδομένων κινητής τηλεφωνίας.
  - Πατήστε Μόνο συσκευή, για να εντοπίσετε τη θέση σας με τη βοήθεια του GPS.

## Τροποποίηση ρυθμίσεων ήχου

- 1 Στην αρχική οθόνη, πατήστε 🔘 Ρυθμίσεις.
- 2 Στο στοιχείο Όλα, πατήστε Ήχος.
- **3** Στην οθόνη Ήχος, μπορείτε να κάνετε τα εξής:
  - Πατήστε Ρυθμίσεις έντασης και σύρετε τα ρυθμιστικά για να προσαρμόσετε την ένταση της μουσικής, των ήχων κουδουνίσματος, των ήχων ειδοποίησης, των ξυπνητηριών, των κλήσεων και άλλα πολλά.
  - Πατήστε Λειτουργία σίγασης για να ενεργοποιήσετε ή να απενεργοποιήσετε την αθόρυβη λειτουργία.

- Πατήστε Δόνηση σε αθόρ. λειτουργία για να ενεργοποιήσετε ή να απενεργοποιήσετε τη δόνηση, όταν το τηλέφωνο είναι σε αθόρυβη λειτουργία.
- Πατήστε Ήχος κλήσης τηλεφώνου, για να επιλέξετε έναν ήχο κλήσης. Αν το τηλέφωνό σας υποστηρίζει διπλές κάρτες SIM, μπορείτε να ορίσετε διαφορετικούς ήχους κλήσης για κάθε κάρτα SIM.
- Πατήστε Δόνηση κατά το κουδούνισμα για να ενεργοποιήσετε ή να απενεργοποιήσετε τη δόνηση, όταν το τηλέφωνο χτυπάει. Αν το τηλέφωνό σας υποστηρίζει διπλές κάρτες SIM, μπορείτε να εφαρμόσετε διαφορετικές ρυθμίσεις δόνησης για κάθε κάρτα SIM.
- Πατήστε Προεπιλ. τόνου ειδοπ., για να ορίσετε ήχο ειδοποίησης.
- Στο στοιχείο Σύστημα, πατήστε τους διακόπτες, για να ενεργοποιήσετε ή να απενεργοποιήσετε τον ήχο ειδοποιήσεων ή τη δόνηση, όταν πατάτε ή κλειδώνετε την οθόνη, πληκτρολογείτε έναν αριθμό και άλλα πολλά.
- Οι προηγούμενες επιλογές ήχου ενδέχεται να μην είναι διαθέσιμες σε όλα τα τηλέφωνα.

## Τροποποίηση ρυθμίσεων οθόνης

- 1 Στην αρχική οθόνη, πατήστε 🔘 Ρυθμίσεις.
- 2 Στο στοιχείο Όλα, πατήστε Προβολή.
- **3** Στην οθόνη Προβολή, μπορείτε να κάνετε τα εξής:
  - Πατήστε Ταπετσαρία, για να ορίσετε την ταπετσαρία κλειδώματος οθόνης και της αρχικής οθόνης.
  - Πατήστε Μέγεθος γραμματοσειράς για να αλλάξετε το μέγεθος γραμματοσειράς της οθόνης.
  - Πατήστε Daydream, για να ενεργοποιήσετε ή να απενεργοποιήσετε την προστασία οθόνης. Αν αυτή η λειτουργία είναι ενεργοποιημένη, η προστασία οθόνης θα εκτελείται αυτόματα, ενώ φορτίζεται το τηλέφωνό σας.
  - Πατήστε Φωτεινή ένδειξη, για να ενεργοποιήσετε ή να απενεργοποιήσετε την ένδειξη που αναβοσβήνει, όταν λαμβάνετε ειδοποιήσεις.

- Πατήστε Εμφάνιση όνομα παρόχου για εμφάνιση ή απόκρυψη του ονόματος φορέα στην γραμμή κατάστασης, όταν η οθόνη δεν είναι κλειδωμένη.
- Πατήστε Εμφάνιση ταχύτητας δικτύου για εμφάνιση ή απόκρυψη της τρέχουσας ταχύτητας δικτύου.
- Πατήστε Φωτεινότητα, για να ρυθμίσετε τη φωτεινότητα της οθόνης.
- Πατήστε Απουσία δραστηριότητας για να ορίσετε πότε θα απενεργοποιείται η οθόνη σας. Αν παραμείνει αδρανής για συγκεκριμένο χρονικό διάστημα, η οθόνη θα κλειδώσει αυτόματα για εξοικονόμηση ισχύος μπαταρίας.
- Πατήστε Αυτ. περιστρ. οθόνης για να ορίσετε αν η οθόνη πραγματοποιεί αυτόματα περιστροφή. Αν αυτή η λειτουργία είναι ενεργοποιημένη, ο προσανατολισμός της οθόνης σας θα αλλάξει αυτόματα ανάλογα με τον τρόπο που κρατάτε το τηλέφωνό σας, όταν εκτελείτε συγκεκριμένες ενέργειες, όπως όταν περιηγείστε σε μια ιστοσελίδα, βλέπετε μια εικόνα ή γράφετε ένα μήνυμα.
- Οι προηγούμενες επιλογές οθόνης ενδέχεται να μην είναι διαθέσιμες σε όλα τα τηλέφωνα.

# Ενεργοποίηση περιβάλλοντος λειτουργίας ενός χεριού

Το περιβάλλον λειτουργίας ενός χεριού διευκολύνει πολύ τη χρήση ενός τηλεφώνου με μεγάλη οθόνη.

- 1 Στην αρχική οθόνη, πατήστε 🔘 Ρυθμίσεις.
- 2 Στο στοιχείο Όλα, πατήστε One-hand UI.
- 3 Στην οθόνη One-hand UI, μπορείτε να κάνετε τα εξής:
  - Μεταβείτε στην οθόνη Διάταξη με το ένα χέρι και ενεργοποιήστε το στοιχείο
     Διάταξη με το ένα χέρι. Σύρετε το δάχτυλό σας στην εικονική γραμμή πλοήγησης
     προς τα αριστερά ή προς τα δεξιά για να αλλάξετε τη θέση της οθόνης στη μία
     ή την άλλη πλευρά.
  - Μεταβείτε στην οθόνη Αλλαγή πληκτρολογίου και ενεργοποιήστε το στοιχείο
     Αλλαγή πληκτρολογίου. Όταν χρησιμοποιείτε την αλλαγή πληκτρολογίου,

πατήστε το βέλος σε μία από τις πλευρές της οθόνης, για να μετακινήσετε το μενού τηλεφώνου, κλήσης σε εξέλιξη και άλλων στην πλευρά που είναι κοντά σας.

j Το περιβάλλον λειτουργίας ενός χεριού ενδέχεται να μην είναι διαθέσιμο σε όλα τα τηλέφωνα.

## Λειτουργία απενεργοποίησης αφής

Μπορείτε να χρησιμοποιήσετε αυτήν τη λειτουργία, για να αποτρέψετε ακούσιες λειτουργίες στην οθόνη, όταν το τηλέφωνό σας είναι στην τσέπη ή την τσάντα σας.

- 1 Στην αρχική οθόνη, πατήστε 
  Ρυθμίσεις και, στη συνέχεια, μεταβείτε στην καρτέλα Όλα.
- 2 Στο στοιχείο Έξυπνη βοήθεια, πατήστε Περισσότερα.
- 3 Ενεργοποιήστε το στοιχείο Λειτ. απενερ. αφής. Όταν είναι ενεργοποιημένη αυτή η λειτουργία, η οθόνη αφής θα απενεργοποιείται, όταν είναι καλυμμένο το πάνω μέρος της οθόνης. Η οθόνη αφής θα λειτουργεί κανονικά, μόλις δεν καλύπτεται πλέον το επάνω μέρος της οθόνης.
- Η λειτουργία απενεργοποίησης αφής ενδέχεται να μην είναι διαθέσιμη σε όλα τα τηλέφωνα.

## Ενεργοποίηση λειτουργίας γαντιού

Η λειτουργία γαντιού σάς επιτρέπει να εκτελείτε εργασίες αφής στην οθόνη, ακόμη και όταν φοράτε γάντια.

- 1 Στην αρχική οθόνη, πατήστε 
  Ρυθμίσεις και, στη συνέχεια, μεταβείτε στην καρτέλα Όλα.
- 2 Στο στοιχείο Έξυπνη βοήθεια, πατήστε Περισσότερα.
- 3 Πατήστε τον διακόπτη Λειτουργία Glove για ενεργοποίηση της λειτουργίας γαντιού.
- 👔 Η λειτουργία γαντιού ενδέχεται να μην είναι διαθέσιμη σε όλα τα τηλέφωνα.

## Χρήση του αιωρούμενου κουμπιού

Το αιωρούμενο κουμπί είναι ένα εργαλείο γρήγορης εκκίνησης που σας παρέχει μια άμεση διαδρομή για συνήθεις λειτουργίες στο τηλέφωνό σας, όπως είναι η επιστροφή στην αρχική οθόνη και η βελτιστοποίηση τηλεφώνου.

- 1 Στην αρχική οθόνη, πατήστε 
  Ρυθμίσεις και, στη συνέχεια, μεταβείτε στην καρτέλα Όλα.
- 2 Στο στοιχείο Έξυπνη βοήθεια, πατήστε Περισσότερα.
- **3** Πατήστε **Αιωρούμ. κουμπί**.
- Ενεργοποιήστε το στοιχείο Αιωρούμ. κουμπί. Στη συνέχεια, θα εμφανιστεί το στοιχείο
   σε όλες τις οθόνες εκτός από την οθόνη κλειδώματος και τον πίνακα ειδοποιήσεων.
- 5 Πατήστε 🌔 για επέκταση του κουμπιού.
- 6 Από το αναπτυγμένο μενού, μπορείτε να κάνετε τα εξής:
  - Πατήστε 
     , για να επιστρέψετε στην προηγούμενη οθόνη ή για να πραγματοποιήσετε έξοδο από την τρέχουσα εφαρμογή.
  - Πατήστε το 🔾 για επιστροφή στην αρχική οθόνη.
  - Πατήστε για να προβάλετε τη λίστα με τις πρόσφατα χρησιμοποιημένες εφαρμογές.
  - Πατήστε 🗋 , για να κλειδώσετε την οθόνη.
  - Πατήστε (Ο) για να κάνετε εκκαθάριση της μνήμης του τηλεφώνου και να κλείσετε όλες τις εφαρμογές που καταναλώνουν πολλή ενέργεια και εκτελούνται στο παρασκήνιο.
  - Πατήστε 🗡 για σύμπτυξη του μενού.

👔 Το αιωρούμενο κουμπί ενδέχεται να μην είναι διαθέσιμο σε όλα τα τηλέφωνα.

# Αλλαγή στυλ οθόνης κλειδώματος

### Ρύθμιση μοτίβου ξεκλειδώματος οθόνης

- 1 Στην αρχική οθόνη, πατήστε 🔘 Ρυθμίσεις.
- 2 Στο στοιχείο Όλα, πατήστε Κλείδ. οθόνης και κωδ. πρόσβ.
- **3** Πατήστε **Κωδικός πρόσβασης > Μοτίβο**.
- 4 Σχεδιάστε το μοτίβο ξεκλειδώματος οθόνης συνδέοντας τουλάχιστον τέσσερις κουκκίδες και, στη συνέχεια, σχεδιάστε και πάλι το σχέδιο για επιβεβαίωση.
- 5 Ορίστε ένα ΡΙΝ ξεκλειδώματος οθόνης ως εναλλακτική μέθοδο ξεκλειδώματος του τηλεφώνου σας, αν ξεχάσετε το μοτίβο ξεκλειδώματος.

### Ρύθμιση ενός PIN ξεκλειδώματος οθόνης

- 1 Στην αρχική οθόνη, πατήστε 🔘 Ρυθμίσεις.
- 2 Στο στοιχείο Όλα, πατήστε Κλείδ. οθόνης και κωδ. πρόσβ.
- **3** Πατήστε Κωδικός πρόσβασης > Αριθμός PIN.
- 4 Εισαγάγετε ένα ΡΙΝ με τουλάχιστον τέσσερα ψηφία και, στη συνέχεια εισαγάγετε ξανά το ΡΙΝ για επιβεβαίωση.

### Ρύθμιση κωδικού ξεκλειδώματος οθόνης

- 1 Στην αρχική οθόνη, πατήστε 🔘 Ρυθμίσεις.
- 2 Στο στοιχείο Όλα, πατήστε Κλείδ. οθόνης και κωδ. πρόσβ.
- **3** Πατήστε Κωδικός πρόσβασης > Κωδικός πρόσβασης.
- 4 Εισαγάγετε έναν κωδικό πρόσβασης με τουλάχιστον τέσσερις χαρακτήρες και, στη συνέχεια εισαγάγετε ξανά τον κωδικό πρόσβασης για επιβεβαίωση.

# Ενεργοποίηση ή απενεργοποίηση λειτουργίας πτήσης

- Οι ασύρματες συσκευές ενδέχεται να επηρεάσουν το σύστημα πτήσης ενός αεροπλάνου. Να ακολουθείτε πάντα τις οδηγίες του πληρώματος σχετικά με τη χρήση ηλεκτρονικών συσκευών σε ένα αεροσκάφος.
  - Η λειτουργία πτήσης απενεργοποιεί τις ασύρματες λειτουργίες του τηλεφώνου σας, ωστόσο, εξακολουθείτε να μπορείτε να ακούτε μουσική ή να παίζετε παιχνίδια χρησιμοποιώντας το τηλέφωνό σας.

Χρησιμοποιήστε μία από τις παρακάτω μεθόδους ενεργοποίησης ή απενεργοποίησης του στοιχείου **Λειτ. πτήσης**:

- Σύρετε το δάχτυλό σας προς τα κάτω από τη γραμμή κατάστασης για να ανοίξετε τον πίνακα ειδοποιήσεων. Στο στοιχείο Συντομεύσεις, πατήστε τον διακόπτη Λειτ. Πτήσης.
- Πατήστε παρατεταμένα το κουμπί λειτουργίας και, στη συνέχεια, πατήστε Λειτ.
   Πτήσης.
- Στην αρχική οθόνη, πατήστε Ρυθμίσεις και, στη συνέχεια, μεταβείτε στην καρτέλα Όλα. Στο στοιχείο Ασύρματη σύνδεση και δίκτυα, πατήστε Περισσότερα και έπειτα τον διακόπτη Λειτ. πτήσης.

Όταν είναι ενεργοποιημένη η λειτουργία πτήσης, εμφανίζεται στη γραμμή κατάστασης το στοιχείο ズ .

## Ορισμός του ΡΙΝ της κάρτας SIM

Ένας προσωπικός αναγνωριστικός αριθμός (PIN) παρέχεται με την κάρτα SIM για την προστασία των δεδομένων του τηλεφώνου σας. Αν ενεργοποιήσετε το κλείδωμα της κάρτας SIM, πρέπει να εισαγάγετε το PIN κάθε φορά που ενεργοποιείτε το τηλέφωνό σας.

Προτού εκτελέσετε τις παρακάτω λειτουργίες, βεβαιωθείτε ότι έχετε αποκτήσει το ΡΙΝ της κάρτας σας SIM από τον φορέα σας.

1 Στην αρχική οθόνη, πατήστε 🔘 Ρυθμίσεις.

- 2 Στο στοιχείο Όλα, πατήστε Ασφάλεια.
- 3 Πατήστε Ορισμός κλειδ. κάρτ. SIM/RUIM. Αν το τηλέφωνό σας υποστηρίζει διπλές κάρτες SIM, πατήστε Ρύθ. κλειδ.Κάρτα 1/Κάρτα 2.
- 4 Πατήστε Κλείδωμα κάρτας SIM. Αν το τηλέφωνό σας υποστηρίζει διπλές κάρτες SIM, μπορείτε να ορίσετε μεμονωμένα PIN για κάθε κάρτα SIM.
- 5 Εισαγάγετε το ΡΙΝ σας και πατήστε ΟΚ.
- 6 Πατήστε Αλλαγή αριθμού PIN1 κάρτας SIM, για να αλλάξετε PIN.
- Υπάρχει συνήθως όριο στον αριθμό των εσφαλμένων αποπειρών εισαγωγής κωδικού PIN. Αν το όριο αυτό καλυφθεί, πρέπει να εισαγάγετε έναν κωδικό ξεκλειδώματος PIN (PUK), τον οποίο μπορείτε να λάβετε από τον φορέα σας. Υπάρχει συνήθως όριο στον αριθμό εσφαλμένων αποπειρών εισαγωγής κωδικού PIN. Αν καλυφθεί αυτό το όριο, η κάρτα SIM σας θα απενεργοποιηθεί οριστικά. Για λεπτομέρειες σχετικά με αυτά τα όρια, επικοινωνήστε με τον φορέα σας.

## Ρύθμιση λογαριασμού

### Προσθήκη λογαριασμού

- 1 Στην αρχική οθόνη, πατήστε 🔘 Ρυθμίσεις.
- 2 Στο στοιχείο Όλα, πατήστε Λογαριασμοί.
- **3** Πατήστε **Προσθήκη λογαριασμού**.
- 4 Επιλέξτε έναν τύπο λογαριασμού.
- 5 Ακολουθήστε τις οδηγίες της οθόνης και εισαγάγετε τις πληροφορίες του λογαριασμού σας.

### Διαγραφή λογαριασμού

- 1 Στην αρχική οθόνη, πατήστε 🔘 Ρυθμίσεις.
- **2** Στο στοιχείο Όλα, πατήστε Λογαριασμοί.
- 3 Στην οθόνη Λογαριασμοί, επιλέξτε έναν τύπο λογαριασμού.

- 4 Επιλέξτε το λογαριασμό που θέλετε να διαγράψετε.
- 5 Ακολουθήστε τις οδηγίες της οθόνης για να διαγράψετε το λογαριασμό.

### Συγχρονισμός email

- 1 Στην αρχική οθόνη, πατήστε 🥥 Ρυθμίσεις.
- **2** Στο στοιχείο Όλα, πατήστε Λογαριασμοί.
- 3 Πατήστε και επιλέξτε Αυτόματος συγχρον. δεδομένων. Ακολουθήστε τις οδηγίες της οθόνης και πατήστε ΟΚ για αν ενεργοποιήσετε τον συγχρονισμό δεδομένων.
- 4 Στην οθόνη Λογαριασμοί, επιλέξτε έναν τύπο λογαριασμού.
- 5 Επιλέξτε το λογαριασμό από τον οποίο θέλετε να συγχρονίσετε τα συμβάντα δεδομένα.
- 6 Πατήστε τον διακόπτη Συγχρονισμός Email για να πραγματοποιήσετε συγχρονισμό από αυτόν το λογαριασμό.

## Επαναφορά εργοστασιακών ρυθμίσεων

- Η επαναφορά των εργοστασιακών ρυθμίσεων στο τηλέφωνό σας θα διαγράψει όλα τα προσωπικά δεδομένα από τον χώρο αποθήκευσης του τηλεφώνου σας, συμπεριλαμβανομένων των πληροφοριών λογαριασμών, των ρυθμίσεων συστήματος και εφαρμογών και των ληφθέντων εφαρμογών. Δημιουργήστε αντίγραφα ασφαλείας των σημαντικών δεδομένων, πριν από την επαναφορά των εργοστασιακών ρυθμίσεων.
- 1 Στην αρχική οθόνη, πατήστε 🥥 Ρυθμίσεις.
- 2 Στο στοιχείο Όλα, πατήστε Αντίγρ. ασφ. και επαναφ.
- 3 Πατήστε Επαναφ. εργοστασ. δεδομ. > Επαναφ. τηλ. > Επαναφ. τηλ.. Θα γίνει επαναφορά του τηλεφώνου στις εργοστασιακές του ρυθμίσεις και, στη συνέχεια, θα επανεκκινηθεί αυτόματα, όταν ολοκληρωθεί η διαδικασία.

# Ενημέρωση του τηλεφώνου σας

- Η χρήση μη εξουσιοδοτημένου λογισμικού τρίτου μέρους για την ενημέρωση του τηλεφώνου σας ενδέχεται να καταστρέψει το τηλέφωνό σας ή να θέσει σε κίνδυνο τα προσωπικά σας στοιχεία. Συνιστάται να πραγματοποιείτε ενημέρωση με τη λειτουργία online ενημέρωσης του τηλεφώνου σας ή με λήψη των επίσημων πακέτων ενημέρωσης από τον επίσημο ιστότοπο της Huawei.
  - Όλα τα προσωπικά δεδομένα μπορεί να διαγραφούν κατά τη διάρκεια μιας ενημέρωσης συστήματος. Συνιστάται να δημιουργήσετε αντίγραφα ασφαλείας των σημαντικών δεδομένων πριν από την ενημέρωση του τηλεφώνου.

### Ενημέρωση online

Βεβαιωθείτε ότι το τηλέφωνο είναι συνδεδεμένο με τον υπολογιστή πριν από την ενημέρωση.

- 1 Στην αρχική οθόνη, πατήστε 🔘 Ρυθμίσεις.
- 2 Στο στοιχείο Όλα, πατήστε Ενημέρωση Λογισμικού.
- 3 Πατήστε Έλεγχος για ενημ. Ακολουθήστε τις οδηγίες της οθόνης για τη λήψη και εγκατάστασή των νέων ενημερώσεων.
- Η εκτέλεση ενημερώσεων online μέσω δικτύου δεδομένων κινητής τηλεφωνίας ενδέχεται να επιφέρει επιπλέον χρεώσεις χρήσης δεδομένων. Συνιστάται η ενημέρωση μέσω δικτύου Wi-Fi.

## Τοπική ενημέρωση

Πραγματοποιήστε λήψη του πακέτου ενημέρωσης από τη διεύθυνση http://consumer.huawei.com και αποθηκεύστε τον φάκελο dload του πακέτου ενημέρωσης στον ριζικό κατάλογο του εσωτερικού χώρου αποθήκευσης του τηλεφώνου σας. Αν το τηλέφωνό σας υποστηρίζει μια κάρτα microSD, μπορείτε επίσης να αποθηκεύσετε τον φάκελο στον ριζικό κατάλογο της κάρτας microSD.

- 1 Στην αρχική οθόνη, πατήστε 🥘 Ρυθμίσεις.
- **2** Στο στοιχείο Όλα, πατήστε Ενημέρωση Λογισμικού.
- 3 Πατήστε ≡ > Τοπική ενημέρωση και ακολουθήστε τις οδηγίες της οθόνης, για να ενημερώσετε το τηλέφωνό σας.

## Ορισμός της ημερομηνίας και της ώρας

- 1 Στην αρχική οθόνη, πατήστε 🔘 Ρυθμίσεις.
- 2 Στο στοιχείο Όλα, πατήστε Ημερομηνία και ώρα.
- **3** Στην οθόνη Ημερομηνία και ώρα, μπορείτε να κάνετε τα εξής:
  - Πατήστε τον διακόπτη Αυτόμ. ημερομ. και ώρα για να χρησιμοποιήσετε την ώρα δικτύου ή για να ορίσετε μη αυτόματα την ώρα.
  - Πατήστε τον διακόπτη Αυτόματη ζώνη ώρας για να χρησιμοποιήσετε την ζώνη ώρας δικτύου ή για να ορίσετε μη αυτόματα την ζώνη ώρας.
  - Πατήστε τον διακόπτη Χρήση μορφής 24ώρου για εναλλαγή μεταξύ των μορφών 12ωρών και 24ωρών.
  - Πατήστε Επιλογή μορφής ημερομηνίας για να επιλέξετε πώς θέλετε να εμφανίζεται η ημερομηνία.
  - Πατήστε Διπλά ρολόγια για την εμφάνιση δύο ρολογιών, όταν χρησιμοποιείτε περιαγωγή δεδομένων.
- Οι μη αυτόματες ρυθμίσεις ημερομηνίας και ώρας ενδέχεται να μην υποστηρίζονται από όλους τους φορείς.

## Αλλαγή της γλώσσας συστήματος

- 1 Στην αρχική οθόνη, πατήστε 🥥 Ρυθμίσεις.
- 2 Στο στοιχείο Όλα, πατήστε Γλώσσα και εισαγωγή.
- **3** Πατήστε **Γλώσσα & περιοχή**.
- 4 Επιλέξτε την επιθυμητή γλώσσα.

## Προστασία απορρήτου

Μπορείτε να αποτρέψετε άλλους χρήστες από το να έχουν πρόσβαση στο ιδιωτικό σας περιεχόμενο. Ενεργοποιήστε την προστασία απορρήτου και ορίστε δύο

διαφορετικούς κωδικούς πρόσβασης ξεκλειδώματος οθόνης, έναν για εσάς και έναν για τους επισκέπτες σας.

### Ενεργοποίηση προστασίας απορρήτου

- 1 Στην αρχική οθόνη, πατήστε 🔘 Ρυθμίσεις.
- 2 Στο στοιχείο Όλα, πατήστε Ασφάλεια.
- **3** Πατήστε **Προστασία απορρήτου > Ας ξεκινήσουμε**.
- 4 Επιλέξτε έναν τύπο κωδικού πρόσβασης.
- 5 Ακολουθήστε τις οδηγίες της οθόνης για να εισαγάγετε τον κωδικό πρόσβασης κατόχου και επισκέπτη.

Αφού ενεργοποιηθεί η προστασία απορρήτου, η εισαγωγή του κωδικού πρόσβασης του κατόχου επιτρέπει την πρόσβαση σε όλο το περιεχόμενο στο τηλέφωνό σας. Η εισαγωγή του κωδικού πρόσβασης του επισκέπτη επιτρέπει την πρόσβαση σε μη προστατευμένο περιεχόμενο.

## Ορισμός πληροφοριών απορρήτου

- 1 Στην αρχική οθόνη, πατήστε 🔘 Ρυθμίσεις.
- **2** Στο στοιχείο Όλα, πατήστε Ασφάλεια.
- **3** Πατήστε **Προστασία απορρήτου**.
- **4** Εισαγάγετε τον κωδικό πρόσβασης του κατόχου και πατήστε **Επόμενο**.
- 5 Στο στοιχείο Ρύθμιση ιδιωτικών δεδομένων, ορίστε τις επαφές, τα άλμπουμ και τις εφαρμογές σας απορρήτου.

## Απενεργοποίηση της προστασίας απορρήτου

- 1 Στην αρχική οθόνη, πατήστε 🔘 Ρυθμίσεις.
- 2 Στο στοιχείο Όλα, πατήστε Ασφάλεια.
- **3** Πατήστε **Προστασία απορρήτου**.
- 4 Εισαγάγετε τον κωδικό πρόσβασης του κατόχου και πατήστε Επόμενο.

**5** Απενεργοποιήστε το στοιχείο **Προστασία απορρήτου**.

Αφού απενεργοποιηθεί η προστασία απορρήτου, ο κωδικός πρόσβασης κατόχου θα λειτουργεί ως κωδικός πρόσβασης ξεκλειδώματος οθόνης και ο κωδικός πρόσβασης επισκέπτη θα είναι μη έγκυρος.

## Προσβασιμότητα

Το τηλέφωνό σας περιλαμβάνει λειτουργίες προσβασιμότητας για όσους έχουν προβλήματα όρασης. Μπορείτε να ενεργοποιήσετε ή να απενεργοποιήσετε αυτές τις λειτουργίες ανάλογα με τις ανάγκες σας, π.χ. κινήσεις μεγέθυνσης και μεγεθυμένο μέγεθος γραμματοσειράς.

- 1 Στην αρχική οθόνη, πατήστε 🔘 Ρυθμίσεις.
- 2 Στο στοιχείο Όλα, πατήστε Προσβασιμότητα.
- 3 Επιλέξτε τις λειτουργίες προσβασιμότητας που θέλετε να ενεργοποιήσετε.

# Νομική σημείωση

### Πνευματικά δικαιώματα © Huawei Technologies Co., Ltd.2015. Με επιφύλαξη κάθε νόμιμου δικαιώματος.

Δεν επιτρέπεται η αναπαραγωγή ή η μετάδοση τμήματος του παρόντος εγχειριδίου σε οποιαδήποτε μορφή ή με οποιονδήποτε τρόπο χωρίς την προηγούμενη έγγραφη συναίνεση της Huawei Technologies Co., Ltd. και των θυγατρικών της ("Huawei").

Το προϊόν που περιγράφεται σε αυτό το εγχειρίδιο μπορεί να περιλαμβάνει λογισμικό πνευματικής ιδιοκτησίας της Huawei και ενδεχόμενων χορηγών άδειας χρήσης. Οι πελάτες απαγορεύεται με οποιονδήποτε τρόπο να αναπαράγουν, διανέμουν, τροποποιούν, πραγματοποιούν αποσυμπίληση, αποσυναρμολόγηση, αποκρυπτογράφηση, εξαγωγή, αντίστροφη ανάλυση, μίσθωση, εκχώρηση ή παραχώρηση άδειας του δεδομένου λογισμικού, εκτός εάν τέτοιου είδους περιορισμοί απαγορεύονται από την ισχύουσα νομοθεσία ή τέτοιου είδους ενέργειες εγκρίνονται από τους αντίστοιχους κατόχους των πνευματικών δικαιωμάτων.

### Εμπορικά σήματα και άδειες

Τα μυαίνει, μυαίνει και 👐 είναι εμπορικά σήματα ή κατατεθέντα εμπορικά σήματα της Huawei Technologies Co., Ltd.

Η επωνυμία Android™ είναι εμπορικό σήμα της Google Inc.

Το LTE αποτελεί εμπορικό σήμα της ETSI.

Η επωνυμία και τα λογότυπα *Bluetooth<sup>®</sup>* είναι εμπορικά σήματα της *Bluetooth SIG, Inc.* και οποιαδήποτε χρήση τους από τη Huawei Technologies Co., Ltd. γίνεται βάσει αδείας.

Άλλα εμπορικά σήματα, ονόματα προϊόντων, υπηρεσιών και εταιρειών που αναφέρονται ενδέχεται να αποτελούν ιδιοκτησία των αντίστοιχων ιδιοκτητών τους.

### Γνωστοποίηση

Κάποιες λειτουργίες του προϊόντος και των εξαρτημάτων του που περιγράφονται στο παρόν έγγραφο βασίζονται στο εγκατεστημένο λογισμικό και στις δυνατότητες και ρυθμίσεις του τοπικού δικτύου και επομένως μπορεί να μην ενεργοποιηθούν ή να περιορίζονται από τοπικούς φορείς δικτύου ή παρόχους υπηρεσιών δικτύου. Κατά συνέπεια, οι περιγραφές στο παρόν μπορεί να μην αντιστοιχούν επακριβώς στο προϊόν ή στα εξαρτήματα που αγοράζετε.

Η Huawei διατηρεί το δικαίωμα αλλαγής ή τροποποίησης οποιασδήποτε πληροφορίας ή προδιαγραφών περιέχονται στο παρόν εγχειρίδιο χωρίς προειδοποίηση και χωρίς καμία ευθύνη.

#### Δήλωση λογισμικού τρίτων

Η Huawei δεν είναι κάτοχος της πνευματικής ιδιοκτησίας του λογισμικού και των εφαρμογών τρίτων που συνοδεύουν το παρόν προϊόν. Επομένως, η Huawei δεν παρέχει κανενός είδους εγγύηση για αυτό το λογισμικό και τις εφαρμογές τρίτων. Η Huawei δεν παρέχει υποστήριξη σε πελάτες που κάνουν χρήση λογισμικού και εφαρμογών τρίτων ούτε φέρει ευθύνη ή υπαιτιότητα για τις λειτουργίες αυτών.

Οι υπηρεσίες λογισμικού και εφαρμογών τρίτων μπορούν να διακοπούν ή να τερματιστούν ανά πάσα στιγμή και η Huawei δεν εγγυάται τη διαθεσιμότητα οποιουδήποτε περιεχομένου ή υπηρεσίας. Οι τρίτοι πάροχοι υπηρεσιών παρέχουν περιεχόμενο και υπηρεσίες μέσω δικτύου ή εργαλείων εκπομπής εκτός των δυνατοτήτων ελέγχου της Huawei. Στο μεγαλύτερο δυνατό βαθμό που επιτρέπει η ισχύουσα νομοθεσία, δηλώνεται ρητά πως η Huawei δεν παρέχει αποζημίωση ούτε φέρει ευθύνη για υπηρεσίες που παρέχονται από τρίτους παρόχους υπηρεσιών ή για τη διακοπή ή τον τερματισμό περιεχομένου ή υπηρεσιών τρίτων.

Η Huawei δεν είναι υπεύθυνη για τη νομιμότητα, την ποιότητα ή οποιαδήποτε άλλη πλευρά οποιουδήποτε λογισμικού έχει εγκατασταθεί σε αυτό το προϊόν ή για έργα τρίτων που έχουν μεταφορτωθεί ή ληφθεί σε οποιαδήποτε μορφή,

συμπεριλαμβανομένων χωρίς περιορισμό, κειμένου, βίντεο ή λογισμικού κ.λπ. Οι πελάτες φέρουν την ευθύνη για όλες τις συνέπειες, συμπεριλαμβανομένης της ασυμβατότητας μεταξύ λογισμικού και αυτού του προϊόντος, που προκύπτουν από την εγκατάσταση λογισμικού ή τη μεταφόρτωση ή λήψη έργων τρίτων.

Αυτό το προϊόν βασίζεται στην πλατφόρμα ανοιχτού κώδικα Android™. Η Huawei έχει κάνει τις αναγκαίες αλλαγές στην πλατφόρμα. Επομένως, το παρόν προϊόν μπορεί να μην υποστηρίζει όλες τις λειτουργίες που υποστηρίζονται από την πρότυπη πλατφόρμα Android ή μπορεί να είναι ασύμβατο με λογισμικό τρίτων. Η Huawei δεν παρέχει εγγυήσεις και εκπροσώπηση σε σχέση με οποιαδήποτε τέτοια συμβατότητα και αποκλείει ρητώς κάθε ευθύνη σε σχέση με τέτοια θέματα.

#### ΑΠΟΠΟΙΗΣΗ

ΤΟ ΠΕΡΙΕΧΟΜΕΝΟ ΑΥΤΟΥ ΤΟΥ ΕΓΧΕΙΡΙΔΙΟΥ ΠΑΡΕΧΕΤΑΙ «ΩΣ ΕΧΕΙ». ΜΕ ΕΞΑΙΡΕΣΗ ΤΙΣ ΑΠΑΙΤΗΣΕΙΣ ΤΗΣ ΙΣΧΥΟΥΣΑΣ ΝΟΜΟΘΕΣΙΑΣ, ΚΑΝΕΝΟΣ ΕΙΔΟΥΣ ΕΓΓΥΗΣΕΙΣ, ΡΗΤΕΣ Ή ΣΙΩΠΗΡΕΣ, ΣΥΜΠΕΡΙΛΑΜΒΑΝΟΜΕΝΩΝ ΕΝΔΕΙΚΤΙΚΑ ΤΩΝ ΣΙΩΠΗΡΩΝ ΕΓΓΥΗΣΕΩΝ ΕΜΠΟΡΕΥΣΙΜΟΤΗΤΑΣ ΚΑΙ ΚΑΤΑΛΛΗΛΟΤΗΤΑΣ ΓΙΑ ΣΥΓΚΕΚΡΙΜΕΝΟ ΣΚΟΠΟ, ΔΕΝ ΠΑΡΕΧΟΝΤΑΙ ΣΕ ΣΧΕΣΗ ΜΕ ΤΗΝ ΑΚΡΙΒΕΙΑ, ΤΗΝ ΑΞΙΟΠΙΣΤΙΑ Ή ΤΟ ΠΕΡΙΕΧΟΜΕΝΟ ΤΟΥ ΠΑΡΟΝΤΟΣ ΕΓΧΕΙΡΙΔΙΟΥ.

ΣΤΟ ΜΕΓΙΣΤΟ ΒΑΘΜΟ ΠΟΥ ΕΠΙΤΡΕΠΕΙ Η ΙΣΧΥΟΥΣΑ ΝΟΜΟΘΕΣΙΑ, Η ΗUAWEI ΔΕΝ ΦΕΡΕΙ ΣΕ ΚΑΜΙΑ ΠΕΡΙΠΤΩΣΗ ΕΥΘΥΝΗ ΓΙΑ ΕΙΔΙΚΕΣ, ΣΥΜΠΤΩΜΑΤΙΚΕΣ, ΕΜΜΕΣΕΣ Ή ΠΑΡΕΠΟΜΕΝΕΣ ΖΗΜΙΕΣ, ΣΥΜΠΕΡΙΛΑΜΒΑΝΟΜΕΝΩΝ ΔΙΑΦΥΓΟΝΤΩΝ ΚΕΡΔΩΝ, ΕΠΙΧΕΙΡΗΜΑΤΙΚΩΝ ΕΣΟΔΩΝ, ΔΕΔΟΜΕΝΩΝ, ΑΫΛΩΝ ΠΕΡΙΟΥΣΙΑΚΩΝ ΣΤΟΙΧΕΙΩΝ Ή ΠΡΟΣΔΟΚΩΜΕΝΩΝ ΚΕΡΔΩΝ.

Η ΜΕΓΙΣΤΗ ΕΥΘΥΝΗ (ΑΥΤΟΣ Ο ΠΕΡΙΟΡΙΣΜΟΣ ΔΕΝ ΙΣΧΥΕΙ ΓΙΑ ΕΥΘΥΝΗ ΠΡΟΣΩΠΙΚΟΥ ΤΡΑΥΜΑΤΙΣΜΟΥ ΣΤΟ ΒΑΘΜΟ ΠΟΥ Η ΙΣΧΥΟΥΣΑ ΝΟΜΟΘΕΣΙΑ ΑΠΑΓΟΡΕΥΕΙ ΤΕΤΟΙΟ ΠΕΡΙΟΡΙΣΜΟ) ΤΗΣ ΗUAWEI ΠΟΥ ΠΡΟΚΥΠΤΕΙ ΑΠΟ ΤΗ ΧΡΗΣΗ ΤΟΥ ΠΡΟΪΟΝΤΟΣ, ΤΟ ΟΠΟΙΟ ΠΕΡΙΓΡΑΦΕΤΑΙ ΣΤΟ ΠΑΡΟΝ ΕΓΓΡΑΦΟ, ΠΕΡΙΟΡΙΖΕΤΑΙ ΣΤΟ ΠΟΣΟ ΠΟΥ ΠΛΗΡΩΝΕΙ Ο ΠΕΛΑΤΗΣ ΓΙΑ ΤΗΝ ΑΓΟΡΑ ΤΟΥ ΠΡΟΪΟΝΤΟΣ.

#### Κανονισμοί εισαγωγών και εξαγωγών

Οι πελάτες συμμορφώνονται με όλους τους ισχύοντες νόμους και κανονισμούς εξαγωγής και εισαγωγής και φέρουν την ευθύνη για την έκδοση όλων των απαραίτητων επίσημων αδειών για την εξαγωγή, επανεξαγωγή ή εισαγωγή του προϊόντος που αναφέρεται στο παρόν εγχειρίδιο, συμπεριλαμβανομένων του λογισμικού και των τεχνικών δεδομένων του.

#### Πολιτική απορρήτου

Για περισσότερες πληροφορίες σχετικά με το πώς προστατεύουμε τα προσωπικά σας δεδομένα, ανατρέξτε στην πολιτική απορρήτου στην ιστοσελίδα http://consumer.huawei.com/privacy-policy. Αυτός ο οδηγός είναι μόνο ενημερωτικός. Το ακριβές προϊόν, συμπεριλαμβανομένων του χρώματος, του μεγέθους, της διάταξης οθόνης, ενδέχεται να ποικίλλει. Όλες οι δηλώσεις, οι πληροφορίες και οι συστάσεις σε αυτόν τον οδηγό δεν αποτελούν κανενός είδους εγγύηση, ρητή ή σιωπηρή.

Επισκεφθείτε την τοποθεσία http://consumer.huawei.com/en/support/hotline για να δείτε την πρόσφατα ενημερωμένη γραμμή άμεσης απόκρισης και τη διεύθυνση e-mail του τμήματος εξυπηρέτησης στη χώρα σας ή στην περιοχή σας.

Movτέλο: HUAWEI ALE-L21 HUAWEI ALE-L02 HUAWEI ALE-L23

V100R001\_01